**USER GUIDE** 

# Trimble<sup>®</sup> 5700/5800 GPS Receiver

Version 2.23 Revision A Part Number 43952-10-ENG April 2005

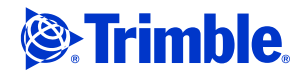

Download from Www.Somanuals.com. All Manuals Search And Download.

## **Contact Details**

Trimble Navigation Limited Engineering & Construction Division 5475 Kellenburger Road Dayton, Ohio 45424-1099 USA 800-538-7800 (toll free in USA) +1-937-245-5600 Phone +1-937-233-9004 Fax www.trimble.com

### **Copyright and Trademarks**

© 2001-2005, Trimble Navigation Limited. All rights reserved. Trimble, the Globe & Triangle logo, and GPS Total Station are trademarks of Trimble Navigation Limited, registered in the United States Patent and Trademark Office and in other countries. eRTK, GPS Configurator, Micro-Centred, QuickPlan, SiteNet, Trimble Geomatics Office, Trimble Survey Controller, Trimble Survey Pro, TRIMMARK, TRIMTALK, TSC1, TSCe, Zephyr, and Zephyr Geodetic are trademarks of Trimble Navigation Limited. The Bluetooth word mark and logos are owned by the Bluetooth SIG, Inc. and any use of such marks by Trimble Navigation Limited is under license.

Microsoft, Windows, and Windows NT are either registered trademarks or trademarks of Microsoft Corporation in the United States and/or other countries. All other trademarks are the property of their respective owners.

## **Release Notice**

This is the April 2005 release (Revision A) of the *5700/5800 GPS Receiver User Guide*. It applies to version 2.23 of the Trimble 5700/5800 GPS receiver.

The following limited warranties give you specific legal rights. You may have others, which vary from state/jurisdiction to state/jurisdiction.

## **Hardware Limited Warranty**

Trimble Navigation Limited warrants that this hardware product (the "Product") will perform substantially in accordance with published specifications and be substantially free of defects in material and workmanship for a period of one (1) year starting from the date of delivery. The warranty set forth in this paragraph shall not apply to software products.

## Software License, Limited Warranty

This Trimble software product, whether provided as a standalone computer software product, built into hardware circuitry as firmware, embedded in flash memory, or stored on magnetic or other media, (the "Software") is licensed and not sold, and its use is governed by the terms of the relevant End User License Agreement ("EULA") included with the Software. In the absence of a separate EULA included with the Software providing different limited warranty terms, exclusions and limitations, the following terms and conditions shall apply. Trimble warrants that this Trimble Software product will substantially conform to Trimble's applicable published specifications for the Software for a period of ninety (90) days, starting from the date of delivery.

### Warranty Remedies

Trimble's sole liability and your exclusive remedy under the warranties set forth above shall be, at Trimble's option, to repair or replace any Product or Software that fails to conform to such warranty ("Nonconforming Product") or refund the purchase price paid by you for any such Nonconforming Product, upon your return of any Nonconforming Product to Trimble in accordance with Trimble's standard return material authorization procedures.

## Warranty Exclusions and Disclaimer

These warranties shall be applied only in the event and to the extent that (i) the Products and Software are properly and correctly installed, configured, interfaced, maintained, stored, and operated in accordance with Trimble's relevant operator's manual and specifications, and; (ii) the Products and Software are not modified or misused. The preceding warranties shall not apply to, and Trimble shall not be responsible for defects or performance problems resulting from (i) the combination or utilization of the Product or Software with hardware or software products, information, data, systems, interfaces or devices not made, supplied or specified by Trimble; (ii) the operation of the Product or Software under any specification other than, or in addition to, Trimble's standard specifications for its products; (iii) the unauthorized, installation, modification, or use of the Product or Software; (iv) damage caused by accident, lightning or other electrical discharge, fresh or salt water immersion or spray; or (v) normal wear and tear on consumable parts (e.g., batteries). Trimble does not warrant or guarantee the results obtained through the use of the Product

THE WARRANTIES ABOVE STATE TRIMBLE'S ENTIRE LIABILITY, AND YOUR EXCLUSIVE REMEDIES, RELATING TO PERFORMANCE OF THE PRODUCTS AND SOFTWARE. EXCEPT AS OTHERWISE EXPRESSLY PROVIDED HEREIN, THE PRODUCTS, SOFTWARE, AND ACCOMPANYING DOCUMENTATION AND MATERIALS ARE PROVIDED "AS-IS" AND WITHOUT EXPRESS OR IMPLIED WARRANTY OF ANY KIND BY EITHER TRIMBLE NAVIGATION LIMITED OR ANYONE WHO HAS BEEN INVOLVED IN ITS CREATION. PRODUCTION, INSTALLATION, OR DISTRIBUTION INCLUDING, BUT NOT LIMITED TO, THE IMPLIED WARRANTIES OF MERCHANTABILITY AND FITNESS FOR A PARTICULAR PURPOSE, TITLE, AND NONINFRINGEMENT. THE STATED EXPRESS WARRANTIES ARE IN LIEU OF ALL OBLIGATIONS OR LIABILITIES ON THE PART OF TRIMBLE ARISING OUT OF, OR IN CONNECTION WITH, ANY PRODUCTS OR SOFTWARE. SOME STATES AND JURISDICTIONS DO NOT ALLOW LIMITATIONS ON DURATION OR THE EXCLUSION OF AN IMPLIED WARRANTY, SO THE ABOVE LIMITATION MAY NOT APPLY TO YOU

TRIMBLE NAVIGATION LIMITED IS NOT RESPONSIBLE FOR THE OPERATION OR FAILURE OF OPERATION OF GPS SATELLITES OR THE AVAILABILITY OF GPS SATELLITE SIGNALS.

## **Limitation of Liability**

TRIMBLE'S ENTIRE LIABILITY UNDER ANY PROVISION HEREIN SHALL BE LIMITED TO THE AMOUNT PAID BY YOU FOR THE PRODUCT OR SOFTWARE LICENSE. TO THE MAXIMUM EXTENT PERMITTED BY APPLICABLE LAW, IN NO EVENT SHALL TRIMBLE OR ITS SUPPLIERS BE LIABLE FOR ANY INDIRECT, SPECIAL, INCIDENTAL OR CONSEQUENTIAL DAMAGES WHATSOEVER UNDER ANY CIRCUMSTANCE OR LEGAL THEORY RELATING IN ANY WAY TO THE PRODUCTS, SOFTWARE AND ACCOMPANYING DOCUMENTATION AND MATERIALS, (INCLUDING, WITHOUT LIMITATION, DAMAGES FOR LOSS OF BUSINESS PROFITS, BUSINESS INTERRUPTION, LOSS OF BUSINESS INFORMATION, OR ANY OTHER PECUNIARY LOSS), REGARDLESS WHETHER TRIMBLE HAS BEEN ADVISED OF THE POSSIBILITY OF ANY SUCH LOSS AND REGARDLESS OF THE COURSE OF DEALING WHICH DEVELOPS OR HAS DEVELOPED BETWEEN YOU AND TRIMBLE. BECAUSE SOME STATES AND JURISDICTIONS DO NOT ALLOW THE EXCLUSION OR LIMITATION OF LIABILITY FOR CONSEQUENTIAL OR INCIDENTAL DAMAGES, THE ABOVE LIMITATION MAY NOT APPLY TO YOU.

NOTE: THE ABOVE LIMITED WARRANTY PROVISIONS MAY NOT APPLY TO PRODUCTS OR SOFTWARE PURCHASED IN THE EUROPEAN UNION. PLEASE CONTACT YOUR TRIMBLE DEALER FOR APPLICABLE WARRANTY INFORMATION.

### **Regulations and Safety**

The Bluetooth module inside your 5800 receiver is a radiomodem transmitter and receiver.

Regulations regarding the use of the radio-modems vary greatly from country to country. In some countries, the unit can be used without obtaining an end-user license. Other countries require end-user licensing. Consult your local communications governing agency for licensing information. Before operating a 5800 receiver, determine if authorization or a license to operate the unit is required in your country. It is the responsibility of the end user to obtain an operator's permit or license for the 5800 radio-modem for the location or country of use.

## STATEMENT ACCORDING FCC PART 15.19

This device complies with Part 15 of the FCC Rules. Operation is subject to the following two conditions: (1) this device may not cause harmful interference, and (2) this device must accept any interference received, including interference that may cause undesired operation.

### STATEMENT ACCORDING FCC PART 15.21

Modifications not expressly approved by Trimble could void the user's authority to operate the equipment.

#### STATEMENT ACCORDING FCC PART 15.105

This equipment has been tested and found to comply with the limits for a Class B digital device, pursuant to Part 15 of the FCC Rules. These limits are designed to provide reasonable protection against harmful interference in a residential installation. This equipment generates, uses and can radiate radio frequency energy and, if not installed and used in accordance with the instructions, may cause harmful interference to radio communications. However, there is no guarantee that interference will not occur in a particular installation. If this equipment does cause harmful interference to radio or television reception, which can be determined by turning the equipment off and on, the user is encouraged to try to correct the interference by one or more of the following measures:

- Reorient or relocate the receiving antenna.

– Increase the separation between the equipment and receiver.

– Connect the equipment into an outlet on a circuit different from that to which the receiver is connected.

-- Consult the dealer or an experienced radio/TV technician for help.

#### **Type Approval**

Type approval, or acceptance, covers technical parameters of the equipment related to emissions that can cause interference. Type approval is granted to the manufacturer of the transmission equipment, independent from the operation or licensing of the units. Some countries have unique technical requirements for operation in particular radiomodem frequency bands. To comply with those requirements, Trimble may have modified your equipment to be granted Type approval. Unauthorized modification of the units voids the Type approval, the warranty, and the operational license of the equipment.

### Safety

## EXPOSURE TO RADIO FREQUENCY RADIATION

The radiated output power of the internal Bluetooth wireless radio is far below the FCC radio frequency exposure limits. Nevertheless, the wireless radio shall be used in such a manner that the 5800 receiver is 2.0cm or further from the human body. The internal wireless radio operates within guidelines found in radio frequency safety standards and recommendations, which reflect the consensus of the scientific community. Trimble therefore believes the internal wireless radio is safe for use by consumers. The level of energy emitted is far less than the electromagnetic energy emitted by wireless devices such as mobile phones. However, the use of wireless radios may be restricted in some situations or environments, such as aboard airplanes. If you are unsure of restrictions, you are encouraged to ask for authorization before turning on the wireless radio.

# **Safety Information**

Before you use the Trimble  $^{\ast}\,$  5700 or 5800 GPS receiver , make sure that you have read and understood this publication, as well as all safety requirements.

# **Rechargeable Lithium-Ion Batteries**

These receivers use a rechargeable Lithium-ion battery.

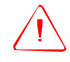

**WARNING** – Do not damage the rechargeable Lithium-ion battery. A damaged battery can cause an explosion or fire, and can result in personal injury and/or property damage. To prevent injury or damage:

 Do not use or charge the battery if it appears to be damaged. Signs of damage include, but are not limited to, discoloration, warping, and leaking battery fluid.

- Do not expose the battery to fire, high temperature, or direct sunlight.
- Do not immerse the battery in water.
- Do not use or store the battery inside a vehicle during hot weather.
- Do not drop or puncture the battery.
- Do not open the battery or short-circuit its contacts.

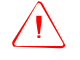

**WARNING** – Avoid contact with the rechargeable Lithium-ion battery if it appears to be leaking. Battery fluid is corrosive, and contact with it can result in personal injury and/or property damage. To prevent injury or damage:

If the bettery locks, evoid contact with the k

If the battery leaks, avoid contact with the battery fluid.
If battery fluid gets into your eyes, immediately rinse your eyes with

clean water and seek medical attention. Do not rub your eyes!

 If battery fluid gets onto your skin or clothing, immediately use clean water to wash off the battery fluid.

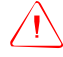

**WARNING** – Charge and use the rechargeable Lithium-ion battery only in strict accordance with the instructions. Charging or using the battery in unauthorized equipment can cause an explosion or fire, and can result in personal injury and/or equipment damage.

To prevent injury or damage:

- Do not charge or use the battery if it appears to be damaged or leaking.

 Charge the Lithium-ion battery only in a Trimble product that is specified to charge it. Be sure to follow all instructions that are provided with the battery charger.

 Discontinue charging a battery that gives off extreme heat or a burning odor.

- Use the battery only in Trimble equipment that is specified to use it.

 Use the battery only for its intended use and according to the instructions in the product documentation.

# Contents

|   | Safety Information                 |
|---|------------------------------------|
|   | Rechargeable Lithium-Ion Batteries |
| 1 | Introduction                       |
|   | 5700 GPS RECEIVER                  |
| 2 | Overview                           |
|   | Features                           |
|   | Use and Care                       |
|   | COCOM Limits                       |
| 3 | Setting up the Receiver            |
|   | Parts of the Receiver              |
|   | Front panel                        |
|   | Rear panel                         |
|   | Top panel                          |
|   | Bottom panel                       |
|   | Setup Guidelines                   |
|   | Environmental conditions           |
|   | Sources of electrical interference |
|   | General guidelines                 |
|   | Postprocessed Setup                |

|   | Pole-Mounted Setup                               |
|---|--------------------------------------------------|
|   | Backpack Setup                                   |
|   | Other System Components                          |
|   | Radios                                           |
|   | Cellular modems                                  |
|   | Antennas                                         |
|   | CompactFlash cards                               |
| 4 | General Operation                                |
|   | Button Functions                                 |
|   | LED Behavior                                     |
|   | Logging/Memory LED                               |
|   | SV Tracking LED                                  |
|   | Radio LED                                        |
|   | Battery 1 LED and Battery 2 LED                  |
|   | Starting and Stopping the Receiver               |
|   | Logging Data                                     |
|   | Logging internally                               |
|   | Logging to a Trimble controller                  |
|   | Resetting to Defaults                            |
|   | Formatting a CompactFlash Card                   |
|   | Power Supply                                     |
|   | Batteries                                        |
|   | Operating with the controller                    |
|   | Power output                                     |
|   | Firmware                                         |
| 5 | Configuration                                    |
|   | Introduction                                     |
|   | Configuring the Receiver in Real Time            |
|   | Configuring the Receiver Using Application Files |
|   | Application Files                                |
|   | Special application files                        |

|   | Timed application files.55Applying application files.57Storing application files.57 |
|---|-------------------------------------------------------------------------------------|
|   | Naming application files                                                            |
| 6 | Transferring Data                                                                   |
|   | Introduction                                                                        |
|   | Connecting to the Office Computer                                                   |
|   | Transferring Data                                                                   |
|   | Deleting Files in the Beceiver                                                      |
|   | Supported File Types                                                                |
| 7 | Software Utilities                                                                  |
|   | The GPS Configurator Software                                                       |
|   | Configuring the 5700 receiver                                                       |
|   | The WinFlash Software                                                               |
|   | Installing the WinFlash software                                                    |
|   | Upgrading firmware                                                                  |
|   | Adding frequencies for the 450 MHz internal radio                                   |
|   | Configuring the internal 900 MHz radio setup                                        |
| 8 | Specifications                                                                      |
|   | Physical Specifications                                                             |
|   | Positioning Specifications                                                          |
|   | Technical Specifications                                                            |
| 9 | Default Settings                                                                    |
|   | Default Settings                                                                    |
|   | Resetting to Factory Defaults                                                       |
|   | Examples                                                                            |
|   | Default behavior                                                                    |
|   | Power up settings                                                                   |
|   | Logging after power loss                                                            |

Contents

|    | Disabling logging                           | 32 |
|----|---------------------------------------------|----|
|    | Application files                           | 32 |
| 10 | Cables and Connectors                       | 5  |
|    | Port 1, 2, and 3 Connectors                 | 86 |
|    | Power/serial data cable                     | 88 |
|    | Event Marker/1PPS Cable                     | 88 |
|    | GPS Antennas and Cables                     | 90 |
| 11 | Event Marker Input and 1PPS Output 9        | 3  |
|    | Introduction                                | 93 |
|    | Event Marker Input.                         | 93 |
|    | Enabling and configuring event marker input | 94 |
|    | 1PPS Output                                 | 95 |
|    | 1PPS pulse definition                       | 95 |
|    | ASCII time tag definition                   | 96 |
|    | Enabling and configuring 1PPS output        | 97 |
|    | 5800 GPS RECEIVER                           | 9  |
| 12 | Overview                                    | 1  |
|    | Features                                    | )2 |
|    | Use and Care                                | )3 |
|    | COCOM Limits                                | )3 |
| 13 | Setting up the Receiver                     | 5  |
|    | Parts of the Receiver                       | )6 |
|    | Front panel                                 | )6 |
|    | Lower housing                               | )7 |
|    | Setup Guidelines                            | )8 |
|    | Environmental conditions                    | )8 |
|    | Sources of electrical interference          | )9 |
|    |                                             | 0  |

|    | Pole-Mounted Setup                               |
|----|--------------------------------------------------|
|    | Other System Components                          |
|    | Radios                                           |
|    | Cellular modems and external radios              |
| 14 | General Operation                                |
|    | Button Functions                                 |
|    | LED Behavior                                     |
|    | LED flash patterns                               |
|    | Starting and Stopping the Receiver               |
|    | Logging Data                                     |
|    | Logging internally                               |
|    | Logging to a Trimble controller                  |
|    | Resetting to Defaults                            |
|    | Batteries and Power                              |
|    | Power output                                     |
|    | Firmware                                         |
| 15 | Configuration                                    |
|    | Configuring the Receiver in Real Time            |
|    | Configuring the Receiver Using Application Files |
|    | Application Files                                |
|    | Special application files                        |
|    | Applying application files                       |
|    | Storing application files                        |
|    | Naming application files                         |
| 16 | Software Utilities                               |
|    | The GPS Configurator Software                    |
|    | Installing GPS Configurator                      |
|    | Configuring the 5800 receiver                    |
|    | The WinFlash Software                            |
|    | Installing the WinFlash software                 |

|    | Upgrading firmware                                                                                              |
|----|----------------------------------------------------------------------------------------------------|
| 17 | Specifications139Physical Specifications140Positioning Specifications141Technical Specifications142             |
| 18 | Default Settings143Default Settings144Resetting to Factory Defaults145Default behavior145Power up settings146   |
| 19 | Cables and Connectors147Port 1 and 2 Connectors.148Power/Serial Data Cables.150ADDENDIVES150                    |
| Α  | APPENDIXES153NMEA-0183 Output155NMEA-0183 Outputs156Common Message Elements158Message values158NMEA Messages159 |
| B  | RTCM Output     175       RTCM Output     176       Message Scheduling     177                                  |
| С  | Troubleshooting   179     Index   185                                                                           |

# CHAPTER 1

# Introduction

Welcome to the *5700/5800 GPS Receiver User Guide*. This manual describes how to install, set up, and use the Trimble<sup>\*</sup> 5700 and 5800 GPS receivers.

Even if you have used other Global Positioning System (GPS) products before, Trimble recommends that you spend some time reading this manual to learn about the special features of this product.

If you are not familiar with GPS, visit our website for an interactive look at Trimble and GPS at:

• www.trimble.com

Trimble assumes that you are familiar with the Microsoft<sup>\*</sup> Windows<sup>\*</sup> operating system and know how to use a mouse, select options from menus and dialogs, make selections from lists, and refer to online help.

# **Related Information**

An electronic copy of this manual is available in portable document format (PDF) on the *Trimble R7, Trimble R8, 5700, and 5800 GPS Receivers CD.* Use Adobe Acrobat Reader to view the contents of this file.

Other sources of related information are:

- Release notes the release notes describe new features of the product, information not included in the manual, and any changes to the manual. They are provided as a PDF on the *Trimble R7, Trimble R8, 5700, and 5800 GPS Receivers CD.* Use Adobe Acrobat Reader to view the contents of the release notes.
- Registration register your receiver to automatically receive e-mail notifications of 5700/5800 receiver firmware upgrades and new functionality. To register, do one of the following:
  - Run the *Trimble R7, Trimble R8, 5700, and 5800 GPS* Receivers CD.
  - Register electronically through the internet.
  - Print the registration form that is on the *Trimble R7, Trimble R8, 5700, and 5800 GPS Receivers CD*, fill it in, and fax or mail it to the address shown.

Contact your local Trimble Dealer for more information about the support agreement contracts for software and firmware, and an extended warranty program for hardware.

• Trimble training courses – consider a training course to help you use your GPS system to its fullest potential. For more information, visit the Trimble website at www.trimble.com/training.html

# **Technical Assistance**

If you have a problem and cannot find the information you need in the product documentation, *contact your local Dealer*. Alternatively, request technical support using the Trimble website at: www.trimble.com/support.html

# **Your Comments**

Your feedback about the supporting documentation helps us to improve it with each revision. E-mail your comments to ReaderFeedback@trimble.com.

# SECTION I 5700 GPS RECEIVER

5700 GPS Receiver User Guide 3

Download from Www.Somanuals.com. All Manuals Search And Download.

## 4 5700 GPS Receiver User Guide

Download from Www.Somanuals.com. All Manuals Search And Download.

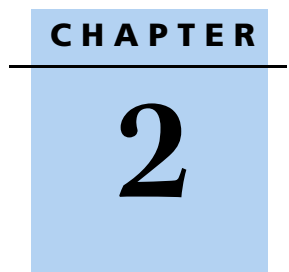

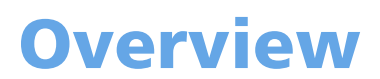

# In this chapter:

- Features
- Use and Care
- COCOM Limits

This chapter introduces the 5700 receiver, which is designed for GPS surveying applications. The receiver features one-touch logging for ease of use, and five LEDs that let you monitor the survey in progress and the available battery capacity.

The 5700 receiver tracks GPS satellites on both the L1 and L2 frequencies to provide precise position data for land survey applications. The receiver records GPS data on an internal CompactFlash card and makes all data available through serial or USB ports.

You can use the 5700 receiver alone by logging data internally, or as part of the GPS Total Station<sup>\*</sup> 5700 system, which logs GPS data from the 5700 receiver to a Trimble controller running the Trimble Survey Controller<sup>\*\*</sup> or Trimble Survey Pro<sup>\*\*</sup> software.

# **Features**

The receiver provides the following features:

- Centimeter-accuracy real-time positioning with RTK/OTF data, and up to 10 Hz position updates
- Submeter-accuracy real-time positioning using pseudorange corrections
- Adaptive dual-frequency RTK engine
- WAAS/EGNOS capability (Wide Area Augmentation System/European Geo-Stationary Navigation System
- Automatic OTF (on-the-fly) initialization while moving
- 1PPS (One Pulse Per Second) output
- Dual event-marker input
- USB port for data transfer
- Type I CompactFlash card for data storage
- Internal charging of batteries (no external battery charger required)

- Three RS-232 serial ports for:
  - NMEA output
  - RTCM SC-104 input and output
  - Trimble Format (CMR) input and output
- Two TNC ports for connecting to the GPS and radio antennas

# **Use and Care**

The 5700 receiver is designed to withstand the rough treatment that typically occurs in the field. However, the receiver is a high-precision electronic instrument and should be treated with reasonable care.

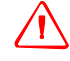

**WARNING** – Operating or storing the 5700 receiver outside the specified temperature range can damage it. For more information, see Physical specifications, page 74.

High-power signals from a nearby radio or radar transmitter can overwhelm the receiver circuits. This does not harm the instrument, but it can prevent the receiver electronics from functioning correctly. Avoid using the receiver within 400 meters of powerful radar, television, or other transmitters. Low-power transmitters such as those used in cellphones and two-way radios normally do not interfere with 5700 receiver operations.

For more information, see the Trimble technical note *Using Radio Communication Systems with GPS Surveying Receivers*.

# **COCOM Limits**

The U.S. Department of Commerce requires that all exportable GPS products contain performance limitations so that they cannot be used in a manner that could threaten the security of the United States. The following limitations are implemented on the 5700 receiver.

Immediate access to satellite measurements and navigation results is disabled when the receiver's velocity is computed to be greater than 1000 knots, or its altitude is computed to be above 18,000 meters. The receiver continuously resets until the COCOM situation is cleared.

CHAPTER 3

# **Setting up the Receiver**

# In this chapter:

- Parts of the Receiver
- Setup Guidelines
- Postprocessed Setup
- Pole-Mounted Setup
- Backpack Setup
- Other System Components

This chapter provides general setup information, connection information, and cabling diagrams for the most common uses of the 5700 receiver.

# **Parts of the Receiver**

All operating controls, ports, and connectors on the 5700 receiver are located on its four main panels, as shown in Figure 3.1. This section provides a brief overview of the features of each of these panels.

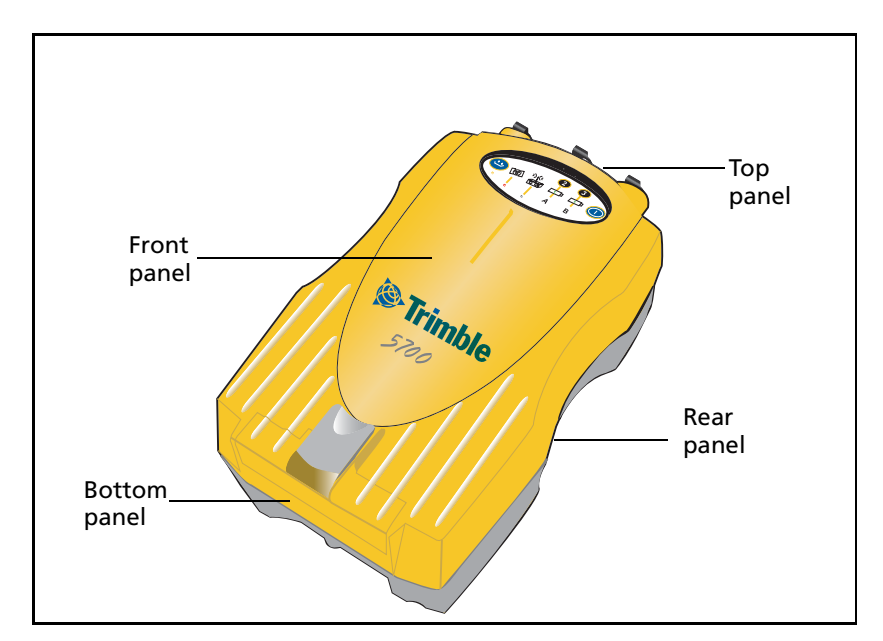

Figure 3.1 Panels on the 5700 receiver

## **Front panel**

Figure 3.2 shows the front panel of the 5700 receiver. This panel contains the five indicator LEDs, the two buttons, and the catch for the CompactFlash/USB door.

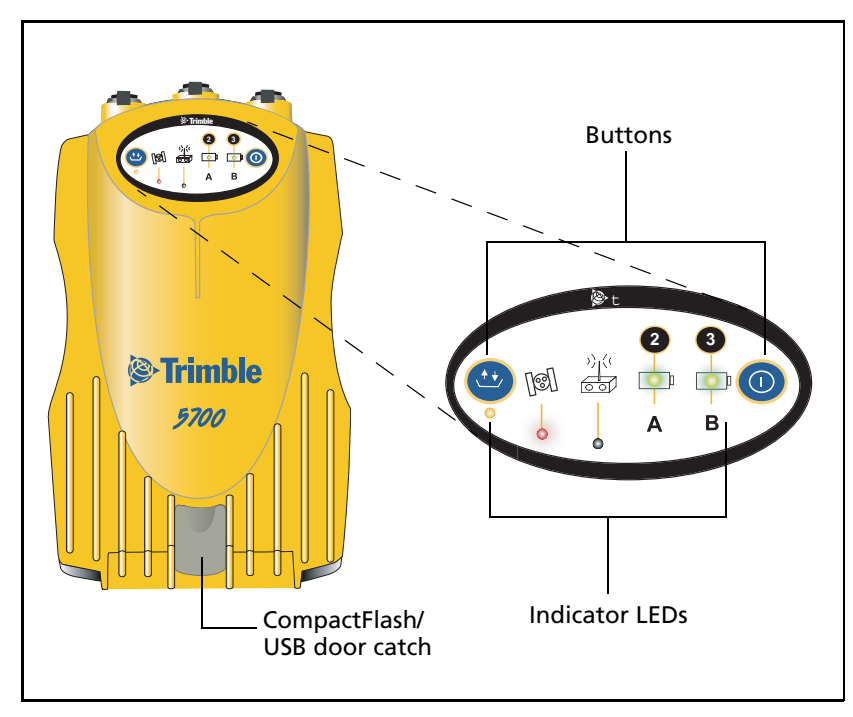

Figure 3.2 Front panel

The two buttons control data logging, data management, power, and settings. For more information, see Button Functions, page 36.

The indicator LEDs show the status of logging, power, satellite tracking, and radio reception. For more information, see LED Behavior, page 37.

# **Rear panel**

Figure 3.3 shows the rear panel of the 5700 receiver. This panel contains a slot for attaching the receiver catch lock, and the catches for the two battery compartments on the bottom panel. The catch lock should already be attached to your receiver.

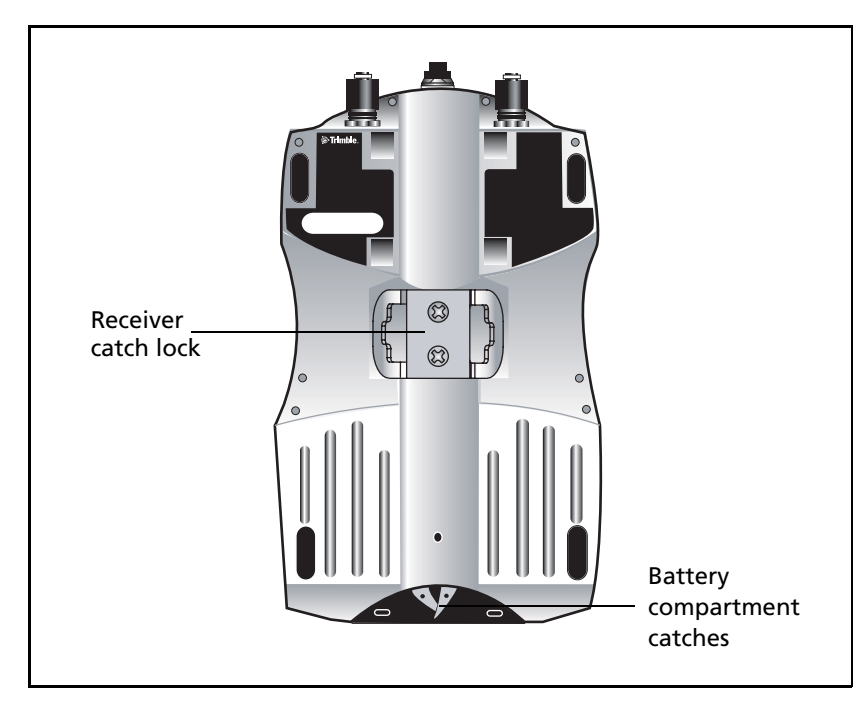

Figure 3.3 Rear panel

To mount the receiver on a pole, you need to attach the receiver bracket to the pole and then insert the catch lock into the bracket. For more information, see Pole-Mounted Setup, page 19.

# **Top panel**

Figure 3.4 shows the top panel of the 5700 receiver. This panel contains the three power/serial data ports and (TNC) ports for GPS and radio antenna connections.

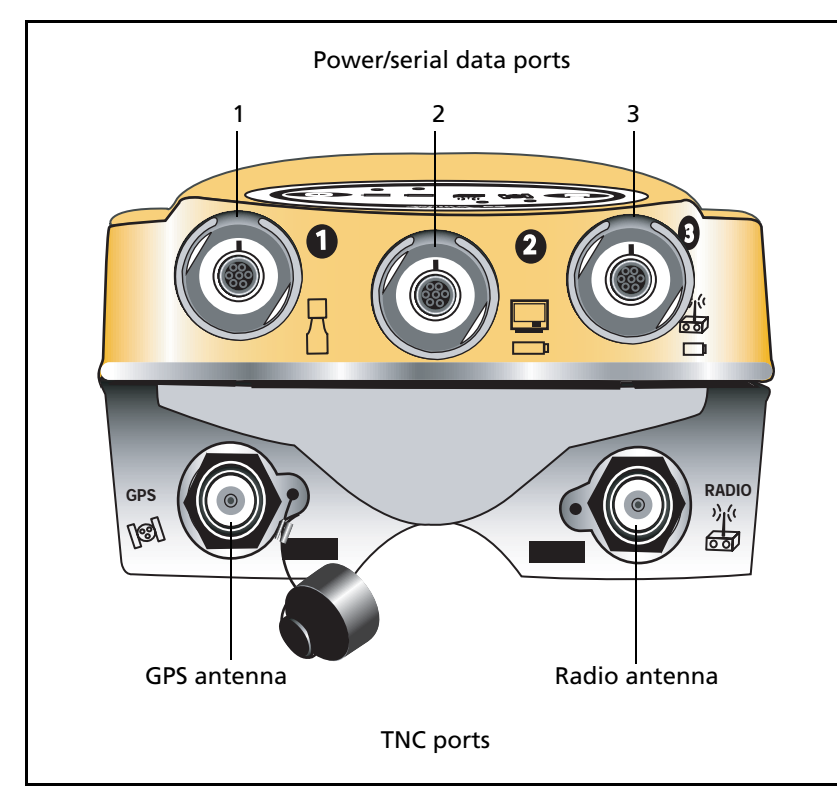

Figure 3.4 Top panel

Each port on the top panel is marked with an icon to indicate its main function.

Table 3.1 5700 receiver ports

| lcon | Name   | Connections                                   |
|------|--------|-----------------------------------------------|
| 囚    | Port 1 | Trimble controller, event marker, or computer |
|      | Port 2 | Power in, computer, 1PPS, or event marker     |

| lcon | Name   | Connections                  |
|------|--------|------------------------------|
|      | Port 3 | External radio, power in     |
| [6]  | GPS    | GPS antenna                  |
|      | RADIO  | Radio communications antenna |

Table 3.1 5700 receiver ports

The power/serial data ports are all 7 pin 0-shell Lemo connectors. Both Port 2 and Port 3 can accept external power. For more information, see Default Settings, page 78. For more information, see Cables and Connectors, page 85.

The TNC port connectors are color-coded for easy system setup. Connect the yellow GPS antenna cable to the yellow TNC port marked GPS, and connect the blue Range Pole antenna (RPA) cable to the blue TNC connector marked RADIO. For more information, see the following sections in this chapter.

## **Bottom panel**

Figure 3.5 shows the bottom panel of the 5700 receiver. This panel contains the USB port, the CompactFlash port, and the compartments for the two internal batteries.

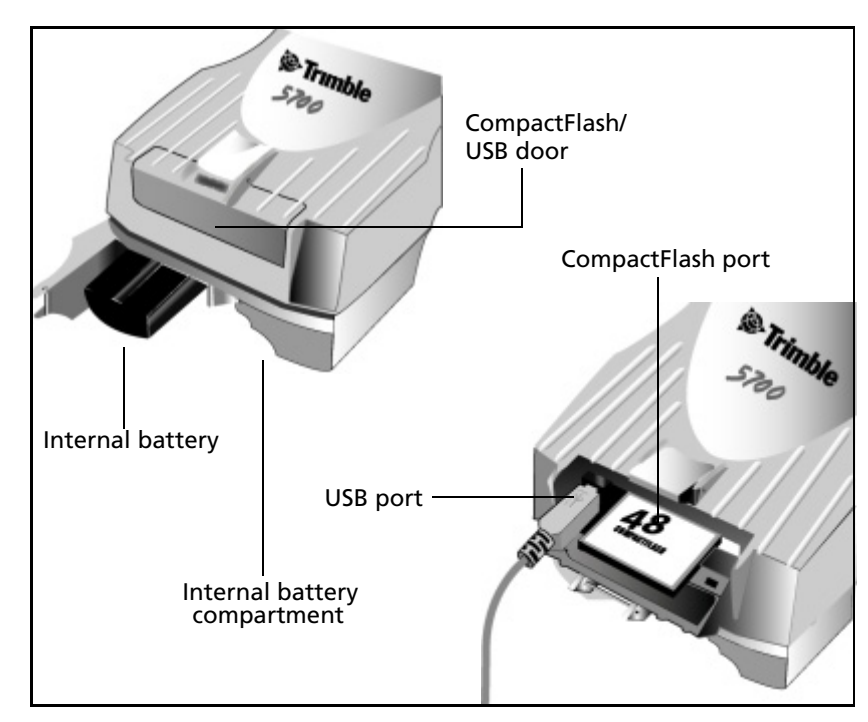

Figure 3.5 Bottom panel

The CompactFlash/USB door conceals the CompactFlash port and USB port. To open the door, push the catch on the front panel down.

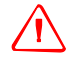

**WARNING** – When no USB cable is connected, or when using the receiver in a harsh environment, keep this door closed to keep moisture, dust, and dirt out of the ports. The temperature rating of the receiver applies only when all doors on the receiver are closed.

# **Setup Guidelines**

Consider the following guidelines when setting up the 5700 receiver.

## **Environmental conditions**

Although the 5700 receiver has a waterproof housing, reasonable care should be taken to keep the unit dry. Avoid exposure to extreme environmental conditions, including:

- Water
- Heat greater than 65° C (149° F)
- Cold less than  $-40^{\circ}$  C ( $-40^{\circ}$  F)
- Corrosive fluids and gases

Avoiding these conditions improves the 5700 receiver's performance and long-term reliability.

# **Sources of electrical interference**

Avoid the following sources of electrical and magnetic noise:

- Gasoline engines (spark plugs)
- Televisions and computer monitors
- Alternators and generators
- Electric motors
- Equipment with DC-to-AC converters
- Fluorescent lights
- Switching power supplies

# **General guidelines**

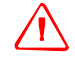

**WARNING** – 5700 and 5800 GPS receivers use a rechargeable Lithium-ion battery. To avoid personal injury or equipment damage, make sure that you read and understand the Safety Information chapter at the front of this manual.

The following guidelines apply whenever you set up your receiver for operation:

- When plugging in a Lemo cable, make sure that the red dots on the receiver port and the cable connector line up. *Do not* use force to plug cables in, as this may damage the connector pins.
- When disconnecting a Lemo cable, grasp the cable by the sliding collar or lanyard and pull the cable connector straight out of the port. Do not twist the connector or pull on the cable itself.
- To securely connect a TNC cable, align the cable connector with the receiver receptacle and thread the cable connector onto the receptacle until snug.
- Insert the internal batteries with the battery contacts facing the CompactFlash/USB door. The undersides of the batteries have a center groove for alignment when being inserted into the receiver.

# **Postprocessed Setup**

For a postprocessed survey, you only need:

- the 5700 receiver
- a Zephyr<sup>™</sup> or Zephyr Geodetic<sup>™</sup> antenna
- a GPS antenna cable

Other equipment, as described below, is optional.

To set up the 5700 receiver for a postprocessed survey:

1. Set up the tripod with the tribrach and antenna adapter over the survey mark.

Instead of a tripod, you can use a range pole with a bipod. However, Trimble recommends that you use a tripod for greater stability.

- 2. Mount the antenna on the tribrach adapter.
- 3. Use the tripod clip to hang the 5700 receiver on the tripod.
- 4. Connect the yellow GPS antenna cable to the Zephyr antenna.
- 5. Connect the other end of the GPS antenna cable to the yellow TNC port on the 5700 receiver.
- 6. If external power is required, connect a battery with an 0-shell Lemo connection to Port 2 or Port 3 on the receiver.

Figure 3.6 shows the 5700 receiver postprocessed setup.

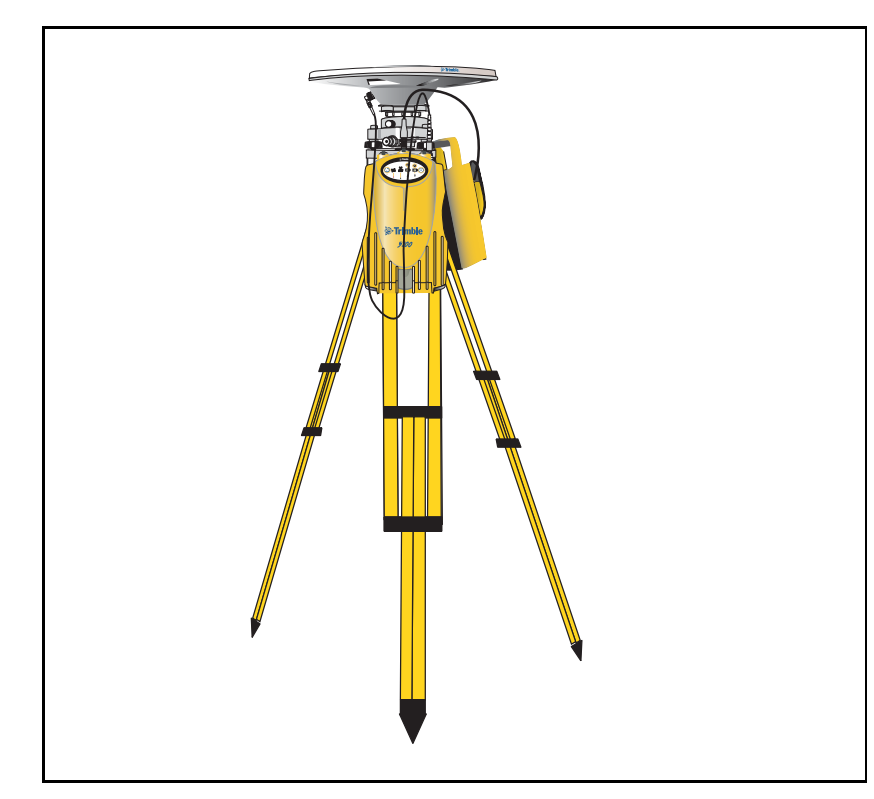

Figure 3.6 Postprocessed setup

**Note** – Instead of hanging the receiver on the tripod, you can place the receiver in its base case. Run the antenna cable out of the portal in the side of the base case to the antenna so that the case can stay closed while the receiver is running.

# **Pole-Mounted Setup**

To mount the 5700 receiver on a pole, you need to do the following:

- 1. Mount the  $eRTK^{*}$  Range Pole antenna (RPA).
- 2. Mount the 5700 receiver.

3. Mount the Trimble controller.

This section provides detailed instructions on each of these three steps.

## Mounting the Range Pole antenna (RPA)

To mount the RPA on the pole:

1. Install the RPA bracket 7.5 cm (3") from the pole top by placing the two pieces together and securing with screws. If you are using a 1" diameter pole, place the bracket inserts inside the bracket before securing.

*Note – You can use a quarter-wave whip ("rubber duck") antenna attached directly to the receiver instead of the RPA.* 

2. Connect the yellow TNC-to-TNC GPS cable and run it through the RPA bracket clips where it is labeled on the bracket. Make sure that the right-angle connector is at the top.

*Note – The cable must be routed inside the RPA, through the bracket, or it will affect the RPA radio reception performance.* 

3. Align the TNC connector on the RPA with the GPS antenna cable on the bracket, and while feeding the cable through the RPA, slide the RPA onto the bracket until it clicks.

Figure 2.7 shows the 5700 receiver pole-mounted setup.

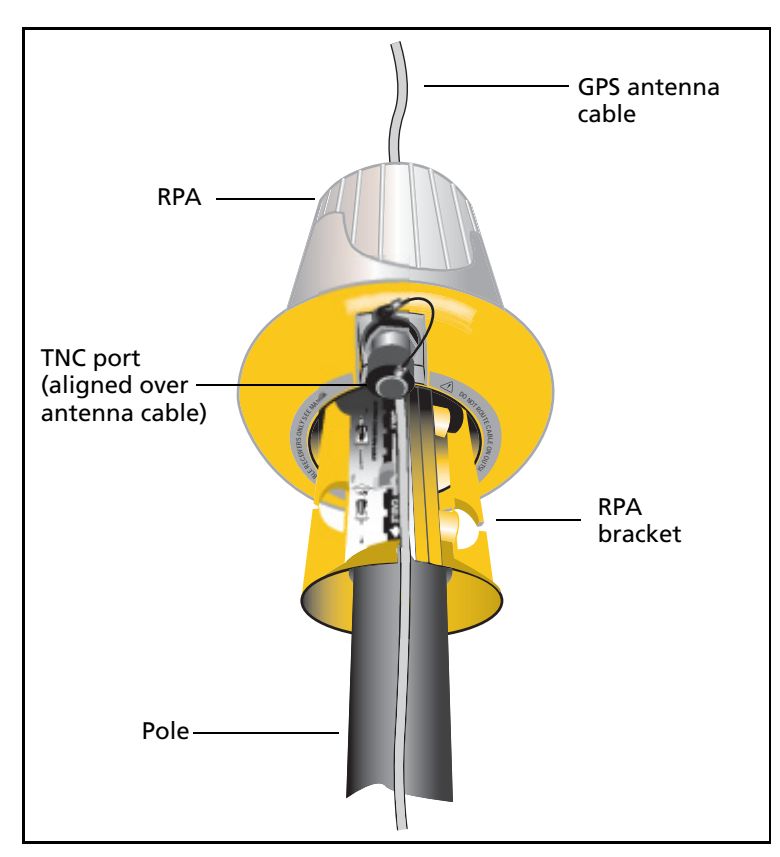

Figure 3.7 RPA and bracket

- 4. Mount the Zephyr antenna on the range pole.
- 5. Connect the GPS antenna cable. Make sure that the GPS cable is not hanging over the top of the RPA.
- 6. Connect the blue TNC-to-TNC radio cable to the RPA.

## Mounting the 5700 receiver

To mount the 5700 receiver on the pole:

- 1. Attach the receiver bracket to the pole:
  - a. Place the bracket against the pole, approximately 0.5 m from the ground.

*Note – If you are using a 1" diameter pole, flip the black insert around inside the bracket, as shown in Figure 3.8.* 

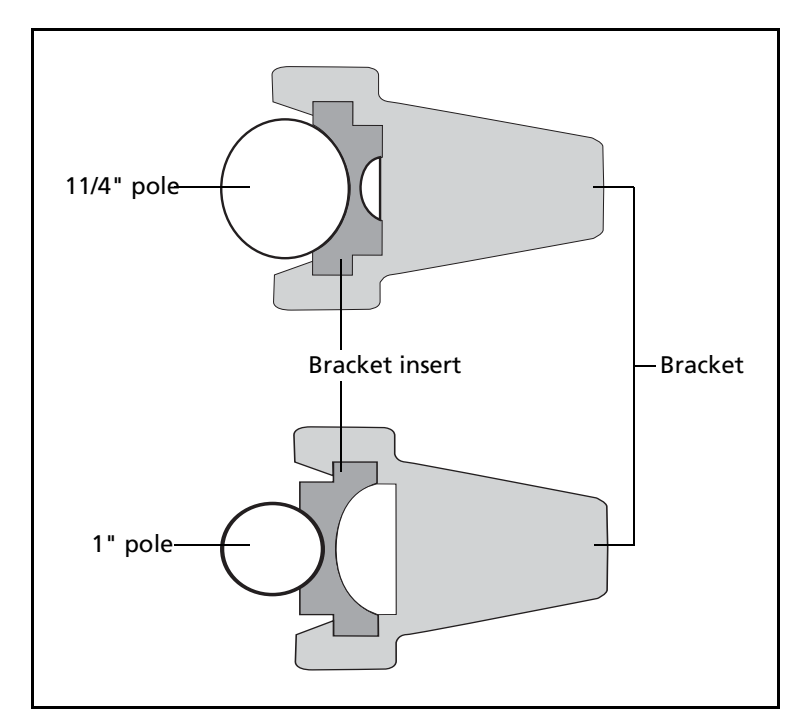

Figure 3.8 Receiver bracket insert

- b. Close the gates of the bracket around the pole.
- c. Seat the base of the clip lock in the opposite gate.
- d. Lock the clip lock.

If the clip lock is too tight to be locked, turn it one or two turns counterclockwise and try again. If it is too loose, turn it one or two turns clockwise and try to lock it again.

- 2. Mount the 5700 receiver on the bracket:
  - a. Pull the bracket side locks in towards the pole.
  - b. Set the receiver catch lock in the bracket.
  - c. Holding the receiver in the bracket, pull the side locks back to their original positions, as shown in Figure 3.9.

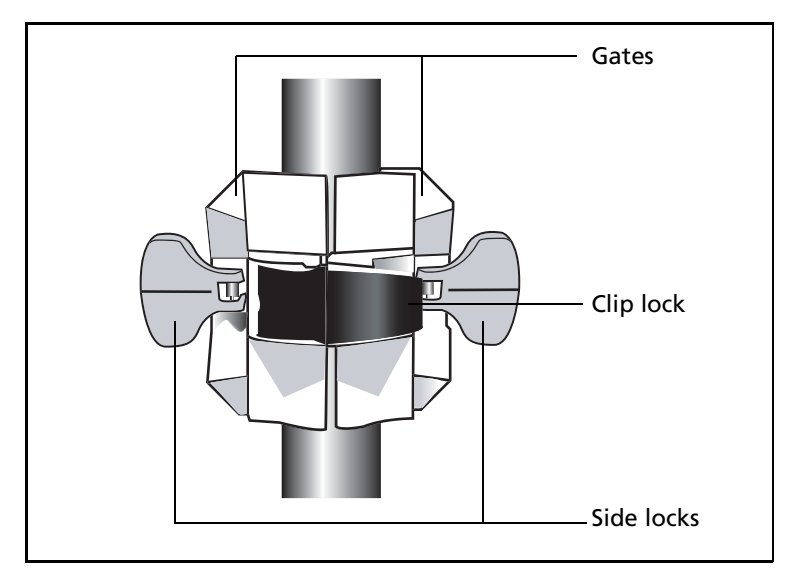

Figure 3.9 5700 receiver bracket

- 3. Connect the blue TNC radio communications cable to the blue TNC port on the receiver. If necessary, adjust the position of the receiver to remove cable slack.
- 4. Connect the yellow TNC GPS antenna cable to the yellow TNC port on the receiver. If necessary, adjust the position of the receiver to remove cable slack.

## **Mounting the TSC1 or TSCe controller**

To mount the TSC1<sup>™</sup> or TSCe<sup>™</sup> controller ("the controller")on the pole:

- 1. Mount the controller bracket on the pole:
  - a. Place the bracket against the pole at a comfortable height.
  - b. Rotate the clamping screw on the bracket pole until tight.
  - c. Place the controller into the cradle assembly and tighten the clamping mechanism.
  - d. Any cables running down the pole should be run through the machined groove on the inside of the controller bracket.
  - e. Position the controller in the preferred position for operation by pressing the spring-loaded release button on the cradle, pulling the assembly outward, and rotating the cradle assembly to the desired angle. Reseat the cradle in the proper position by lining up the alignment pins and pushing inward until the release button locks.
- 2. Connect one end of the 2 ft 0-shell to 0-shell Lemo cable to the controller.
- 3. Connect the other end of the Lemo cable to Port 1 on the 5700 receiver.
- 4. Place the hand grip below the controller bracket (or above it, depending on the position of the bracket), with the cables running through the grip.
- 5. Secure any loose cables, using the velcro cable ties.

Figure 2.10 shows the pole-mounted setup.
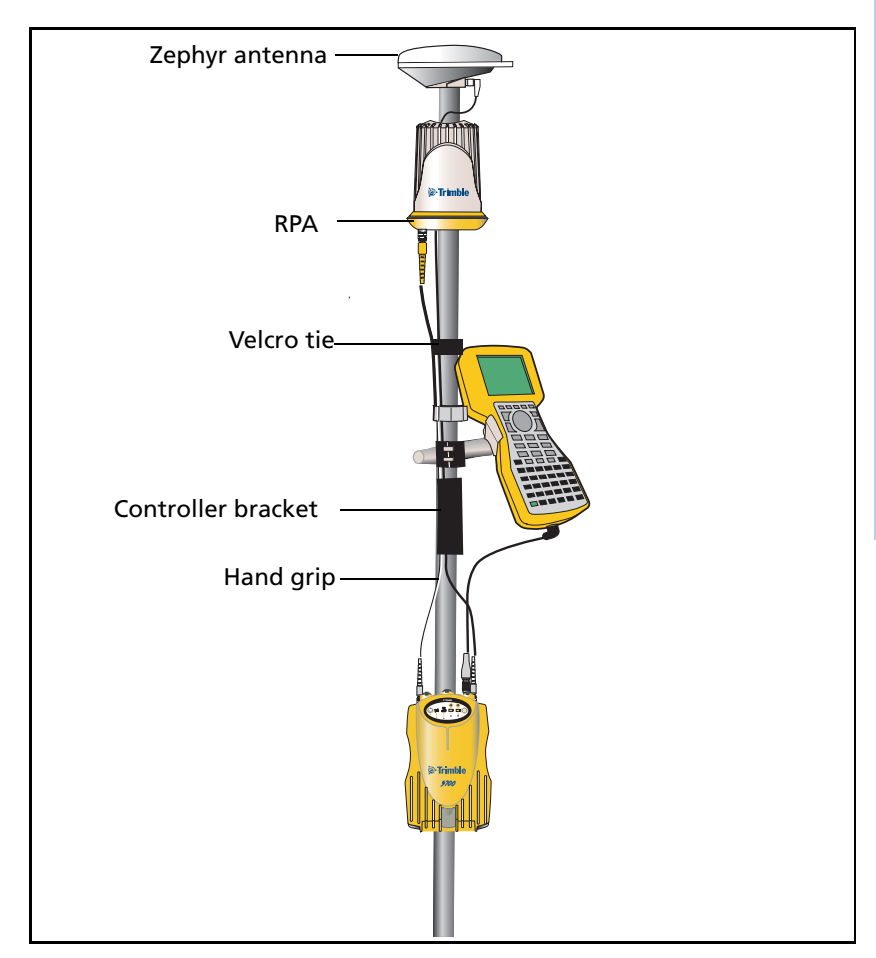

Figure 3.10 Pole-mounted setup

# **Backpack Setup**

Both the whip and RPA antennae are suitable for use in a backpack. The RPA is installed in the same manner as for the pole-mounted setup (see Pole-Mounted Setup, page 19).

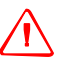

**WARNING** – The RPA is tuned for operation with the GPS antenna cable running through it. Operating it from a backpack may reduce its operating range. Trimble recommends using the whip antenna.

To set up the 5700 receiver for use in a backpack:

- 1. Insert the 5700 receiver into the backpack with the ports on the top panel facing upwards and the front panel facing outwards. Secure the receiver around the middle with the velcro strap.
- 2. Attach the Zephyr antenna to a range pole.
- 3. Attach the whip antenna mount to one of the fittings on the top of the backpack.
- 4. The backpack has a feedthrough on both sides at the top and on both sides near the bottom to allow cables to be positioned out of the way of the main zipper. Run the radio communications cable through at the top, and connect it to the blue TNC port on the receiver.
- 5. Connect the straight end of the yellow GPS cable to the yellow TNC port on the receiver.
- 6. Run the right-angle connector on the yellow GPS cable through the top or side slot on the backpack, and connect it to the Zephyr antenna.
- 7. Connect one end of the 6 ft 0-shell to 0-shell cable to Port 1 on the 5700 receiver.
- 8. Run the 0-shell cable through the side slot of the backpack and connect it to the controller.

Figure 3.11 shows the backpack setup.

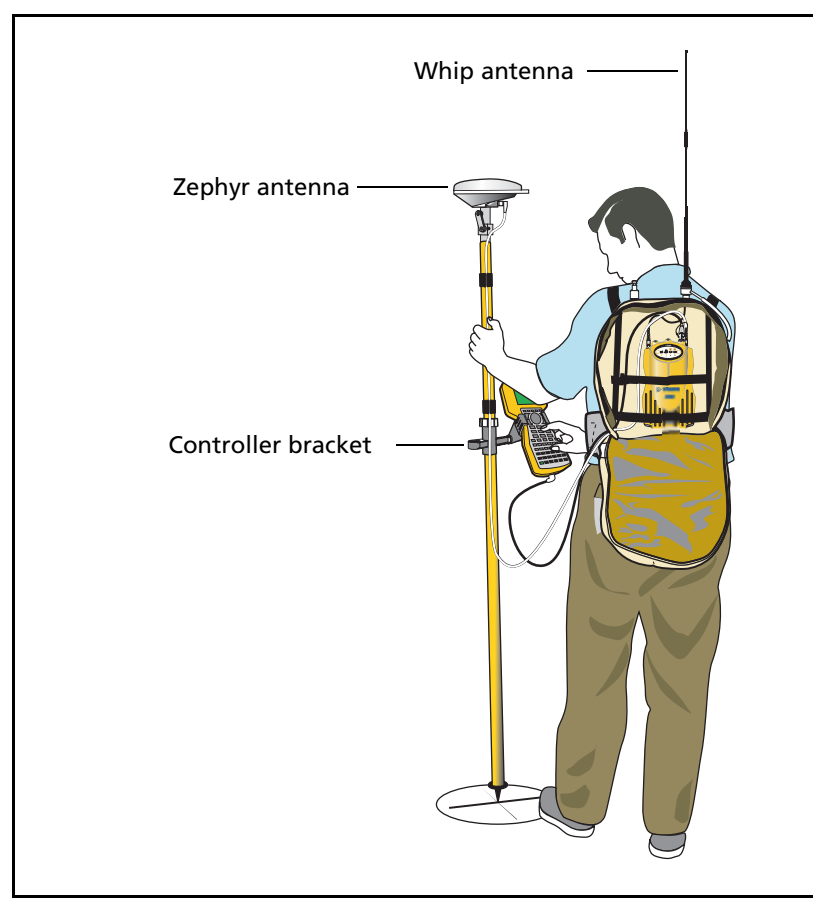

Figure 3.11 Backpack setup

# **Other System Components**

This section describes optional components that you can use with the 5700 receiver.

## **Radios**

Radios are the most common data link for Real-Time Kinematic (RTK) surveying. The 5700 receiver is available with an optional internal radio in either the 450 or 900 MHz UHF bands. You can also connect an external radio to Port 3, whether the internal radio is installed or not.

The 5700 receiver supports the following Trimble base radios when using the internal receiver radio:

- TRIMMARK<sup>™</sup> 3
- TRIMMARK IIe
- TRIMTALK<sup>™</sup> 450S
- SiteNet<sup>™</sup> 450
- SiteNet 900

# **Internal Radio Setup**

You can configure the receiver's optional internal radio using any of the following:

- the GPS Configurator software
- the WinFlash software
- the Trimble Survey Controller software

For more information, refer to the GPS Configurator Help, the WinFlash Help, or the *Trimble Survey Controller User Guide*.

By default, the internal UHF radio has only a few frequencies installed. Use the WinFlash software to configure additional frequencies. For more information, see Adding frequencies for the 450 MHz internal radio, page 69.

# **External radio setup**

To use an external radio with the 5700 receiver, you need an external power source for the radio.

To set up a 5700 receiver using an external radio:

- 1. Connect one end of the yellow GPS antenna cable to the yellow TNC port on the 5700 receiver.
- 2. Connect the other end of the GPS antenna cable to a Zephyr or Zephyr Geodetic antenna.
- 3. Connect the external radio to Port 3 on the receiver.
- 4. Connect a radio antenna to the external radio.

Figure 3.12 shows a TRIMMARK 3 radio connected to a 5700 receiver.

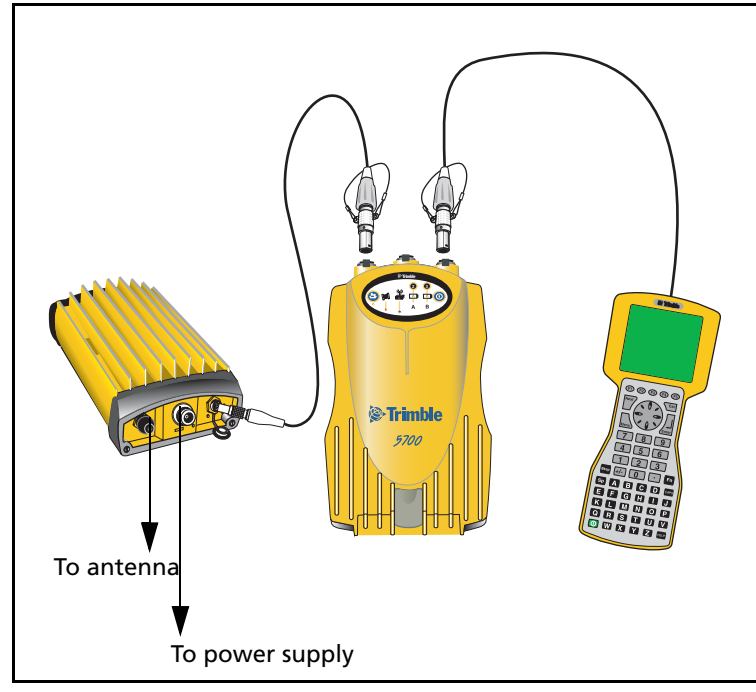

Figure 3.12 Connecting an external radio

5. Connect an external power source to Port 2 on the receiver.

Note – External rover radios must have their own power source because the internal Lithium-Ion batteries do not supply enough voltage. Alternatively, supply external power to port 2 of the 5700 receiver, and enable power out on port 3. Base radios must have their own power source because of their high power consumption

Alternatively, you can apply external power directly to the radio, if it supports it.

You can use a 10 Ah battery, a 6 Ah battery, or camcorder batteries. The choice of power supply depends on the application, and whether you are using the radio as a reference or rover radio. For more information about the power capabilities of the 5700 receiver, see Power Supply, page 42.

6. Configure the external radio using the Trimble Survey Controller software. Alternatively, you can configure a TRIMMARK 3 radio using the WinFlash software or the configuration software supplied with the radio.

For more information, refer to the *Trimble Survey Controller User Guide* or the appropriate Help.

7. Set up any other equipment as required, depending on whether you are using the radio as a reference or a rover radio.

# **Cellular modems**

You can use a cellular modem instead of a radio as your data communications link. Cellular modems and other radio links can be used to extend the limits of your surveys.

To connect a cellular modem to a 5700 receiver, you need the following:

- 5700 receiver
- A custom-designed cellular modem, or a cellphone that can transmit and receive data

- Serial (cellphone to DB9) cable (supplied with the cellular modem or phone)
- Trimble DB9 to 0-shell Lemo cable

Note – This cable is suitable only if flow control can be disabled on the cellular modem. If the cellular modem does not support this functionality, a special cable is required. For more information, refer to the document Using Cellular and CDPD Modems for RTK, which is available from your local Trimble Distributor.

Figure 3.13 shows the components required to connect a cellphone to a 5700 receiver.

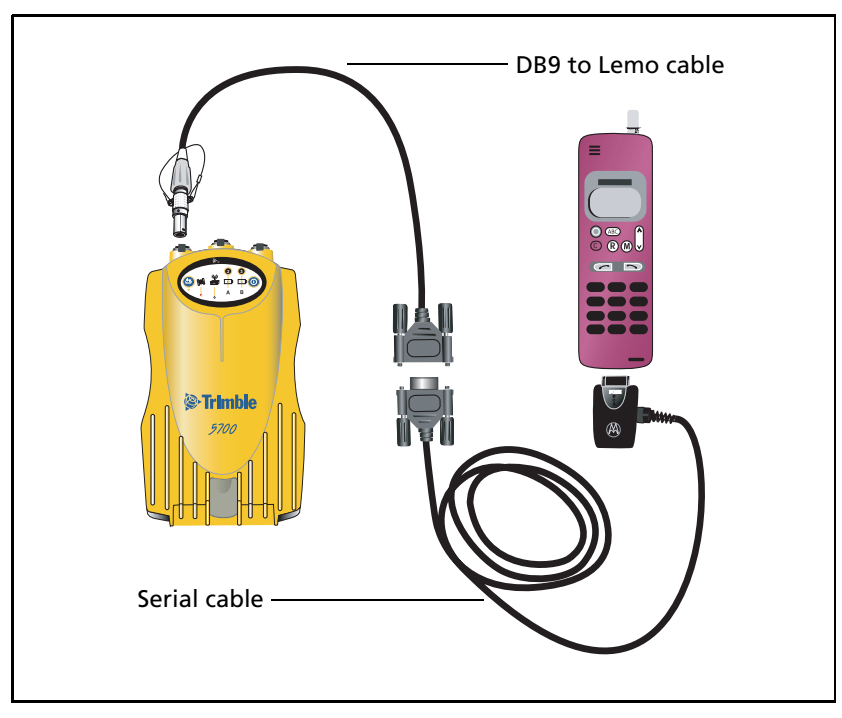

Figure 3.13 Connecting a cellphone

For more information on using a cellular modem as a data link, refer to the *Trimble Survey Controller User Guide*.

#### Antennas

The 5700 receiver should normally be used with a Zephyr or Zephyr Geodetic antenna, which have been designed specifically for use with the 5700 receiver.

Use Figure 3.14 as a guide for measuring the height of the Zephyr and Zephyr Geodetic antennas. The Zephyr antenna is designed to be measured to the top of the notch. The Zephyr Geodetic (shown) has been designed to be measured to the bottom of the notch.

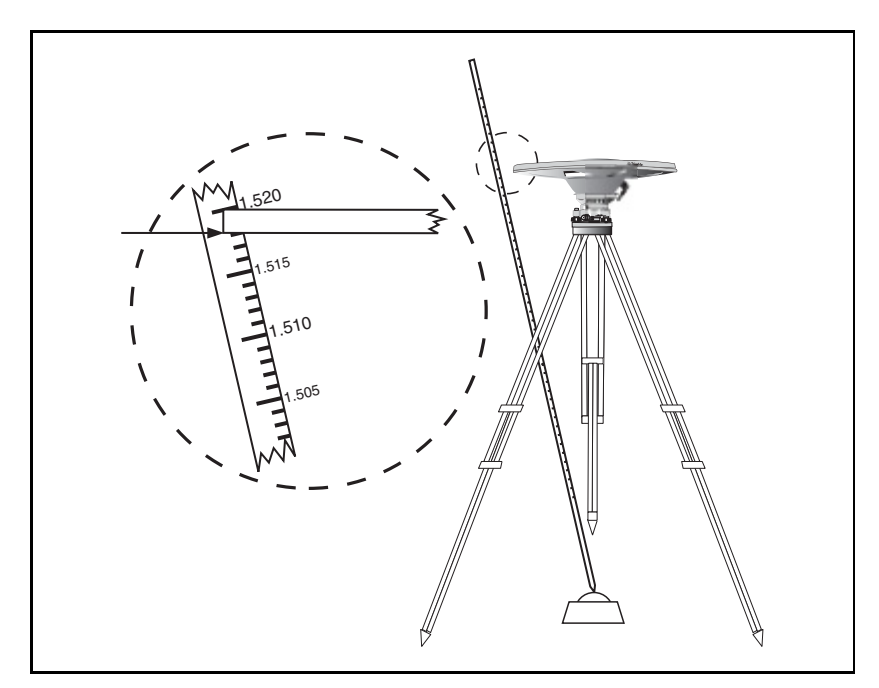

Figure 3.14 Measuring antenna height

Older models of antennas, such as the Choke Ring or Micro-Centered<sup>¬~</sup> L1/L2 antennas, need more power to operate than the Zephyr models. To configure the receiver to output more power on the antenna port, select the correct antenna type in the GPS Configurator<sup>¬~</sup>software, or through the Trimble controller. For information on how to do this, contact your local Trimble Service Provider.

# **CompactFlash cards**

The 5700 receiver logs data internally on a CompactFlash card. However, it only support the Type I CompactFlash card. Trimble recommends that you use an industrial-rated CompactFlash card, as commercial cards have a limited operating temperature range.

Before logging data to a CompactFlash card, format the card to ensure the integrity of the file system. To format the card, insert it in the 5700 receiver and then hold down the power button for 30 seconds.

**Note** – Make sure that you format your CompactFlash card in the receiver. This prevents data on the card from being corrupted if the card is removed while data is being logged. Formatting the card in your computer may cause data corruption, or loss of data.

When inserting the card, make sure that it slides into the card slot properly.

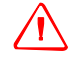

#### WARNING -

- The 5700 receiver allows for a maximum of 512 files on the CompactFlash card, regardless of the card's capacity. The file names must be in 8.3 format, otherwise files copied to the CompactFlash card may cause data corruption or loss of data when logging.

- If the card does not seat into the pins correctly, do **not** use force or you may damage the pins. Remove the card and reinsert it carefully.

#### **3** Setting up the Receiver

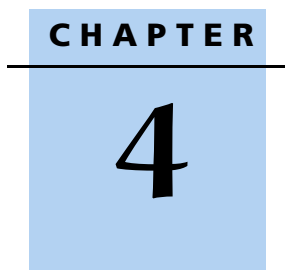

# **General Operation**

# In this chapter:

- Button Functions
- LED Behavior
- Starting and Stopping the Receiver
- Logging Data
- Resetting to Defaults
- Formatting a CompactFlash Card
- Power Supply

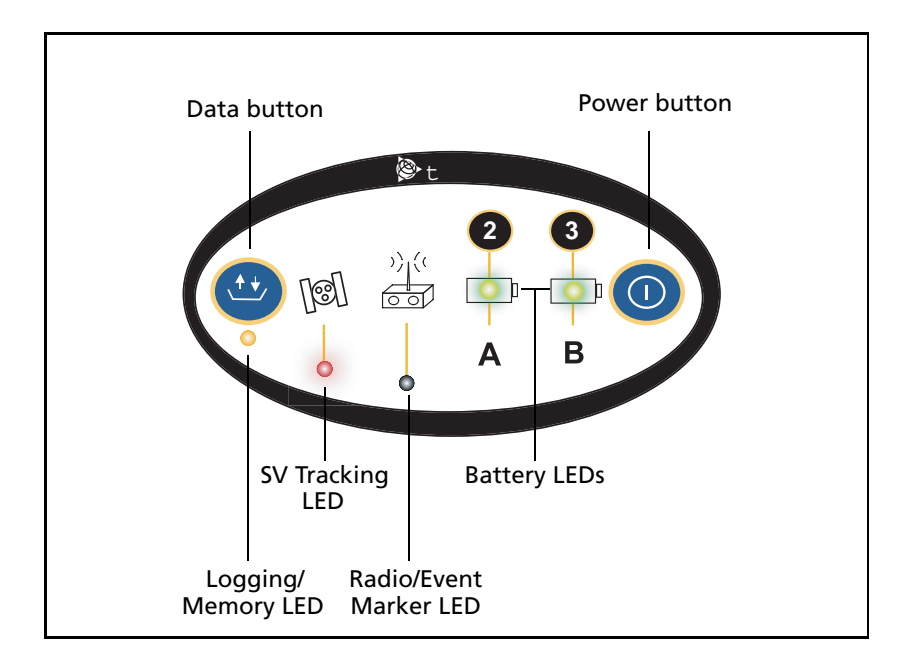

All the controls that you need for general operation of the 5700 receiver are located on the front panel, as shown in Figure 4.1.

Figure 4.1 Controls on the front panel of the 5700 receiver

For more information, see Parts of the Receiver, page 10.

# **Button Functions**

The 5700 receiver has only two buttons: a Power button, represented in this manual by P, and a Data button, represented by D.

Press P to switch the receiver on or off, and to perform data management functions such as deleting files or resetting the receiver.

Use D to start or stop logging. This button is effective only when the receiver is switched on and has completed any power-up and initialization tasks.

Table 4.1 describes the main functions of the two buttons.

| Action                                 | Power button        | Data button        |
|----------------------------------------|---------------------|--------------------|
| Turn on the receiver                   | Press               |                    |
| Turn off the receiver                  | Hold for 2 seconds  |                    |
| Start logging data internally          |                     | Press              |
| Stop logging data internally           |                     | Hold for 2 seconds |
| Delete the ephemeris file              | Hold for 15 seconds |                    |
| Reset the receiver to factory defaults | Hold for 15 seconds |                    |
| Delete application files               | Hold for 30 seconds |                    |
| Format the CompactFlash card           | Hold for 30 seconds |                    |

#### Table 4.1Button functions

*Note* – *The term "press" means to press the button and release it immediately. The term "hold" means to press the button and hold it down for the given time.* 

# **LED Behavior**

The five LEDs on the top panel of the receiver indicate various operating conditions. Generally, a lit or slowly flashing LED indicates normal operation, an LED that is flashing quickly indicates a condition that may require attention, and an unlit LED indicates that no operation is occurring. The following table defines each possible LED state.

| The term   | means that the LED                             |
|------------|------------------------------------------------|
| Flash      | is lit briefly every 3 seconds                 |
| Slow flash | alternates slowly between being lit and unlit  |
| Fast flash | alternates rapidly between being lit and unlit |
| On         | is lit                                         |
| Off        | is unlit                                       |

5700/5800 GPS Receiver User Guide 37

\_

# Logging/Memory LED

The yellow Logging/Memory LED below the D button indicates the status of data logging and memory usage.

| Behavior   | Meaning                                                                                                    |
|------------|----------------------------------------------------------------------------------------------------|
| On         | Data is being logged.                                                                                                    |
| Slow flash | Enough FastStatic data has been logged. Alternatively, if<br>the red SV Tracking LED is on solid at the same time, the<br>receiver is in Monitor mode, and is checking for new<br>firmware to install. |
| Fast flash | Data is being logged but memory is low.                                                                                                    |
| Flash      | The receiver is in Sleep mode, and will wake up five minutes before the scheduled start time of a timed application file.                                                                              |
| Off        | Data is not being logged, or the CompactFlash card is full.                                                                                                    |

## **SV Tracking LED**

The red SV Tracking LED below the SV icon **States** indicates the status of satellite tracking.

| Behavior   | Meaning                                                                       |
|------------|-------------------------------------------------------------------------------|
| Slow flash | Tracking four or more satellites.                                             |
| Fast flash | Tracking three or fewer satellites.                                           |
| Off        | Not tracking any satellites.                                                  |
| On         | The receiver is in Monitor mode, and is checking for new firmware to install. |

#### **Radio LED**

The green Radio LED below the Radio icon  $\frac{2}{2}$  indicates the status of data input and output.

| Behavior   | Meaning                                          |
|------------|--------------------------------------------------|
| Slow flash | A data packet or event marker has been received. |

# **Battery 1 LED and Battery 2 LED**

The Battery LEDs inside the two Battery icons indicate the status of the two internal batteries, or the power sources connected on Ports 2 and 3.

By default, each battery LED indicates the status of the external power source on the corresponding port. If no external source is detected, each LED indicates the status of an internal battery. The color of the LED indicates whether the power source is currently in use (green) or is on standby (yellow).

| Color  | Meaning                    | Behavior   | Meaning                    |
|--------|----------------------------|------------|----------------------------|
| Green  | Power source is in use     | On         | Healthy                    |
|        |                            | Fast flash | Low power                  |
|        |                            | Off        | No power source is present |
| Yellow | Power source is on standby | On         | Healthy                    |
|        |                            | Fast flash | Low power                  |
|        |                            | Flash      | Dead                       |
|        |                            | Off        | No power source is present |

# **Starting and Stopping the Receiver**

To turn on the receiver, press P.

To turn off the receiver, hold down P for two seconds.

# **Logging Data**

You can log data to the CompactFlash card in the 5700 receiver, or alternatively to the survey device.

# **Logging internally**

The 5700 receiver logs GPS data internally on a CompactFlash card. You can then use the Trimble Data Transfer utility to transfer logged data files to your office computer. The transferred files are in Trimble DAT (.dat) format.

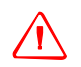

**WARNING** – The 5700 receiver allows for a maximum of 512 files on the CompactFlash card, regardless of the card's capacity. The file names must be in 8.3 format, otherwise files copied to the CompactFlash card may cause data corruption or loss of data when logging.

Data is logged using the current logging settings configured in the receiver. Data files logged internally are named automatically.

To begin internal logging, press D. The Logging/Memory LED lights up.

To stop logging, hold down D for at least two seconds. The Logging/Memory LED turns off.

*Note* – When the CompactFlash card is full, the receiver stops logging data, and the Logging/Memory LED switches off. Existing data files are not overwritten.

Approximate storage requirements for different logging rates are shown in Table 4.2. The values shown are for a one-hour logging session with six satellites visible.

#### Table 4.2 Storage requirements

| Logging rate | Memory required |
|--------------|-----------------|
| 10 Hz        | 2,588 КВ        |
| 1 Hz         | 335 KB          |
| 5 seconds    | 87 KB           |
| 15 seconds   | 37 KB           |

# 5700 GPS Receiver Operation

**Note** – If power is lost, or the CompactFlash card is removed while logging, the file system is designed so that a maximum of ten seconds of data will be lost, regardless of the logging rate. To ensure that this behavior occurs, use the GPS Configurator software to perform a quick format of the CompactFlash card before logging data to the card for the first time.

# Logging to a Trimble controller

When the 5700 receiver is connected to a Trimble controller, you can log GPS data from the receiver to the controller, or to a PC card inserted in the controller. When you use a Trimble controller, you do not use the receiver's controls. Instead, you use the controller functions to set logging options, specify filenames, and to control when logging occurs.

Data is stored in job files, which can be transferred to your office computer using Trimble's Data Transfer utility.

For more information on logging data from a receiver using a Trimble controller refer, to the user guide for your particular controller.

# **Resetting to Defaults**

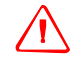

**WARNING** – Make sure that you do not hold down P for more than 30 seconds. After 30 seconds, any application files stored in the receiver are deleted and the CompactFlash card is reformatted.

To reset the 5700 receiver to its factory default settings, hold down  $\mathbb{P}$  for at least 15 seconds.

Resetting the receiver to its factory defaults also deletes any ephemeris file in the receiver.

For more information, see Chapter 9, Default Settings.

# Formatting a CompactFlash Card

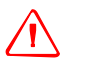

**WARNING** – Formatting a CompactFlash card while it is in the receiver deletes all the data files on the card and all the application files in the receiver.

To format a CompactFlash card for use in a 5700 receiver, insert the card in the CompactFlash port, then hold down P for at least 30 seconds. After 15 seconds, the receiver is reset to its factory defaults, and any ephemeris file is deleted. After 30 seconds, any files stored on the card are deleted and the CompactFlash card is reformatted.

**Note** – When you use P to format the CompactFlash card, a quick format is performed. A quick format reformats the card for use with the 5700 receiver and deletes all data on the card. A full format checks the card for errors or bad sectors, and is only necessary if the card is corrupted. To perform a full format, use the GPS Configurator software. For more information, see The GPS Configurator Software, page 66.

# **Power Supply**

The 5700 receiver can be powered either by its two internal batteries or by an external power source connected to Port 2 or Port 3. The charge provided by the internal batteries depends on the type of survey and operating conditions. Typically, one battery provides about 3.5 hours of power during an RTK survey using the internal radio, and about 5 hours during a survey without the internal radio.

The external power source is always used in preference to the internal batteries. When there is no external power source connected, or if the external power supply fails, the internal batteries are used. The internal batteries are drained in turn, and the receiver automatically switches to the full battery when the first battery is drained.

If no external power is supplied, and both internal batteries are drained, none of the data that you have logged is lost. When internal or external power is restored, the receiver restarts in the same state as

when power was lost. For example, if the receiver was logging data, the data file is not corrupted, and when power is restored the receiver resumes logging with the same settings as before.

The power supply that comes with the 5700 receiver charges the internal batteries while they are still in the receiver. To do this, connect the power supply to the power/serial data cable, connect the cable to Port 2 on the receiver and then connect the power supply to an AC power source, as shown in Figure 4.2.

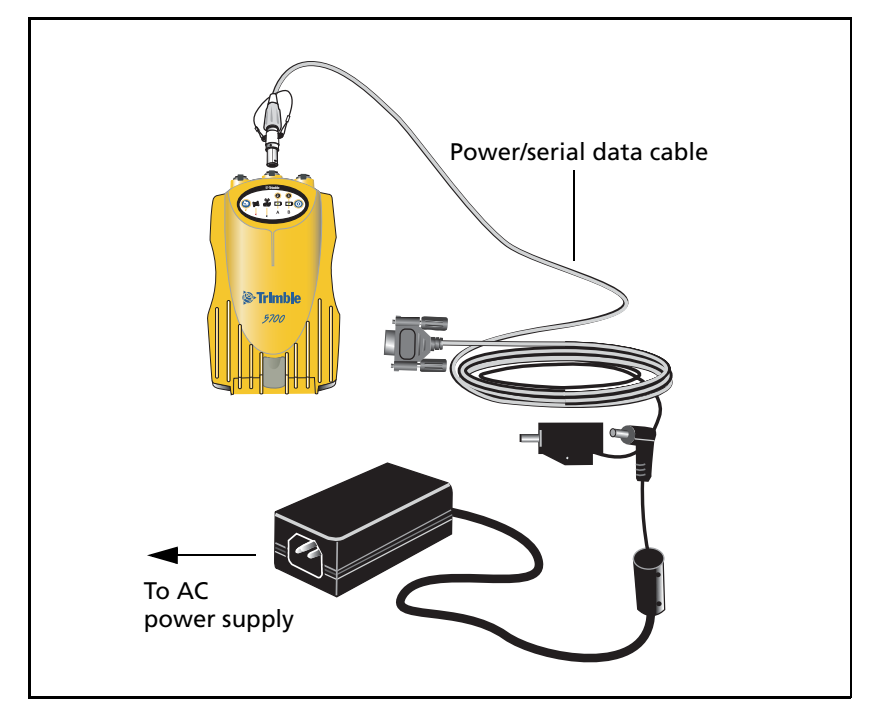

Figure 4.2 Charging the batteries

#### **Batteries**

5700 GPS receivers use rechargeable Lithium-ion batteries.

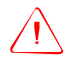

**WARNING** – Do not damage the rechargeable Lithium-ion battery. A damaged battery can cause an explosion or fire, and can result in personal injury and/or property damage.

To prevent injury or damage:

- Do not use or charge the battery if it appears to be damaged. Signs of damage include, but are not limited to, discoloration, warping, and leaking battery fluid.

- Do not expose the battery to fire, high temperature, or direct sunlight.

- Do not immerse the battery in water.
- Do not use or store the battery inside a vehicle during hot weather.
- Do not drop or puncture the battery.
- Do not open the battery or short-circuit its contacts.

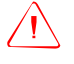

**WARNING** – Avoid contact with the rechargeable Lithium-ion battery if it appears to be leaking. Battery fluid is corrosive, and contact with it can result in personal injury and/or property damage. To prevent injury or damage:

- If the battery leaks, avoid contact with the battery fluid.

- If battery fluid gets into your eyes, immediately rinse your eyes with clean water and seek medical attention. Do not rub your eyes!

- If battery fluid gets onto your skin or clothing, immediately use clean water to wash off the battery fluid.

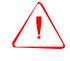

**WARNING** – Charge and use the rechargeable Lithium-ion battery only in strict accordance with the instructions. Charging or using the battery in unauthorized equipment can cause an explosion or fire, and can result in personal injury and/or equipment damage.

To prevent injury or damage:

Do not charge or use the battery if it appears to be damaged or leaking.
Charge the Lithium-ion battery only in a Trimble product that is specified to charge it. Be sure to follow all instructions that are provided with the battery charger.

- Discontinue charging a battery that gives off extreme heat or a burning odor.

Use the battery only in Trimble equipment that is specified to use it.
Use the battery only for its intended use and according to the instructions in the product documentation.

# Charging the rechargeable Lithium-ion batteries

All battery types discharge over time when they are not being used. Batteries also discharge faster in colder temperatures. If a Lithium-ion battery is to be stored for long periods of time, make sure it is fully charged before storing, and re-charged at least every three months.

To protect the batteries from deep discharge (5 volts or less), the receiver is designed to switch batteries or cease drawing power when the battery pack discharges to 5.9 volts.

A battery that has reached the deep discharge level cannot be recharged and must be replaced. The following recommendations provide optimal performance and extend the life of your batteries:

- Fully charge all new batteries before use.
- Do not allow the batteries to discharge below 5 volts.
- Keep all batteries on continuous charge when not in use. Batteries may be kept on charge indefinitely without damage to the receiver or batteries.

The rechargeable Lithium-ion batteries are supplied partially charged. Charge them completely before using for the first time. If a battery has been stored for longer than six months, charge it before use.

The two internal batteries take approximately eight hours to charge. They are charged individually, so each battery takes approximately 4 hours to charge. The internal batteries start charging whenever an external power supply of greater than 15 V is detected.

# Storing the rechargeable Lithium-ion battery

• Do not store batteries in the receiver or external charger unless power is applied.

• If you must store the batteries, fully charge them before storing and then recharge them at least every three months.

#### **Disposing of the rechargeable Lithium-ion battery**

Discharge the Lithium-ion battery before disposing of it. When disposing of the battery, be sure to do so in an environmentally sensitive manner. Adhere to any local and national regulations concerning battery disposal or recycling.

#### **Operating with the controller**

If the 5700 receiver is being powered by its internal batteries, it does not supply power to the controller when they are connected. However, the controller batteries and the 5700 receiver batteries can be charged at the same time from the same power supply. To charge both sets of batteries, use two standard power/serial data cables to connect the controller and the 5700 receiver to a power supply, as shown in Figure 4.3.

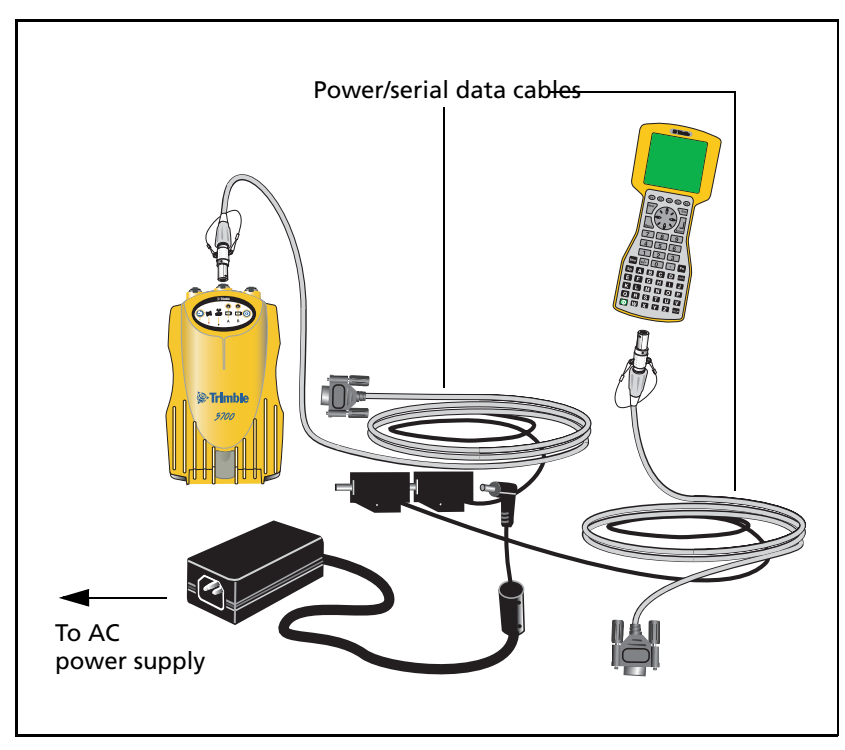

Figure 4.3 Charging receiver and controller batteries

# **Power output**

If the receiver is being supplied with power from an external source, power is automatically output on Port 1. The output voltage is approximately 0.5 V less than the input voltage. Port 1 outputs a maximum voltage of 20 V, even if the input voltage is higher.

You can use the GPS Configurator or Trimble Survey Controller software to enable power output on Port 3. Port 3 can be enabled for power output regardless of whether power is supplied internally or externally. On Port 3, the output voltage is approximately 0.5 V less than the input voltage. For example, if power is being supplied from the internal Lithium ion batteries, the maximum battery voltage is 8.4 V, so the maximum output voltage is 7.9 V.

*Note –* When you start a survey using the Trimble Survey Controlle softwarer, and you are using an external radio, the software automatically enables power output on Port 3.

#### Firmware

A receiver's *firmware* is the program inside the receiver that makes the receiver run and controls the hardware. When you need to upgrade the firmware for your 5700 receiver, Trimble recommends that you use the WinFlash software. For more information, see The WinFlash Software, page 67.

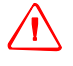

**WARNING** – Upgrading the firmware deletes all application files on the 5700 receiver.

An alternative method of upgrading your firmware is to copy the .elf file directly to the CompactFlash card from your computer.

To do this:

- 1. Connect the CompactFlash card to your desktop computer.
- 2. Using Windows Explorer, copy the .elf file from your computer to the CompactFlash card.
- 3. Disconnect the CompactFlash card from your computer and insert it into the receiver.
- 4. Turn the receiver off.
- 5. Hold down D and press P.

The receiver starts up in Monitor mode, automatically detects the newer version of the firmware, and installs it. In Monitor mode, the red SV Tracking LED is lit solidly and the yellow Logging/Memory LED flashes slowly. The upgrade takes about two minutes. Once the upgrade procedure is complete, the receiver restarts automatically.

#### 4 General Operation

CHAPTER 5

# Configuration

#### In this chapter:

- Introduction
- Configuring the Receiver in Real Time
- Configuring the Receiver Using Application Files
- Application Files

# Introduction

The 5700 receiver has no controls for changing settings. It can only be configured using external software such as the GPS Configurator, or Trimble Survey Controller software.

There are two ways to configure the 5700 receiver:

- Configuring the receiver in real time
- Applying the settings in an application file

This chapter provides a brief overview of each of these methods, and describes the contents and use of application files.

# **Configuring the Receiver in Real Time**

The GPS Configurator, and the Trimble Survey Controller software both support real-time configuration of the 5700 receiver.

When you configure the receiver in real time, you use one of these software applications to specify which settings you want to change. When you apply the changes, the receiver settings change immediately.

Any changes that you apply to the receiver are reflected in the Current application file, which is always present in the receiver. The Current application file always records the most recent configuration, so if you apply further changes (either in real time or using an application file) the Current file is updated and there is no record of the changes that you applied originally.

For more information on configuring the receiver in real time, see Chapter 7, Software Utilities.

# **Configuring the Receiver Using Application** Files

An application file contains information for configuring a receiver. To configure a receiver using an application file, you need to create the application file, transfer it to the receiver, and then apply the file's settings. Use the GPS Configurator software to perform all these tasks.

For more information on applying application files, see Chapter 7, Software Utilities.

# **Application Files**

An application file is organized into records. Each record stores configuration information for a particular area of receiver operation. Application files can include the following records:

- File Storage
- General Controls

- Serial Port Baud/Format
- Reference Position
- Logging Rate
- SV Enable/Disable
- Output Message
- Antenna
- Device Control
- Static/Kinematic
- Input Message
- Timed Activation

An application file does not have to contain all of these records. When you apply an application file, any option that is not included in the records in the file remains at its current setting. For example, if you apply an application file that only specifies the elevation mask to use, all other settings remain as they were before the application file was applied.

You can store up to twenty different application files in battery-backed memory on the receiver. You can apply an application file's settings at the time it is transferred to the receiver, or at any time afterwards.

# **Special application files**

The 5700 receiver has three special application files, which control important aspects of the receiver's configuration.

# **Default application file**

The default application file (Default.cfg) contains the original receiver configuration, and cannot be changed. This file configures the receiver after it is reset. You can reset the receiver by holding down P for at least 15 seconds, or by using the reset option in the GPS Configurator software.

For more information on the default receiver settings, see Default Settings, page 78.

Although you cannot change or delete the default application file, you can use a power up application file to override any or all of the default settings.

#### **Current application file**

The current application file (Current.cfg) reflects the current receiver configuration. Whenever you change the receiver's configuration, either in real time or by applying an application file, the current file changes to match the new configuration.

You cannot delete the current file or change it directly, but every change to the receiver's current configuration is applied to the current file as well.

When you switch off the receiver then turn it on again, all the settings from the current application file are applied, so you do not lose any changes that you have made. The only exceptions are the following logging parameters:

- Logging rate
- Position rate
- Elevation mask

These parameters are always reset to the factory default values whenever the receiver is switched off.

#### **Power Up application file**

The power up application file (Power\_up.cfg) is optional. If a power up file is present, its settings are applied whenever the receiver is powered up.

In this file, you can specify that the receiver is reset to defaults before the power up settings are applied. This ensures that restarting the receiver always results in the same configuration. This method is useful for defining "default" settings for the receiver that differ from those in the default file, which cannot be changed.

Alternatively, you can specify that the power up settings are applied immediately after the current application file's settings have been applied. Restarting the receiver results in a configuration that uses your default settings for the options you define in the power up file, but the current settings for all other options.

By default, there is no power up application file on the receiver. If you want to use a power up application file, you need to create an application file in the GPS Configurator software and make sure that the *As auto power up file* option is selected in the *File* page. When you transfer this file to the receiver, it is transferred with the name Power\_up.cfg, and becomes the new power up file.

The power up file is the only special application file that you can overwrite or delete from the receiver.

# **Timed application files**

A timed application file contains a Timed Activation record which specifies when this file is to be applied. The main use of a timed application file is to automatically start or stop logging at a predefined time.

The Timed Activation record specifies:

- the UTC date and time when the application file is to be applied for the first time
- the interval at which the file is to be reapplied

If you do not specify a repeat interval, the settings are applied only once, at the specified time. If the file specifies a repeat interval, the file's settings are reapplied at the specified interval until the file is deactivated. *Note – If the receiver is logging continuously, the current logging takes precedence over any timed application file stored in the receiver.* 

# **Defining timed application files**

To send timed application files to a 5700 receiver, set up scheduled survey sessions in the GPS Configurator software. You can define multiple sessions, each specifying:

- basic logging parameters (data logging rate, position logging rate, and elevation mask)
- a starting time
- a duration

When you apply the current settings in the GPS Configurator software, each defined survey session is sent to the 5700 receiver as a pair of timed application files: the first includes the logging settings and start time, and the second contains settings that stop logging at the end time (which is calculated automatically from the duration you specify).

For more information on scheduled survey sessions, refer to the GPS Configurator Help.

The 5700 receiver can store up to 20 application files, so you can define a maximum of 10 scheduled survey sessions (10 pairs of start/stop timed application files).

## **Sleep mode**

Whenever you press P to turn off the 5700 receiver, it checks for a timed application file that is due to be activated in the future. If one exists, the receiver goes into Sleep mode instead of powering down.

In Sleep mode, the yellow Logging/Memory LED flashes every three seconds. The receiver wakes up five minutes before the scheduled activation time, so that it is ready to begin logging at the scheduled time.

# **Applying application files**

An application file's settings do not affect the receiver's configuration until you *apply* the application file. You can do this at the same time that you save the file. Alternatively, save the file on the computer or in the receiver, then open it later and apply its settings.

*Note –* If the application file is a timed file, its settings do not take effect as soon as you apply the file, but at the time that the file specifies for its activation.

# **Storing application files**

You can store application files that you create in the GPS Configurator software on both your receiver and computer. Each file can, for example, represent a different user sharing the same receiver, or a particular mode of operation or survey style. Saving application files on your computer as well as in your receiver is optional, but it is useful because:

- it gives you a permanent copy of the settings you have sent to a receiver, for audit or your own reference
- you can use the same file to configure multiple receivers identically
- you can use an existing application file as a template for creating other application files with similar settings

# Naming application files

The filename that you use to store the application file in the computer and the name under which the file is stored in the receiver are always the same. This makes recognizing and keeping track of your application files easier. If you change the name of the file on the receiver, this changes the filename used to store the application file on your computer. Similarly, if you change the filename on the computer, the name of the file in the receiver will change.

#### **5** Configuration

CHAPTER 6

# **Transferring Data**

## In this chapter:

- Introduction
- Connecting to the Office Computer
- Transferring Data
- Transferring Files Directly from a CompactFlash Card
- Deleting Files in the Receiver
- Supported File Types

# Introduction

The 5700 receiver keeps satellite measurements and other data in files stored on a CompactFlash card. These files cannot be processed until you transfer them to your office computer.

*Note – The 5700 receiver supports a maximum of 512 files on the CompactFlash cards.* 

On returning to the office after completing a survey, transfer the field data to a computer that has the Trimble Geomatics Office<sup>¬</sup> software installed. You can then process the survey data in Trimble Geomatics Office to produce baselines and coordinates.

# **Connecting to the Office Computer**

The 5700 receiver has three serial (COM) ports and one USB port for connection to the office computer. A USB connection is up to ten times faster than normal serial communications.

Use the standard power/serial data cable to connect the 5700 receiver to the computer, as shown in Figure 6.1.

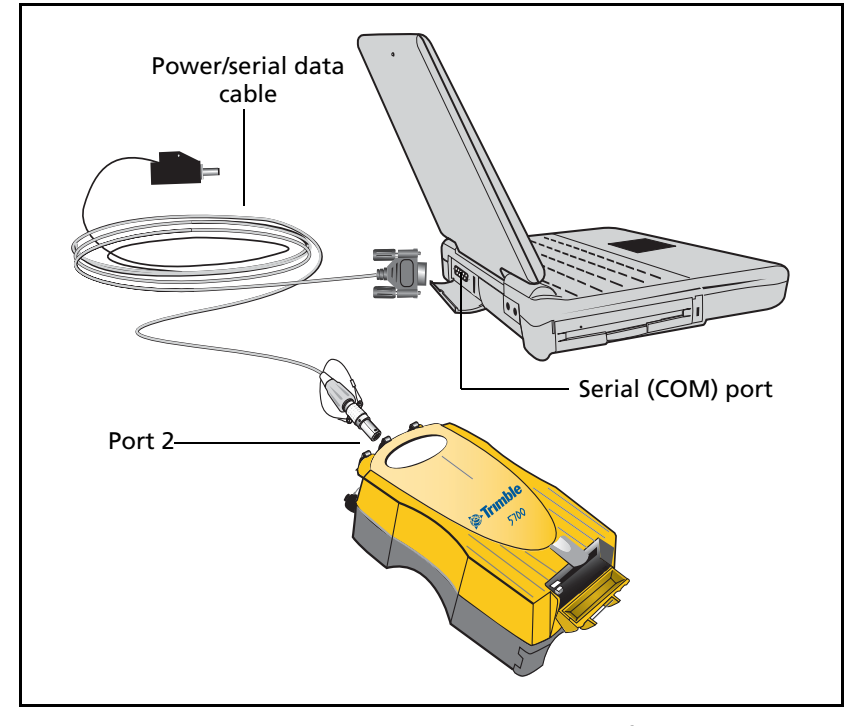

Figure 6.1 Connecting 5700 receiver to a computer for serial data transfer

<sup>60 5700/5800</sup> GPS Receiver User Guide
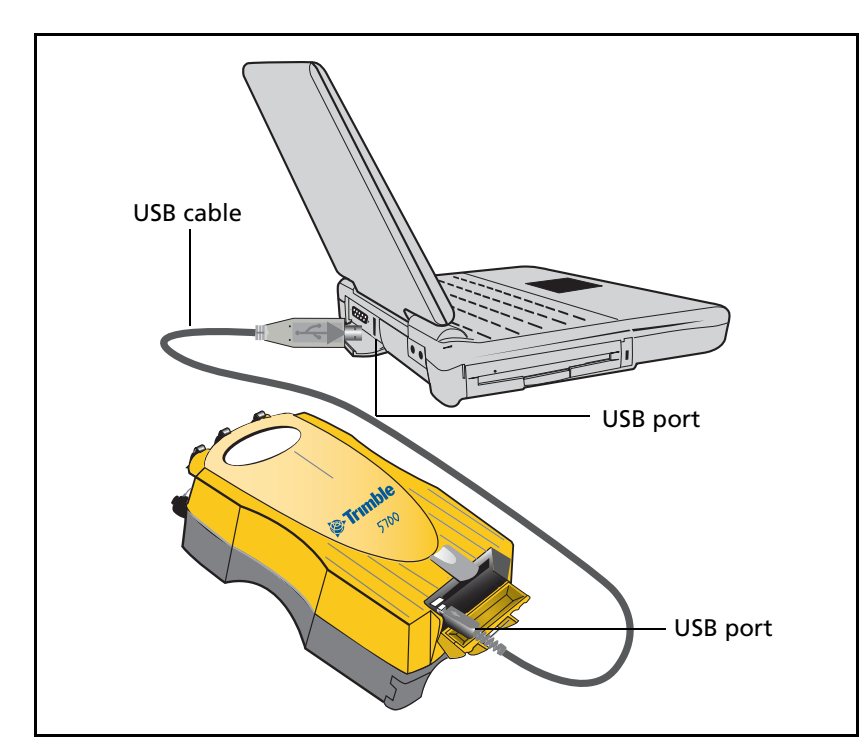

Use the USB cable to connect the 5700 receiver to the computer, as shown in Figure 6.2.

Figure 6.2 Connecting 5700 receiver to a computer for USB data transfer

*Note* – When the 5700 receiver is connected to a USB port on a computer, it is treated as a peripheral device of the computer. If the receiver is unplugged or powered down, a warning message is displayed on the computer.

# **Transferring Data**

Transfer the data files to the computer using the Trimble Data Transfer utility. You can run this utility as a standalone program or from within Trimble Geomatics Office. For more information about the transfer process, refer to the Data Transfer Help.

**Note** – When you connect to a 5700 receiver in the Data Transfer utility, you must use a GPS Receiver (5000 Series) device definition. If you use a GPS Receiver (4000 Series) device definition, the Data Transfer utility will be unable to establish communication with the 5700 receiver.

When transfer is complete, the Data Transfer utility automatically converts the file to the DAT format. If you are using Data Transfer from within Trimble Geomatics Office, the *Check-in* dialog appears. For more information, refer to the *Trimble Geomatics Office User Guide*.

*Note* – A file in DAT format is approximately six times the size of the corresponding file in the 5700 receiver's internal format. Before transferring files, make sure that there is enough space on your computer.

# Transferring Files Directly from a CompactFlash Card

All data is stored in a 5700 receiver on an internal CompactFlash card. There are two ways to transfer files between the receiver and your office computer:

- Connect the receiver to the office computer and use the Data Transfer utility to transfer files.
- Remove the CompactFlash card from the receiver and connect it directly to your office computer, where it functions like a normal disk drive. Use Windows Explorer to transfer files.

When you use the Data Transfer utility to transfer data files from the CompactFlash card while it is still inserted in the 5700 receiver, the Data Transfer utility converts the raw receiver data (.T01) files you select into the Trimble DAT file format.

However, if you connect the CompactFlash card to your computer and then copy or move files to your computer, it treats the card like any other disk drive, and transfers the files without converting them. You need to convert these raw receiver files to DAT format files before you can use them on your office computer.

You can convert receiver data files by using a Windows Explorer extension which is installed on your computer when you install the Data Transfer utility.

*Note – Although this extension is only available if you have the Data Transfer utility installed, you do not have to run the Data Transfer utility to use it.* 

To convert a .T01 file on your office computer into the DAT format:

- 1. On your office computer, open Windows Explorer and navigate to the location of the .T01 file.
- 2. Right-click the file, and from the menu that appears select *Convert to DAT format*:

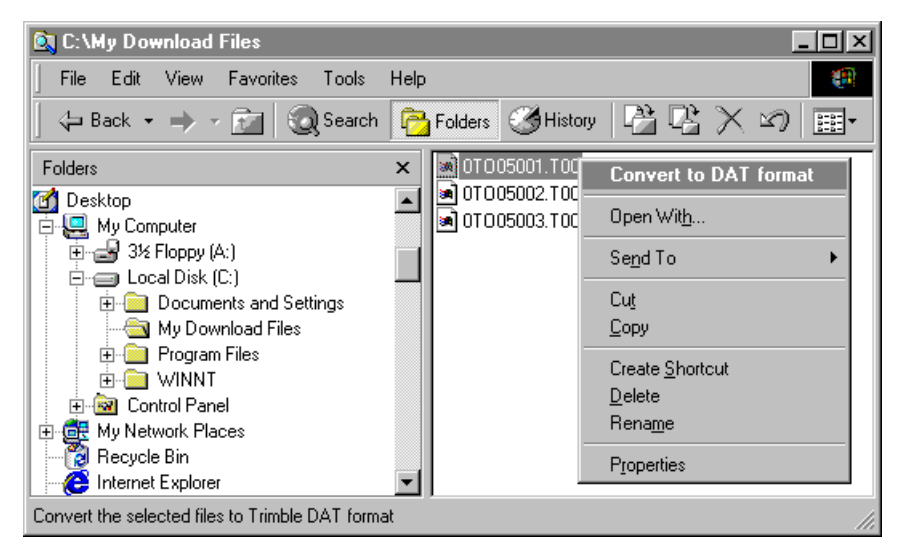

The *DAT File Conversion* dialog appears while the file is converted. When the dialog disappears, the file conversion is complete.

A new file with the same filename but a .dat extension appears in the same folder as the .T01 file.

# **Deleting Files in the Receiver**

You can delete files stored in the 5700 receiver at any time. Do one of the following:

- Use the Data Transfer utility in Trimble Geomatics Office.
- Use the controller.
- Hold down the power button P for 30 seconds after the receiver has been powered on. (When you use this method, *all* data is deleted, and the CompactFlash card is reformatted.)
- Use GPS Configurator.

# **Supported File Types**

Table 6.1 shows the file types that you can transfer to or from a 5700 receiver, and the software or utility that you must use to transfer each file type.

#### Table 6.1 Supported file types

| File Type               | Extensions | Transfer from 5700 receiver? | Transfer to<br>5700 receiver? | Software            |
|-------------------------|------------|------------------------------|-------------------------------|---------------------|
| Ephemeris               | .eph       | Yes                          | No                            | Data Transfer       |
| Raw observations        | .T01, .dat | Yes                          | No                            | Data Transfer       |
| Receiver firmware files | .elf       | No                           | Yes                           | WinFlash            |
| Application files       | .cfg       | Yes                          | Yes                           | GPS<br>Configurator |

*Note* – *The 5700 receiver supports a maximum of 512 files on the CompactFlash card. Files stored on the compact flash must be 8.3 format. The 5700 receiver does not support extended file names.* 

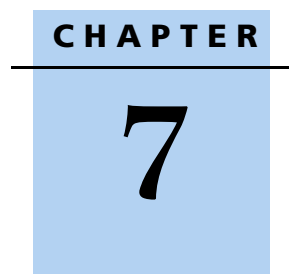

# **Software Utilities**

## In this chapter:

- The GPS Configurator Software
- The WinFlash Software

This chapter provides information on the software utilities that you can use with the 5700 receiver.

# **The GPS Configurator Software**

The GPS Configurator office software enables you to configure a survey-grade Trimble GPS receiver connected to your desktop computer and save the configurations. Use the GPS Configurator software to view the current receiver settings, check GPS information, and change receiver settings.

#### **Configuring the 5700 receiver**

- 1. Connect Port 1, 2, or 3 on the receiver to a serial (COM) port on the computer and apply power.
- 2. To start GPS Configurator, click **Start**, then select *Programs / Trimble / GPS Configurator / GPS Configurator.*

The software automatically establishes a connection with the 5700 receiver.

3. Make appropriate selections for your required receiver settings.

For more information, refer to the GPS Configurator Help.

4. Click Apply.

The settings in GPS Configurator are applied to the receiver.

Alternatively, you can save the settings to your computer. For more information, refer to the GPS Configurator Help.

# **The WinFlash Software**

The WinFlash software communicates with Trimble products to perform various functions including:

- installing software, firmware, and option upgrades
- running diagnostics ( for example, retrieving configuration information)
- configuring radios

For more information, online help is also available when using the WinFlash software.

*Note – The WinFlash software runs on Microsoft Windows 95, 98, Windows NT*<sup>\*</sup>, 2000, Me, or XP operating systems.

# **Installing the WinFlash software**

The WinFlash software can be installed from the *Trimble R7, Trimble R8, 5700, and 5800 GPS Receivers CD*, or from the Trimble website.

# Installing the WinFlash software from the CD

- 1. Insert the disk into the CD drive on your computer.
- 2. Using Windows Explorer, navigate to the CD drive.
- 3. Double-click *Setup.exe*.
- 4. Follow the onscreen instructions.

# **Upgrading firmware**

Your 5700 receiver is supplied with the latest version of receiver firmware installed. If a later version becomes available, upgrade the firmware installed on your receiver.

The WinFlash software guides you through the firmware upgrade process. The steps required are described below. For more information, refer to the WinFlash Help.

To upgrade the 5700 receiver firmware:

- 1. Start the WinFlash software. The *Device Configuration* screen appears.
- 2. From the *Device type* list, select 5700 Receiver.
- 3. From the *PC serial port* field, select the serial (COM) port on the computer that the receiver is connected to.
- 4. Click Next.

The *Operation Selection* screen appears. The *Operations* list shows all of the supported operations for the selected device. A description of the selected operation is shown in the *Description* field.

5. Select *GPS software upgrade* and click **Next**.

The *GPS Software Selection* window appears. This screen prompts you to select the software that you want to install on the 5700 receiver.

6. Select the latest version from the *Available Software* list and click **Next**.

The *Settings Review* window appears. This screen prompts you to connect the receiver, suggests a connection method, and then lists the receiver configuration and selected operation.

7. If all is correct, click **Finish**.

Based on the selections shown above, the *Software Upgrade* window appears and shows the status of the operation (for example, Establishing communication with the 5700. Please wait.).

8. Click OK.

The *Software Upgrade* window appears again and states that the operation was completed successfully.

9. Click **Menu** to select another operation, or click **Exit** to quit the WinFlash software.

10. If you click **Exit**, another screen appears asking you to confirm that you want to quit the WinFlash software. Click **OK**.

## Adding frequencies for the 450 MHz internal radio

If your 5700 receiver has the optional internal radio installed, you can use the WinFlash software to add frequencies to the default list.

To add radio frequencies:

- 1. Start the WinFlash software. The *Device Configuration* screen appears.
- 2. From the *Device type* list, select 5700 Receiver.
- 3. From the *PC serial port* field, select the serial (COM) port on the computer that the receiver is connected to.
- 4. Click Next.

The *Operation Selection* screen appears. The *Operations* list shows all of the supported operations for the selected device. A description of the selected operation is shown in the *Description* field.

5. Select Configure Radio and click Next.

| a quanta tray                                                                             | seleccion                                                                                                    | LUMI                                                                                                    |             |                                                  |     |           |
|-------------------------------------------------------------------------------------------|----------------------------------------------------------------------------------------------------|----------------------------------------------------------------------------------------------------|-------------|--------------------------------------------------|-----|-----------|
| r'ou have                                                                                 | connected (                                                                                                    | lo a 5700 lint                                                                                            | ernal Rad   | io                                               |     | OK.       |
| Frequenc                                                                                  | uency Bandt 450.0 - 470.0 MHz Cancel                                                                                                    |                                                                                                    |             |                                                  |     |           |
| Wireless                                                                                  | Format                                                                                                    |                                                                                                    |             |                                                  |     | Dedalate  |
| Current I                                                                                 | Channet                                                                                                    | 1 - 461.025                                                                                               | MHz         | •                                                |     | Hadio (mo |
| -                                                                                         | Made                                                                                                    | TDIMMADE                                                                                                  | (2 -+ 102   | 00 bes                                           | -   | Save      |
| Wrees                                                                                     | Mode:                                                                                                    | 1 minimetric                                                                                              | C 3 6K 1 36 | oo ops                                           | -   | Print     |
| Note: W                                                                                   | ireless mode<br>al radios in v                                                                                                    | must be con                                                                                               | nmon        |                                                  |     |           |
| anarge                                                                                    | in too too in y                                                                                                    | A TRANSPORT                                                                                               |             |                                                  |     |           |
| Channel                                                                                   | Frequency                                                                                                    |                                                                                                    |             |                                                  |     |           |
| Specify                                                                                   | Frequency:                                                                                                    |                                                                                                    |             |                                                  |     |           |
| specify Electronicy.                                                                      |                                                                                                    |                                                                                                    |             |                                                  |     |           |
|                                                                                           |                                                                                                    |                                                                                                    |             |                                                  | - 1 |           |
| 464.60                                                                                    | 00                                                                                                    | → MHz                                                                                                    |             | ∆dd                                              |     |           |
| 464.60                                                                                    | 00<br>d Evenuenci                                                                                                    | → MHz                                                                                                    |             | Add                                              |     |           |
| 464.60<br>Selecte                                                                         | 00<br>d Freguenci                                                                                                    | → MHz<br>ex.                                                                                              |             | Add                                              |     |           |
| 464.60<br>Selecte                                                                         | 00<br>d Freguenci<br>el Frequer                                                                                                    | MHz<br>ex.                                                                                                | -           | Add<br>Bemove                                    |     |           |
| 464.60<br>Selecte                                                                         | d Freguenci<br>el Frequer<br>461.02                                                                                                    | MHz<br>es:<br>10y                                                                                         | -           | Add<br>Bemove                                    |     |           |
| 464.60<br>Selecte                                                                         | 00<br>d Freguenci<br>el Frequer<br>461.02<br>461.07<br>461.10                                                                                        |                                                                                                    | -           | Add<br>Bemove<br>Rgmove A                        |     |           |
| 464.60<br>Selecte<br>Chann<br>1<br>2<br>3<br>4                                            | 00<br>d Freguenci<br>el Frequer<br>461.025<br>461.075<br>461.100<br>462.125                                                                          | MHz<br>es:<br>50<br>50<br>50<br>50<br>50                                                                  | *           | Add<br>Bemove<br>Rgmove A<br>Move Up             |     |           |
| 464.60<br>Selecte<br>Chann<br>1<br>2<br>3<br>4<br>5                                       | 00<br>d Freguenci<br>el Frequenci<br>461.02<br>461.07<br>461.10<br>462.12<br>462.37                                                                  | MHz<br>es:<br>0<br>0<br>0<br>0<br>0<br>0<br>0<br>0<br>0<br>0<br>0<br>0<br>0<br>0<br>0<br>0<br>0<br>0<br>0 | *           | Add<br>Bemove<br>Rgmove A<br>Move Up             |     |           |
| 464.60<br>Selecte<br>Chann<br>1<br>2<br>3<br>4<br>5<br>6                                  | 00<br>d Freguenci<br>el Freguenci<br>461.02<br>461.10<br>462.12<br>462.37<br>462.40                                                                  | MHz<br>es:<br>10p<br>50<br>50<br>50<br>50<br>50<br>50<br>50<br>50<br>50<br>50<br>50<br>50<br>50           | *           | Add<br>Bemove<br>Remove A<br>Move Up<br>Move Dow |     |           |
| 464.60<br>Selecte<br>Chann<br>1<br>2<br>3<br>4<br>5<br>6<br>7                             | 00<br>d Freguenci<br>el Frequer<br>461.02<br>461.07<br>461.10<br>462.12<br>462.37<br>462.37<br>462.40<br>462.50                                      | MHz<br>es:<br>10<br>20<br>30<br>30<br>30<br>30<br>30<br>30<br>30<br>30<br>30<br>30<br>30<br>30<br>30      | *           | Add<br>Bemove<br>Remove A<br>Move Up<br>Move Dow |     |           |
| 464.60<br>Selecte<br>Dhann<br>1<br>2<br>3<br>4<br>5<br>6<br>7<br>8                        | 00<br>d Freguenci<br>el Frequer<br>461.02<br>461.07<br>461.10<br>462.27<br>462.27<br>462.40<br>462.50<br>464.55                                      | MHz<br>es:<br>00<br>50<br>50<br>50<br>50<br>50<br>50<br>50<br>50<br>50<br>50<br>50<br>50                  | *           | Add<br>Bemove<br>Rgmove A<br>Move Up<br>Move Dow |     |           |
| 464.60<br>Selecte<br>Chann<br>1<br>2<br>3<br>4<br>5<br>5<br>6<br>7<br>8<br>9              | d Freguenci<br>el Freguenci<br>461.02<br>461.02<br>461.10<br>462.12<br>462.37<br>462.40<br>464.50<br>464.50                                          | MHz<br>es:<br>00<br>50<br>50<br>50<br>50<br>50<br>50<br>50<br>50<br>50<br>50<br>50<br>50                  |             | Add<br>Bemove<br>Rgmove A<br>Move Up<br>Move Dow |     |           |
| 464.60<br>Selecte<br>Chann<br>1<br>2<br>3<br>4<br>5<br>6<br>7<br>8<br>9<br>10             | d Freguenci<br>el Freguenci<br>461.02<br>461.07<br>461.10<br>462.12<br>462.37<br>462.37<br>462.40<br>464.50<br>464.50<br>464.60<br>464.62            | MHz<br>es:<br>50<br>50<br>50<br>50<br>50<br>50<br>50<br>50<br>50<br>50<br>50<br>50<br>50                  | *           | Add<br>Bemove<br>Rgmove A<br>Move Up<br>Move Dow |     |           |
| 464.60<br>Selecte<br>Chann<br>1<br>2<br>3<br>4<br>5<br>6<br>7<br>8<br>9<br>10<br>11       | d Freguenci<br>el Freguenci<br>461.025<br>461.027<br>461.100<br>462.127<br>462.237<br>462.400<br>464.500<br>464.550<br>464.600<br>464.552<br>464.600 | MHz<br>es:<br>90<br>50<br>50<br>50<br>50<br>50<br>50<br>50<br>50<br>50<br>50<br>50<br>50<br>50            | *           | Add<br>Bemove<br>Rgmove A<br>Move Up<br>Move Dow |     |           |
| 464.60<br>Selecte<br>Dhann<br>1<br>2<br>3<br>4<br>5<br>6<br>7<br>8<br>9<br>10<br>11<br>12 | d Freguenci<br>el Freguenci<br>461.02<br>461.02<br>461.07<br>462.12<br>462.37<br>462.40<br>464.50<br>464.52<br>464.62<br>464.62<br>464.62<br>464.65  | MHz<br>es:<br>50<br>50<br>50<br>50<br>50<br>50<br>50<br>50<br>50<br>50<br>50<br>50<br>50                  | *           | Add<br>Bemove<br>Rgmove A<br>Move Up<br>Move Dow |     |           |

The Frequency Selection dialog appears:

- 6. In the *Wireless Format* group, select the appropriate channel and wireless mode. The *Wireless Mode* must be the same for all radios in your network.
- 7. In the *Edit Frequency* field, enter the frequency you require.
- 8. Click **Add**. The new frequency appears in the *Selected Frequencies* list.

*Note* – *The frequencies that you program must conform to the channel spacing and minimum tuning requirements for the radio. To view this information, click* **Radio Info**. *You may select either 12.5 or 25 kHz channel spacing. All radios in your network must use the same channel spacing.* 

9. Once you configure all the frequencies you require, click **OK**.

The WinFlash software updates the 5700 receiver's radio frequencies and then restarts the receiver.

# **Configuring the internal 900 MHz radio setup**

To configure the internal 900 MHz radio, use one of the following:

- The Trimble Survey Controller software running on a Trimble controller
- The WinFlash software (provided on the *Trimble R7, Trimble R8, 5700, and 5800 GPS Receivers CD*)

The internal radio has 40 selectable networks. You must choose the same network that is configured in the base radio you want to receive from.

#### **Configuring the radio network using the Trimble Survey Controller software**

- 1. Connect the data/power cable to the controller and the receiver and turn on the controller. The receiver starts automatically.
- 2. From the main menu on the controller, select *Configuration*.
- 3. In the dialog that appears, select *Survey styles*, then from the *Type* field, select *RTK*.
- 4. Select *Rover radio*, then from the *Type* field select *Trimble Internal*.
- 5. Tap the Connect softkey.
- 6. Once connected, in the *Network number* field enter the number of the network set on your base radio.

#### *Note – The Base Radio Mode field is not used here.*

7. Tap the Enter softkey to complete configuration.

# Configuring the radio network using the WinFlash software

- 1. Connect the data/power cable to Port 1 on the receiver.
- 2. Connect the female DE-9 connector on the other end of the data/power cable to a serial (COM) port on the computer.
- 3. Start the WinFlash software. The *Device Configuration* dialog appears.
- 4. From the *Device type* list, select *5700 Receiver*.
- 5. From the *PC serial port* field, select the serial port on the computer that the receiver is connected to and click **Next**.
- 6. From the *Operation selection* dialog, select *Configure radio* and click **Next**.
- 7. Confirm that your current settings are correct and click **Finish**. The *Configure 900MHz radio* dialog appears.
- 8. In the *Network number* field, select the same network that is set on your base radio.
- 9. In the *Country setting* field, select one of the following (according to how your base radio was shipped):

– Your country (if available). This sets the radio to the a specific frequency range being transmitted by the base radio.

– A single frequency. This limits the frequencies used to those authorized in your particular country.

10. Click **OK**.

The WinFlash software updates the radio settings and then restarts the receiver.

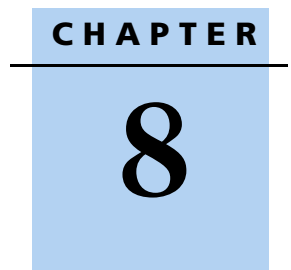

# **Specifications**

#### In this chapter:

- Physical Specifications
- Positioning Specifications
- Technical Specifications

This chapter details the specifications of the 5700 receiver.

# **Physical Specifications**

Table 8.1 lists physical specifications for the 5700 receiver. The temperature rating of the receiver applies only when all doors on the receiver are closed.

| Feature                               | Specification                                                         |
|---------------------------------------|-----------------------------------------------------------------------|
| Size                                  | 13.5 cm W x 8.5 cm H x 24 cm L<br>(5.3 in. W x 3.4 in. H x 9.5 in. L) |
| Weight<br>(with 2 batteries inserted) | 1.4 kg (3.0 lb)                                                       |
| Battery life                          | RTK with internal radio: 3.5 hours                                    |
| (at 20 °C)                            | No internal radio: 5 hours                                            |
| Power input                           | 11–28 VDC                                                             |
| Operating temperature                 | –40 °C to +65 °C (–40 °F to +149 °F) <sup>a</sup>                     |
| Storage temperature                   | –40 °C to +80 °C (–40 °F to +176 °F)                                  |
| Humidity                              | 100% condensing, unit fully sealed                                    |
| Casing                                | Dust-proof, shock- and vibration-resistant                            |

Table 8.1 Physical specifications

<sup>a</sup>The USB port only operates when the temperature is above 0 °C (32 °F). The internal batteries only charge when the temperature is in the range 0 °C to 40 °C (32 °F to 104 °F)

# **Positioning Specifications**

Table 8.2 lists positioning specifications for the 5700 receiver.

Table 8.2 Positioning specifications

| Positioning           | Mode                         | Horizontal Accuracy<br>(RMS)                     | Vertical Accuracy<br>(RMS)                       |
|-----------------------|------------------------------|--------------------------------------------------|--------------------------------------------------|
| RTK (OTF)             | Synchronized                 | 1 cm + 1 ppm<br>(× baseline length)              | 2 cm + 1 ppm<br>(× baseline length)              |
|                       | Low Latency                  | 2 cm + 2 ppm<br>(× baseline length) <sup>a</sup> | 3 cm + 2 ppm<br>(× baseline length) <sup>a</sup> |
| L1 C/A Code<br>Phase  | Synchronized/<br>Low Latency | .25 m + 1 ppm RMS                                | .50 m + 1 ppm RMS                                |
| Static/<br>FastStatic | N/A                          | 5 mm + 0.5 ppm<br>(× baseline length)            | 5 mm + 1 ppm<br>(× baseline length)              |
| WAAS                  | N/A                          | Less than 5 m <sup>b</sup>                       | Less than 5 m <sup>b</sup>                       |

<sup>a</sup>Depends on radio link latency.

<sup>b</sup>3D RMS values depend on WAAS system performance.

# **Technical Specifications**

Table 8.3 lists technical specifications for the 5700 receiver.

Table 8.3 Technical specifications

| Feature           | Specification                                                                                                    |
|-------------------|----------------------------------------------------------------------------------------------------|
| Tracking          | 24 channels L1 C/A code, L1/L2 full cycle carrier<br>Fully operational during P-code encryption<br>WAAS satellite tracking |
| Signal processing | Maxwell architecture<br>Very low-noise C/A code processing<br>Multipath suppression                                        |
| Start-up          | Cold start: < 60 seconds from power on<br>Warm start: < 30 seconds with recent ephemeris                                   |

| Feature                        | Specification                                                                                                    |
|--------------------------------|----------------------------------------------------------------------------------------------------|
| Initialization                 | Automatic while moving or static                                                                                                    |
| Minimum<br>initialization time | 10 sec + 0.5 $	imes$ baseline length (km)                                                                                                    |
| Communications                 | Three RS-232 serial ports (Port 1, Port 2, and Port 3)<br>Baud rates up to 115,200 bps<br>RTS/CTS flow control negotiation supported on Port 3<br>only<br>One USB port (download only) |
| Configuration                  | Via user-definable application files or GPS<br>Configurator                                                                                                    |
| Output formats                 | NMEA-0183: AVR; GGA; GST; GSV; PTNL,GGK;<br>PTNL,GGK_SYNC; HDT; PTNL,PJK; PTNL,PJT; ROT<br>PTNL,VGK; VHD; VTG; ZDA<br>GSOF (Trimble Binary Streamed Output)<br>1PPS<br>RT17            |

#### Table 8.3 Technical specifications (Continued)

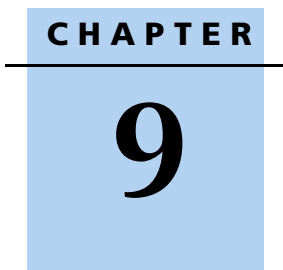

# **Default Settings**

## In this chapter:

- Default Settings
- Resetting to Factory Defaults
- Examples

All 5700 receiver settings are stored in application files. The Default application file, Default.cfg, is stored permanently in the receiver, and contains the factory default settings for the 5700 receiver. Whenever the receiver is reset to its factory defaults, the current settings (stored in the Current application file, Current.cfg) are reset to the values in the Default application file.

You cannot modify the Default application file. However, if there is a Power Up application file (Power\_Up.cfg) in the receiver, the settings in this file can be applied immediately after the Default application file, overriding the factory defaults.

For more information about application files, see Application Files, page 52.

# **Default Settings**

Table 9.1 shows the default settings for the 5700 receiver, as defined in the default application file.

| Function          |                      | Factory Default |
|-------------------|----------------------|-----------------|
| SV Enable         |                      | All SVs enabled |
| General Controls: | Elevation mask       | 13°             |
|                   | SNR mask             | 7               |
|                   | RTK positioning mode | Low Latency     |
|                   | Motion               | Kinematic       |
| Power Output 3    |                      | Disabled        |
| 1PPS time tags    |                      | Off             |
| ASCII time tags   |                      | Off             |
| Serial Port 1:    | Baud rate            | 38400           |
|                   | Format               | 8-None-1        |
|                   | Flow control         | None            |

#### Table 9.1 Default settings

| Function             |                        | Factory Default            |
|----------------------|------------------------|----------------------------|
| Serial Port 2:       | Baud rate              | 38400                      |
|                      | Format                 | 8-None-1                   |
| Serial Port 3:       | Baud rate              | 38400                      |
|                      | Format                 | 8-None-1                   |
|                      | Flow control           | None                       |
| Input Setup:         | Station                | Any                        |
| NMEA/ASCII (all mess | ages)                  | All Ports Off              |
| Streamed output      |                        | All Types Off              |
|                      |                        | Offset = 00                |
| RT17/Binary          |                        | All Ports Off              |
| CMR output           |                        | [Static] CMR: cref ID 0000 |
| RTCM output          |                        | RTCM: Type 1 ID 0000       |
| Reference position:  | Latitude               | 0°                         |
|                      | Longitude              | 0°                         |
|                      | Altitude               | 0.00 m HAE                 |
| Antenna:             | Туре                   | Unknown external           |
|                      | Height (true vertical) | 0.00 m                     |
|                      | Group                  | All                        |
|                      | Measurement method     | Bottom of antenna mount    |
| Logging rate         |                        | 15 sec                     |
| Position rate        |                        | 5 min                      |
| Measurement rate     |                        | 10 Hz                      |

 Table 9.1
 Default settings (continued)

# **Resetting to Factory Defaults**

To reset the 5700 receiver to its factory defaults, do one of the following:

- Press and hold down P on the 5700 receiver for 15 seconds.
- In GPS Configurator, select the *General* tab and then click **Reset Receiver**.

# **Examples**

The following examples show how the 5700 receiver uses the default settings and special application files in various situations.

## **Default behavior**

The factory defaults are applied whenever you start the receiver. If a Power Up file is present in the receiver, its settings are applied immediately after the default settings, so you can use a Power Up file to define your own set of defaults.

| When you turn the receiver on and                    | then logging settings are                                               | and logging                     |
|------------------------------------------------------|-------------------------------------------------------------------------|---------------------------------|
| it is the first time that the receiver has been used | the factory defaults                                                    | does not begin<br>automatically |
| you have reset the receiver to its factory defaults  | the factory defaults, or those<br>in the Power Up file <sup>a</sup>     | does not begin<br>automatically |
| you have performed a full reset                      | the factory defaults, because<br>resetting deletes any Power<br>Up file | does not begin<br>automatically |

<sup>a</sup>A factory default setting is only used if the setting is not defined in the Power Up file.

### **Power up settings**

When you turn the receiver off, any changes that you have made to logging settings are lost and these settings are returned to the factory defaults. Other settings remain as defined in the Current file. The next time you turn on the receiver, the receiver checks for a Power Up file and, if one is present, applies the settings in this file.

| When you use P to turn the receiver off then on again and         | then logging<br>settings are                                           | and all other settings are                                               |
|-------------------------------------------------------------------|------------------------------------------------------------------------|--------------------------------------------------------------------------|
| you changed the receiver settings by applying an application file | the factory defaults                                                   | the last settings used                                                   |
| you changed the receiver settings using configuration software    | the factory defaults                                                   | the last settings used                                                   |
| there is a Power Up application file in the receiver              | the factory defaults,<br>or those in the Power<br>Up file <sup>a</sup> | the last settings used, or<br>those in the Power Up<br>file <sup>a</sup> |

<sup>a</sup>A factory default setting is used only if the setting is not defined in the Power Up file.

# Logging after power loss

If the receiver loses power unexpectedly, when power is restored the receiver tries to return to the state it was in immediately before the power loss. The receiver does not reset itself to defaults or apply any Power Up settings. If the receiver was logging when power was lost unexpectedly, it resumes logging when power is restored.

#### 9 Default Settings

However, when you switch off the receiver using P, the receiver behaves as if you pressed D to stop logging before you pressed P. In this case, when power is restored normally, logging does not begin until you start it manually.

| When the receiver is logging data and then loses power | then when<br>power is<br>restored, data<br>logging | and logging<br>settings are | and all other<br>settings are |
|--------------------------------------------------------|----------------------------------------------------|-----------------------------|-------------------------------|
| unexpectedly                                           | resumes<br>automatically                           | the last settings<br>used   | the last settings<br>used     |
| when you press P                                       | does not resume                                    | the factory<br>defaults     | the last settings<br>used     |

## **Disabling logging**

You can disable logging by setting the receiver's data logging and position logging rates to Off. However, if you press D while logging is disabled, the receiver will still log data, using the default logging settings.

| When you have disabled logging                                      | then if you press D to start logging,<br>logging settings are |
|---------------------------------------------------------------------|---------------------------------------------------------------|
| using the Trimble Survey Controller or GPS<br>Configurator software | the factory defaults                                          |
| in the Power Up application file                                    | the factory defaults                                          |

## **Application files**

You can use application files to change the settings in the receiver. Sending an application file to the receiver does not necessarily apply the file's settings; you can apply a file's settings at any time after sending it to the receiver. You can also define timed application files. A timed application file contains receiver settings, but also includes a date and time when it is automatically activated. If there is a timed application file on the receiver, the receiver automatically applies the file's settings and begins logging (if logging settings are included in the file) at the specified time. If the receiver is in Sleep mode, it wakes up five minutes before the start time of the timed application file, and then begins logging, if required, at the specified start time.

| When you send an application file to the receiver and | then the receiver settings are changed       |
|-------------------------------------------------------|----------------------------------------------|
| you apply the file's settings immediately             | as soon as you send the file to the receiver |
| you apply the file later                              | as soon as you apply the file                |
| it is a timed application file                        | at the specified activation time             |

#### 9 Default Settings

# CHAPTER 10

# **Cables and Connectors**

## In this chapter:

- Port 1, 2, and 3 Connectors
- Power/serial data cable
- Event Marker/1PPS Cable
- GPS Antennas and Cables

This chapter provides pinout information for the 5700 receiver standard and optional cables. This information can be used to build special cables for connecting the 5700 receiver to devices and instruments not supported by the standard and optional cables.

# Port 1, 2, and 3 Connectors

Figure 10.1 shows the location of the 5700 serial ports.

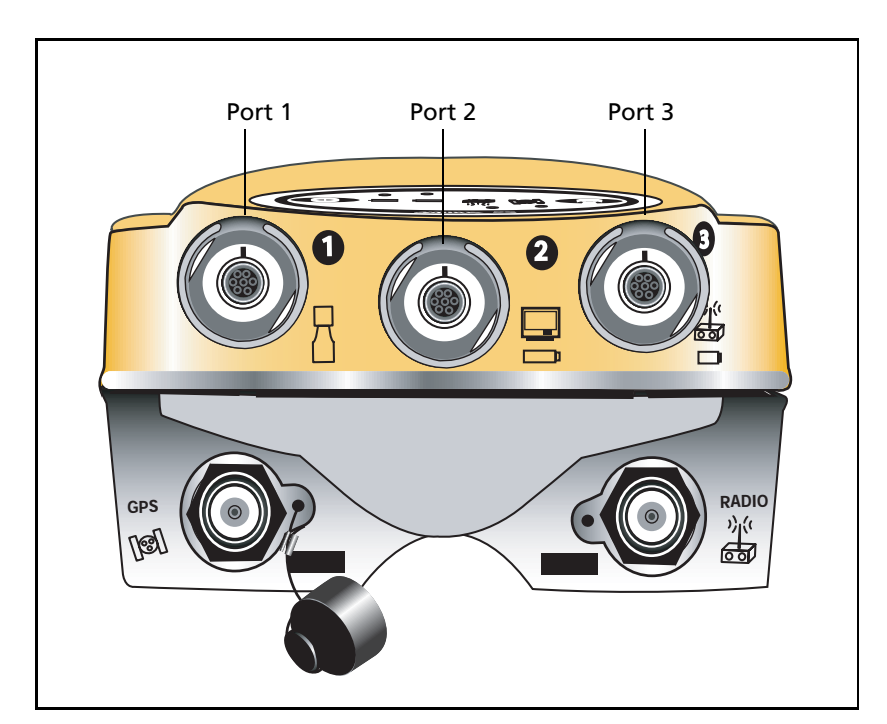

Figure 10.1 5700 serial ports

Figure 10.2 gives pinout requirements for the connector labeled Port 1. The pin locations for the Port 2 and Port 3 connectors are identical.

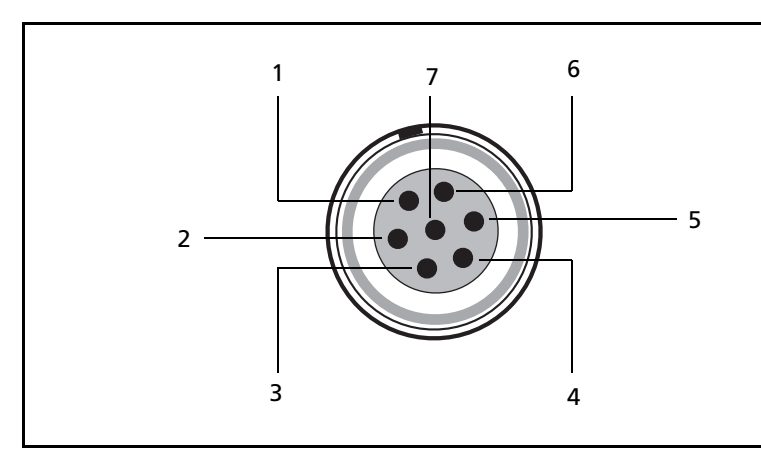

Figure 10.2 Pinout connector diagram

Table 10.1 describes the pinout functionality.

| Pin | Pinout function                            |                                               |                                     |  |  |  |
|-----|--------------------------------------------|-----------------------------------------------|-------------------------------------|--|--|--|
|     | Port 1 (controller, event,<br>or computer) | Port 2 (Power in,<br>computer, PPS, or event) | Port 3 (External radio or power in) |  |  |  |
| 1   | Signal GND                                 | Signal GND                                    | Signal GND                          |  |  |  |
| 2   | GND                                        | GND                                           | GND                                 |  |  |  |
| 3   | TX data out (TXD1)                         | TX data out (TXD2)                            | TX data out (TXD3)                  |  |  |  |
| 4   | RTS1                                       | 1PPS                                          | RTS3                                |  |  |  |
| 5   | CTS1/Event 2                               | Event 1                                       | CTS3                                |  |  |  |
| 6   | Power Out (+)                              | Power In (+)                                  | Power In/Out (+)                    |  |  |  |
| 7   | Serial data in (RXD1)                      | Serial data in (RXD2)                         | Serial data in (RXD3)               |  |  |  |

#### Table 10.1 5700 port pinouts

# **Power/serial data cable**

Table 10.2 gives pinout information for the power/serial data cable (PN 32345), which is supplied with the 5700 receiver.

| Table 10.2 Por | wer <b>/serial data</b> | cable | pinouts |
|----------------|-------------------------|-------|---------|
|----------------|-------------------------|-------|---------|

| Lem<br>conr | o 0-shell<br>nector | Directio<br>n     | DE9-F connector |              | Power lead    |              |              |
|-------------|---------------------|-------------------|-----------------|--------------|---------------|--------------|--------------|
| 7 Pir       | ו                   |                   | 7 Co            | 7 Conductors |               | 2 Conductors |              |
| Pin         | Function            |                   | Pin             | Color        | Function      | Color        | Function     |
| 1           | Signal ground       | $\leftrightarrow$ | 5               | Brown        | Signal ground |              |              |
| 2           | GND                 | $\rightarrow$     |                 |              |               | Black        | V-OUT        |
| 3           | TXD                 | $\rightarrow$     | 2               | Orange       | TXD           |              |              |
| 4           | RTS/TXD             | $\rightarrow$     | 8               | Blue         | RTS           |              |              |
| 5           | CTS/RXD             | $\leftarrow$      | 7               | Green        | CTS           |              |              |
| 6           | PWR                 | $\leftarrow$      |                 |              |               | Red          | Power IN (+) |
| 7           | RXD                 | $\leftarrow$      | 3               | Yellow       | TXD           |              |              |

*Note – Table 10.2 assumes that the cable is attached to the connector labeled Port 1 or Port 3.* 

# **Event Marker/1PPS Cable**

The event marker/1PPS cable shown in Figure 10.3 provides a breakout box with two BNC (female) connectors for providing 1PPS input and event marker output.

Connect a device that accepts 1PPS output pulses to the BNC connector labeled 1PPS on the breakout box. Connect a device that outputs event marker pulses to the 5700 receiver, such as a photogrammetric camera, to the BNC connector labeled Event Marker on the breakout box.

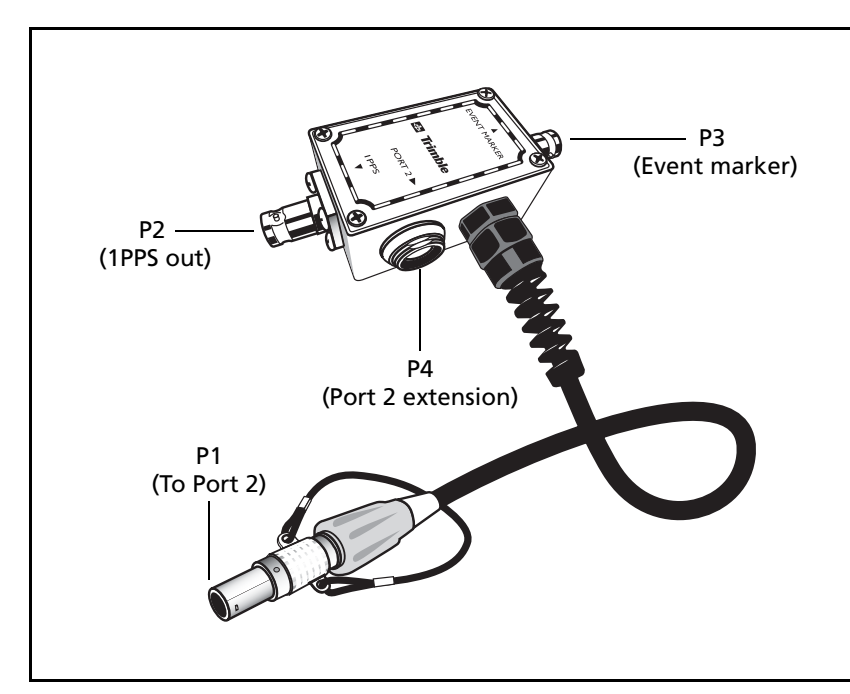

Figure 10.3 Event marker/1PPS cable

In addition, the breakout box includes a Lemo 7-pin connector to extend serial communications and/or power on Port 2. Because the BNC connectors are used to service the event marker and 1PPS features, pins 4 (1PPS) and 5 (Event Marker) are inactive on the Lemo connector.

For Port 2 pinouts, see Port 1, 2, and 3 Connectors, page 86. For more information on 1PPS input and event marker output, see Chapter 11, Event Marker Input and 1PPS Output.

Table 10.3 gives pinout information for the event marker/1PPS cable which is supplied with the 5700 receiver. The event marker/1PPS cable is only used with the 5700 connectors labeled Port 1 (for event marker output) and Port 2.

 Table 10.3
 Event marker/1PPS cable pinouts

| P1: I<br>Port | Lemo 7-Pin<br>: 2 5700    | Directio<br>n     | P2: BNC-F<br>connector<br>(1PPS) | P3: BNC-F<br>connector<br>(Event<br>Marker) | P4: I<br>Port | Lemo 7s<br>2 extension    |
|---------------|---------------------------|-------------------|----------------------------------|---------------------------------------------|---------------|---------------------------|
| Pin           | 5700 function             |                   | Pin                              | Pin                                         | Pin           | Function                  |
| 1             | Signal ground             | $\leftarrow$      |                                  |                                             | 1             | Signal ground             |
| 2             | GND                       | $\rightarrow$     | GND                              | GND                                         | 2             | GND                       |
| 3             | Serial data out<br>(TXD2) | <i>←</i>          |                                  |                                             | 3             | Serial data in<br>(TXD2)  |
| 4             | 1PPS                      | $\leftarrow$      | Center pin                       |                                             | 4             | No Connect                |
| 5             | Event Marker              | $\leftrightarrow$ |                                  | Center pin                                  | 5             | No Connect                |
| 6             | Power IN (+)              | $\rightarrow$     |                                  |                                             | 6             | Power IN (+)              |
| 7             | Serial data in<br>(RXD2)  | <i>←</i>          |                                  |                                             | 7             | Serial data out<br>(RXD2) |

# **GPS Antennas and Cables**

The antenna that a receiver uses to collect satellite signals is sometimes called a GPS antenna to distinguish it from a radio antenna. Radio antennas are used for communication between receivers and external networks or systems.

**Note** – To use older models of antennas, such as the Choke Ring or Micro-Centered L1/L2 antennas, with a 5700 receiver, you need to use an antenna power adapter and an external power source for the antenna. For more information, see Antennas, page 32.

Connect the 5700 receiver to its GPS antenna using the yellow TNC connector. Use a coaxial cable with a right-angle TNC plug at the antenna end.

| If the antenna cable length is | use                                          |
|--------------------------------|----------------------------------------------|
| up to 15 meters (45 feet)      | RG-58 cable                                  |
| up to 30 meters (100 feet)     | RG-214 cable                                 |
| over 30 meters (100 feet)      | one of the following:                        |
|                                | in-line amplifier                            |
|                                | <ul> <li>semi-rigid coaxial cable</li> </ul> |
|                                | a low-loss cable assembly                    |
|                                |                                              |

#### **10** Cables and Connectors

CHAPTER 11

# **Event Marker Input and 1PPS Output**

#### In this chapter:

- Introduction
- Event Marker Input
- 1PPS Output

# Introduction

The 5700 receiver can accept event marker input on Port 1 and Port 2, and can generate 1PPS output on Port 2.

# **Event Marker Input**

Event marker input is used to log a precise GPS time tag whenever an externally generated pulse, such as one generated at the time of the shutter closing from a photogrammetric camera, is received.

The event is triggered when the source pulse voltage transitions between 1.0 V DC and 2.0 V DC in less than 100 nsec. Trimble recommends that you use TTL level inputs. You can configure the receiver to recognize either a positive (rising) or negative (falling) voltage as the leading edge of a pulse. The accuracy of the associated time tag recorded for an event is determined by the GPS accuracy (typically less than 1  $\mu$ sec.).

The 5700 receiver records each event in the current data file. This record includes the port on which the event was received.

#### Enabling and configuring event marker input

To enable or configure the event marker input function, you need either GPS Configurator.

#### In real time

You can use GPS Configurator to configure a Trimble GPS receiver connected to your office computer. For more information, see The GPS Configurator Software, page 66, or refer to the GPS Configurator Help.

To enable event marker input:

- 1. Connect the computer to the 5700 receiver.
- 2. Press P to turn on the 5700 receiver.
- 3. To start GPS Configurator, click Start, then select *Programs / Trimble / GPS Configurator / GPS Configurator.*

The *GPS Configurator* dialog appears and the software automatically connects to the 5700 receiver.

- 4. In the *General* tab, select the *Event marker* check box.
- 5. Select the appropriate option, Positive slope or Negative slope, depending on the type of pulse the external device uses.
- 6. Click **Apply**.

GPS Configurator sends the new configuration information to the 5700 receiver, and the receiver starts to accept event marker input.

7. Click **OK** to exit GPS Configurator.

The software disconnects from the 5700 receiver.

# **1PPS Output**

The 5700 receiver can output a one pulse per second (1PPS) time strobe with an associated ASCII time tag output. The pulse is output through Port 2 of the 5700 receiver using the event marker/1PPS cable.

#### **1PPS pulse definition**

The leading edge of the pulse coincides with the beginning of each UTC second, as shown in Figure 11.1. The pulse is driven by an RS-422 driver between nominal levels of 0 V and 4 V. The leading edge is positive, rising from 0 V to 4 V.

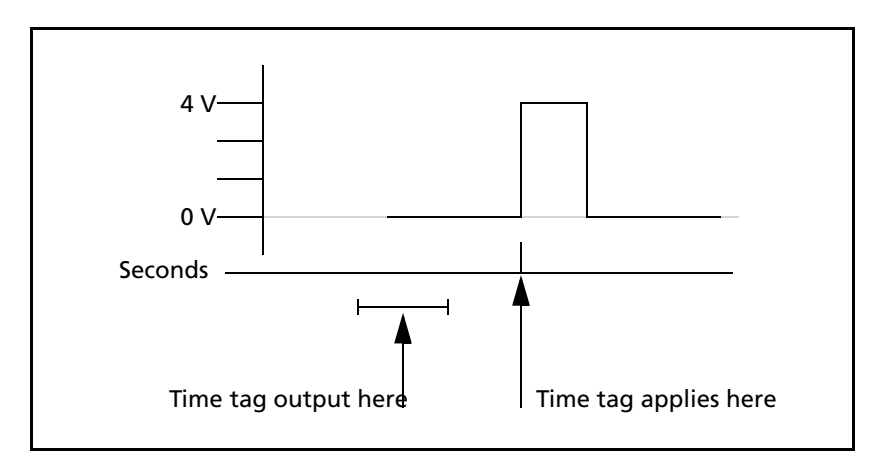

Figure 11.1 Time tag relation to 1PPS wave form

The pulse is approximately 8  $\mu$ sec wide, with rise and fall times of about 100 nsec. Resolution is approximately 40 nsec, but several external factors limit accuracy to approximately ±1  $\mu$ sec:

- Position errors, especially with user-entered reference. Each meter of error can result in 3 nsec of error in the 1PPS pulse.
- Antenna cable length. Each meter of cable adds a delay of about 2 nsec to satellite signals, and a corresponding delay in the 1PPS pulse.

#### **ASCII time tag definition**

Each time tag is output about 0.5 second before the corresponding pulse, as shown in Figure 11.1. Time tags are in ASCII format on a user-selected serial port. The format of a time tag is:

UTC yy.mm.dd hh:mm:ss ab

Where:

- UTC is fixed text.
- *yy.mm.dd* is the year, month, and date.
- *hh:mm:ss* is the hour (on a 24-hour clock), minute, and second. The time is in UTC, not GPS time.
- *a* is the position-fix type:
  - 1 = 2D Position Fix for E,N only
  - 2 = 3D Position Fix
  - 3 = Single SV Clock-only fix
  - 4 = Automatic Mode
  - 5 = Reference Station Position
  - 6 = Two-Dimensional with Fixed Clock
  - 7 = Overdetermined solution for Clock-only
- *b* is the number of satellites being tracked: 1 to 9, ":" (for 10), ";" (for 11), or "<" (for 12).</li>
- Each time tag is terminated by a *carriage return, line feed* sequence.
A typical printout looks like this:

UTC 93.12.21 20:21:16 56 UTC 93.12.21 20:21:17 56 UTC 93.12.21 20:21:18 56

If *a* and *b* are *?*?, the time is based on the receiver clock because the receiver is not tracking satellites. The receiver clock is less accurate than time readings extracted from satellite signals.

#### **Enabling and configuring 1PPS output**

To enable or configure the 1PPS output function, you need GPS Configurator.

#### In real time

You can use GPS Configurator to configure a Trimble GPS receiver connected to your office computer. For more information, see The GPS Configurator Software, page 66, or refer to the GPS Configurator Help.

To enable 1PPS output:

- 1. Connect the computer to the 5700 receiver.
- 2. Power on the 5700 receiver.
- 3. To start GPS Configurator, click Start, then select *Programs / Trimble / GPS Configurator / GPS Configurator.*

The *GPS Configurator* dialog appears and the software automatically connects to the 5700 receiver.

- 4. Select the *Serial outputs* tab.
- 5. Select the *1PPS (port 2 only)* check box.
- 6. If you want ASCII time tags enabled, select the check box and choose an output port.
- 7. Click Apply.

GPS Configurator sends the new configuration information to the 5700 receiver, and the receiver starts to generate 1PPS output on Port 2.

8. Click **OK** to exit GPS Configurator.

The software disconnects from the 5700 receiver.

## SECTION II 5800 GPS RECEIVER

Download from Www.Somanuals.com. All Manuals Search And Download.

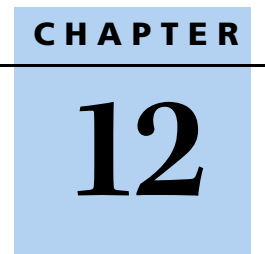

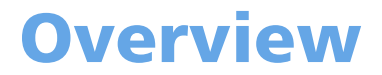

#### In this chapter:

- Features
- Use and Care
- COCOM Limits

This chapter introduces the Trimble<sup>\*</sup> 5800 GPS receiver, which is designed for GPS surveying applications. The 5800 receiver incorporates a GPS antenna, receiver, internal radio, and battery in a rugged light-weight unit that is ideally suited as an all-on-the-pole RTK rover. Three LEDs allow you to monitor the satellite tracking, radio reception, data logging status, and power. Bluetooth<sup>\*</sup> wireless technology provides cable-free communications between receiver and controller. The 5800 receiver provides 24 total channels of L1/L2 satellite tracking, and supports logging of raw GPS observables to the handheld controller for post-processed applications.

The 5800 receiver is available as a standalone rover or as part of the GPS Total Station<sup>\*</sup> 5800 system, offering maximum versatility in the system configuration to meet your specific requirements.

#### Features

The receiver provides the following features:

- Centimeter-accuracy, real-time positioning with RTK/OTF data, up to 10 Hz position updates
- Submeter-accuracy, real-time positioning using pseudorange corrections
- Adaptive dual-frequency RTK engine
- WAAS/EGNOS capability
- Automatic OTF (on-the-fly) initialization while moving
- Single Lithium-ion rechargeable battery
- Cable-free Bluetooth communications with the Trimble Attachable Control Unit (ACU), or TSCe<sup>™</sup> controller with BlueCap<sup>®</sup> module ("the controller")
- Two RS-232 serial ports for:
  - NMEA output
  - RTCM SC-104 input and output

- Trimble Format (CMR<sup>™</sup> & CMR Plus) input and output
- One TNC port for connecting to a radio antenna
- 2 Mb internal memory for data storage

#### **Use and Care**

The 5800 receiver is designed to withstand the rough treatment that typically occurs in the field. However, the receiver is a high-precision electronic instrument and should be treated with reasonable care.

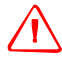

**WARNING** – Operating or storing the 5800 receiver outside the specified temperature range can damage it. For more information, see Physical specifications, page 140.

High-power signals from a nearby radio or radar transmitter can overwhelm the receiver circuits. This does not harm the instrument, but it can prevent the receiver electronics from functioning correctly. Avoid using the receiver within 400 meters of powerful radar, television, or other transmitters. Low-power transmitters such as those used in cellphones and two-way radios normally do not interfere with 5800 receiver operations.

For more information, see the Trimble technical note *Using Radio Communication Systems with GPS Surveying Receivers*.

#### **COCOM Limits**

The U.S. Department of Commerce requires that all exportable GPS products contain performance limitations so that they cannot be used in a manner that could threaten the security of the United States. The following limitations are implemented on the 5800 receiver.

Immediate access to satellite measurements and navigation results is disabled when the receiver's velocity is computed to be greater than 1000 knots, or its altitude is computed to be above 18,000 meters. The receiver continuously resets until the COCOM situation is cleared.

# CHAPTER 13

### **Setting up the Receiver**

#### In this chapter:

- Parts of the Receiver
- Setup Guidelines
- Pole-Mounted Setup
- Other System Components

This chapter provides general information on setup, connection, and cabling for the 5800 receiver.

#### **Parts of the Receiver**

All operating controls on the 5800 receiver are located on the front panel. Serial ports and connectors are located on the bottom of the unit.

#### **Front panel**

Figure 13.1 shows a front view of the 5800 receiver. The front panel contains the three indicator LEDs, and the power button.

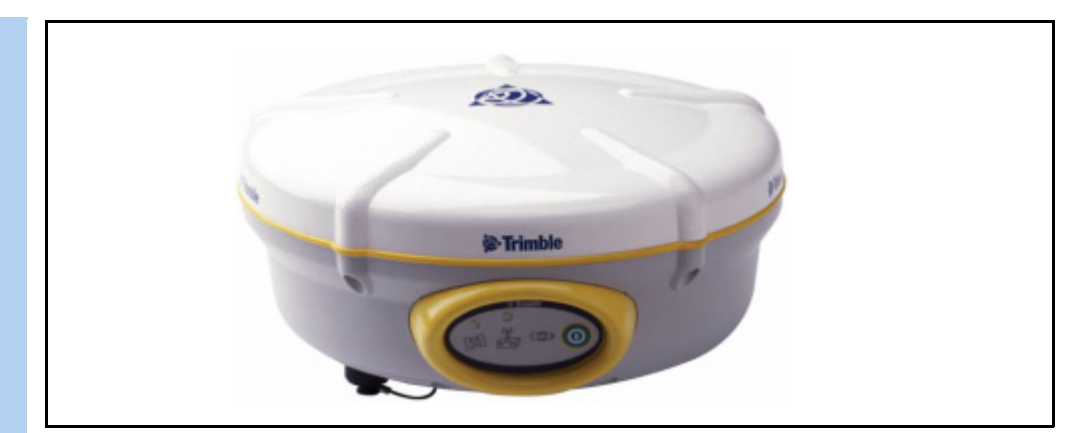

Figure 13.1 5800 receiver front panel

The power button controls the receiver's power on or off functions.

The indicator LEDs show the status of power, satellite tracking, and radio reception. For more information, see LED Behavior, page 117.

#### **Lower housing**

Figure 13.2 shows the lower housing of the 5800 receiver. The lower housing contains the two serial ports, one TNC radio antenna connector, the removable battery compartment and the 5/8-11 threaded insert.

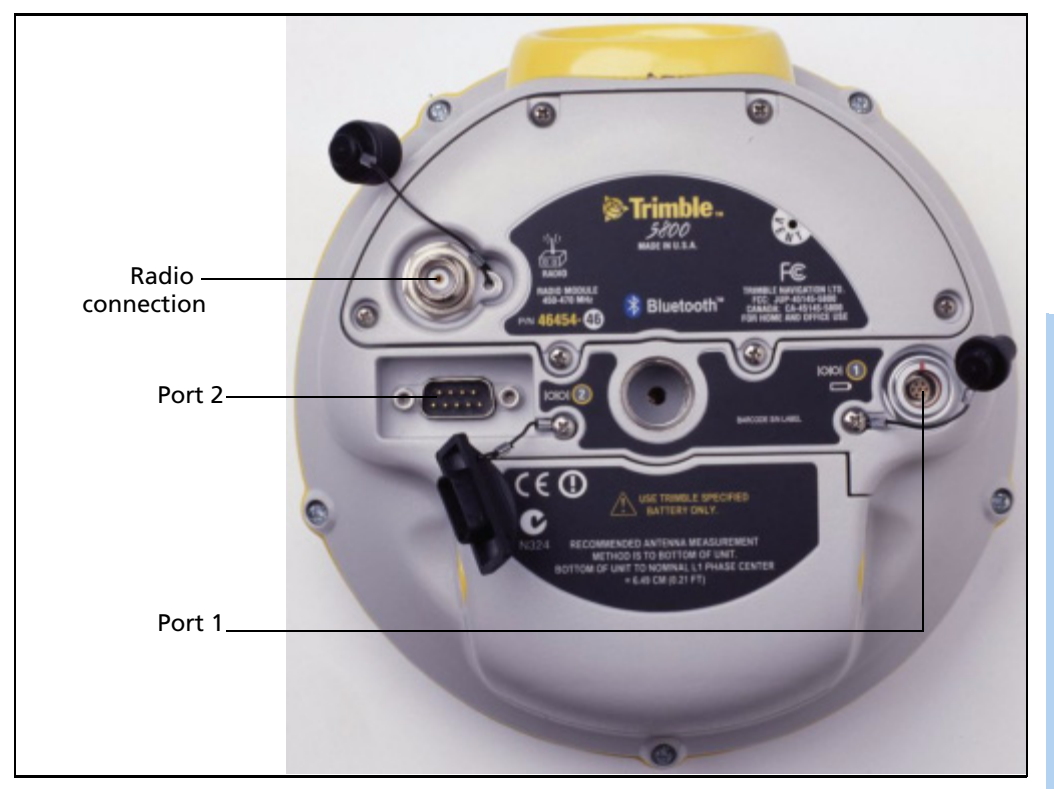

Figure 13.2 5800 receiver lower housing

Each port or connector on the 5800 receiver is marked with an icon to indicate its main function, as shown in Table 13.1.

| lcon        | Name   | Connections                                |
|-------------|--------|--------------------------------------------|
|             | Port 1 | Device, computer, external radio, power in |
| 00          | Port 2 | Device, computer, external radio           |
| ))((<br>00) | RADIO  | Radio communications antenna               |

Table 13.1 5800 receiver ports

Port 1 is a 7-pin 0-shell Lemo connector that supports RS-232 comms and external power input. Port 1 has no power outputs.

Port 2 is a DB-9 male connector that allows for full 9-pin RS-232 comms. Port 2 does not support power in or out. For more information, see Default Settings, page 144 and Cables and Connectors, page 147.

The TNC port connector is for connecting a radio antenna to the receiver internal radio. A whip "rubber duck" antenna is supplied with the system for units with internal UHF or 900 MHz radios. This connector is not used if you are using an external radio receiver. For more information on connecting the 5800 receiver, see the following sections in this chapter.

#### **Setup Guidelines**

Consider the following guidelines when setting up the 5800 receiver.

#### **Environmental conditions**

Although the 5800 receiver has a waterproof housing, reasonable care should be taken to protect the unit. Avoid exposure to extreme environmental conditions, including:

- Water
- Heat greater than 65 °C (149 °F)
- Cold less than -40 °C (-40 °F)
- Corrosive fluids and gases

#### **Sources of electrical interference**

Avoid the following sources of electrical and magnetic noise:

- Gasoline engines (spark plugs)
- Televisions and computer monitors
- Alternators and generators
- Electric motors
- Equipment with DC-to-AC converters
- Fluorescent lights
- Switching power supplies

#### **General guidelines**

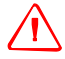

**WARNING** – 5700 and 5800 GPS receivers use a rechargeable Lithium-ion battery. To avoid personal injury or equipment damage, make sure that you read and understand the Safety Information chapter at the front of this manual.

The following guidelines apply whenever you set up your receiver for operation:

• When plugging in a Lemo cable, make sure that the red dots on the receiver port and the cable connector line up. *Do not* use force to plug cables in, as this may damage the connector pins.

- When disconnecting a Lemo cable, grasp the cable by the sliding collar or lanyard and pull the cable connector straight out of the port. Do not twist the connector or pull on the cable itself.
- To securely connect a TNC cable, align the cable connector with the receiver receptacle, then thread the cable connector onto the receptacle until it is snug.
- To insert the internal battery place the battery in the battery compartment, ensuring that the contact points are in the correct position to align with the contacts in the receiver. Slide the battery and compartment as a unit upward into the receiver until the battery compartment latches are locked into position.

#### **Pole-Mounted Setup**

Figure shows the pole-mounted setup for the 5800 receiver. To mount the 5800 receiver on a range pole:

- 1. Thread the unit onto the range pole
- 2. Attach the controller bracket to the pole
- 3. Insert the controller into the bracket.

With the Trimble ACU, or TSCe controller with BlueCap module, no cabling is required, as shown in Figure 13.3.

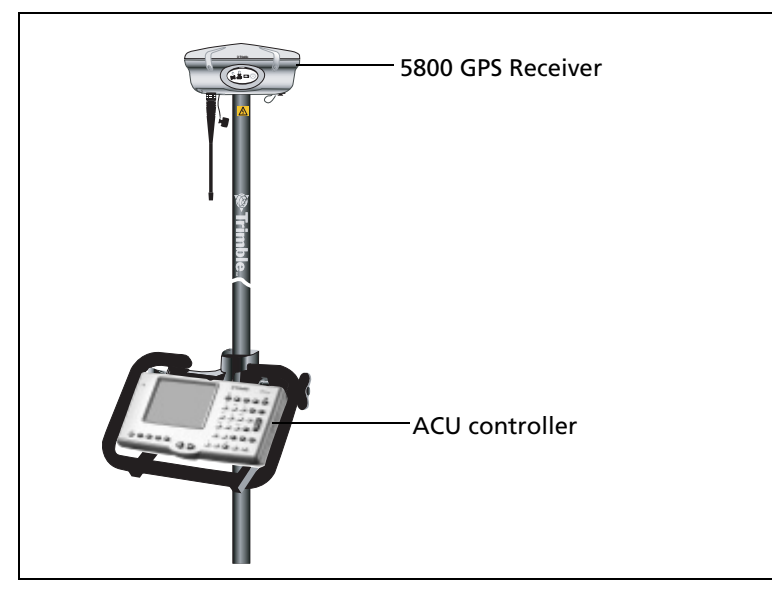

Figure 13.3 5800 receiver pole-mounted setup

#### **Other System Components**

This section describes optional components that you can use with the 5800 receiver.

#### **Radios**

Radios are the most common data link for Real-Time Kinematic (RTK) surveying. The 5800 receiver is available with an optional internal radio in either the 450 or 900 MHz UHF band. You can also connect an external radio to either port, whether the internal radio is installed or not.

The 5800 receiver supports the following Trimble base radios with the internal 450 MHz or 900 MHz UHF radios:

• TRIMMARK<sup>™</sup> 3

- TRIMMARK IIe
- TRIMTALK<sup>™</sup> 450S
- SiteNet<sup>™</sup> 450
- SiteNet 900

#### **Internal Radio Setup**

You can configure the receiver's optional internal radio using any of the following software:

- GPS Configurator
- WinFlash
- Trimble Survey Controller

For more information, refer to the GPS Configurator Help, the WinFlash Help, or the *Trimble Survey Controller User Guide*.

By default, the internal radio has only a few "test" frequencies installed at the factory. Use the WinFlash software to program your licensed frequencies prior to using the receiver. For more information, see Adding frequencies for the 450 MHz internal radio, page 133.

#### **Cellular modems and external radios**

You can use a cellular modem or external radio instead of the internal radio as your data communications link.

To connect a cellular modem to a 5800 receiver, you need the following:

- 5800 receiver.
- A cellular modem, or a cellphone that can transmit and receive data.
- Serial (cellphone to DB9) cable (supplied with the cellular modem or phone).

Note – For more information, refer to the document Using Cellular and CDPD Modems for RTK, which is available from the Trimble website.

• Port 2 of the 5800 receiver supports full RS-232 protocol, and should function properly with most cellular phone cables. Some cellular units may require custom cabling.

Alternatively, the receiver also supports a cable-free Bluetooth connection with Bluetooth enabled cell phones.

For more information on using a cellular modem as a data link, refer to the *Trimble Survey Controller User Guide*.

To connect an external radio modem to a 5800 receiver, you need the following:

- 5800 Receiver.
- An external radio capable of receiving and decoding Trimble data packets.
- Serial cable for either Port 1 or Port 2 of the receiver, as supplied by the radio manufacturer.
- Radio mount for the range pole.

**13** Setting up the Receiver

# CHAPTER 14

### **General Operation**

#### In this chapter:

- Button Functions
- LED Behavior
- Starting and Stopping the Receiver
- Logging Data
- Resetting to Defaults
- Batteries and Power

Figure 14.1 shows the 5800 receiver front panel controls for the power on/off functions, or receiver reset. The LEDs provide power, radio, data logging, and SV tracking status information.

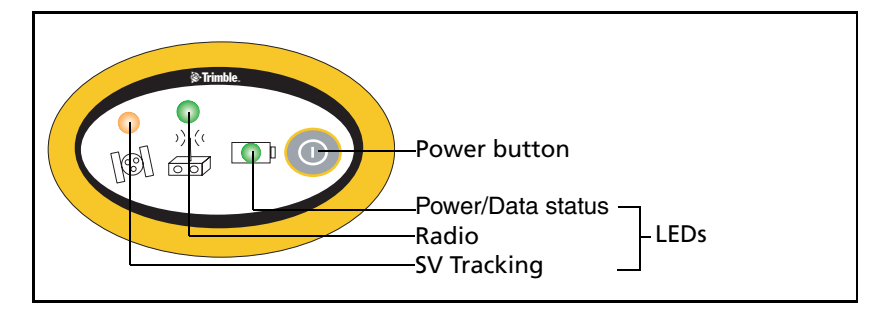

Figure 14.1 Controls and LEDs on the front panel of the 5800 receiver

#### **Button Functions**

The 5800 receiver has only one button, the Power button, represented in this manual by P. Use P to switch the receiver on or off, and to perform other functions, as described in Table 14.1.

Table 14.1 Power button functions

| Action                                 | Power button        |  |
|----------------------------------------|---------------------|--|
| Turn the receiver on                   | Press               |  |
| Turn the receiver off                  | Hold for 2 seconds  |  |
| Delete the ephemeris file              | Hold for 15 seconds |  |
| Reset the receiver to factory defaults | Hold for 15 seconds |  |
| Delete application files               | Hold for 30 seconds |  |

*Note* – *The term "press" indicates that you should press the button and release it immediately. The term "hold" indicates that you should press the button and hold it down until the time indicated has elapsed.* 

#### **LED Behavior**

The three LEDs on the front panel of the receiver indicate various operating conditions. Generally, a lit or slowly flashing LED indicates normal operation, a LED that is flashing quickly indicates a condition that may require attention, and an unlit LED indicates that no operation is occurring. The following table defines each possible LED state.

| The term   | means that the LED                             |
|------------|------------------------------------------------|
| Slow flash | alternates on/off for 500 milliseconds.        |
| Fast flash | alternates rapidly on/off for 100 milliseconds |
| On         | is lit steady                                  |
| Off        | is unlit                                       |

#### **LED flash patterns**

The following table details the possible flash patterns to indicate various states of receiver operation.

| Receiver mode                   | Power LED                         | Radio LED  | Satellite LED |
|---------------------------------|-----------------------------------|------------|---------------|
|                                 | Green                             | Green      | Amber         |
| Receiver OFF                    | OFF                               | OFF        | OFF           |
| Receiver ON:                    |                                   |            |               |
| Healthy power                   | ON                                | N/A        | N/A           |
| Low power                       | Fast flash                        | N/A        | N/A           |
| Tracking <4 SVs                 | ON                                | N/A        | Fast flash    |
| Tracking >4 SVs                 | ON                                | N/A        | Slow flash    |
| Logging data<br>internally      | Flashes off<br>every 3<br>seconds | N/A        | N/A           |
| Receiving valid data<br>packets | ON                                | Slow flash | N/A           |
| No data packets                 | ON                                | OFF        | N/A           |
| Receiver in Monitor             | ON                                | Slow flash | ON            |

*Note – If a column shows "N/A", that specific LED may or may not be on, but it is not relevant to that particular mode.* 

#### **Starting and Stopping the Receiver**

To turn on the receiver, press P.

To turn off the receiver, hold down P for two seconds.

#### **Logging Data**

You can log data internally or to a Trimble controller.

#### **Logging internally**

The 5800 receiver logs GPS data internally on 2 Mb of internal memory.

You can then use the Trimble Data Transfer utility to transfer logged data files to the office computer. The transferred files are in Trimble DAT (.dat) format.

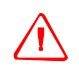

**WARNING** – The 5800 allows for a maximum of 512 files on the internal memory. The filenames must be in 8.3 format, otherwise files copied to the internal memory may cause data corruption or loss of data when logging.

Data is logged using the current logging settings configured in the receiver. Data files logged internally are named automatically.

To begin internal logging, you must use a Trimble controller, or the GPS Configurator utility. The 5800 receiver does not have an internal clock, so you cannot conduct timed sessions.

*Note* – When the internal memory is full, the receiver stops logging data, and the Logging/Memory LED switches off. Existing data files are not overwritten.

Table 14.2 shows approximate storage requirements for different logging rates. The values shown are for a one-hour logging session with six satellites visible.

| Logging rate | Memory required |
|--------------|-----------------|
| 10 Hz        | 2,588 KB        |
| 1 Hz         | 335 KB          |
| 5 seconds    | 87 KB           |
| 15 seconds   | 37 KB           |

Table 14.2 Storage requirements

#### Logging to a Trimble controller

When the 5800 receiver is connected to a Trimble controller, you can log GPS data from the receiver to the controller, or to a PC card inserted in the controller. When you use a Trimble controller, you do not use the receiver's controls. Instead, you use the controller functions to set logging options, specify filenames, and control when logging occurs.

Data is stored in job files, which can be transferred to your office computer using Trimble's Data Transfer utility.

For more information on logging data from a receiver using a Trimble controller refer to the user guide for your particular controller.

#### **Resetting to Defaults**

To reset the 5800 receiver to its factory default settings, hold down  $\mbox{P}$  for at least 15 seconds.

For more information, see Chapter 18, Default Settings.

#### **Batteries and Power**

5800 GPS receivers use rechargeable Lithium-ion batteries.

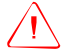

**WARNING** – Do not damage the rechargeable Lithium-ion battery. A damaged battery can cause an explosion or fire, and can result in personal injury and/or property damage.

To prevent injury or damage:

- Do not use or charge the battery if it appears to be damaged. Signs of damage include, but are not limited to, discoloration, warping, and leaking battery fluid.

- Do not expose the battery to fire, high temperature, or direct sunlight.
- Do not immerse the battery in water.
- Do not use or store the battery inside a vehicle during hot weather.
- Do not drop or puncture the battery.
- Do not open the battery or short-circuit its contacts.

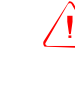

**WARNING** – Avoid contact with the rechargeable Lithium-ion battery if it appears to be leaking. Battery fluid is corrosive, and contact with it can result in personal injury and/or property damage. To prevent injury or damage:

- If the battery leaks, avoid contact with the battery fluid.

- If battery fluid gets into your eyes, immediately rinse your eyes with clean water and seek medical attention. Do not rub your eyes!

 If battery fluid gets onto your skin or clothing, immediately use clean water to wash off the battery fluid.

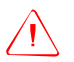

**WARNING** – Charge and use the rechargeable Lithium-ion battery only in strict accordance with the instructions. Charging or using the battery in unauthorized equipment can cause an explosion or fire, and can result in personal injury and/or equipment damage. To prevent injury or damage:

Do not charge or use the battery if it appears to be damaged or leaking.

 Charge the Lithium-ion battery only in a Trimble product that is specified to charge it. Be sure to follow all instructions that are provided with the battery charger.

- Discontinue charging a battery that gives off extreme heat or a burning odor.

Use the battery only in Trimble equipment that is specified to use it.
Use the battery only for its intended use and according to the instructions in the product documentation.

#### **Charging the rechargeable Lithium-ion batteries**

All battery types discharge over time when they are not being used. Batteries also discharge faster in colder temperatures. If a Lithium-ion battery is to be stored for long periods of time, make sure it is fully charged before storing, and re-charged at least every three months.

To protect the batteries from deep discharge (5 volts or less), the receiver is designed to switch batteries or cease drawing power when the battery pack discharges to 5.9 volts.

A battery that has reached the deep discharge level cannot be recharged and must be replaced. The following recommendations provide optimal performance and extend the life of your batteries:

- Fully charge all new batteries before use.
- Do not allow the batteries to discharge below 5 volts.
- Keep all batteries on continuous charge when not in use. Batteries may be kept on charge indefinitely without damage to the receiver or batteries.

The rechargeable Lithium-ion batteries are supplied partially charged. Charge them completely before using for the first time. If a battery has been stored for longer than six months, charge it before use.

The two internal batteries take approximately eight hours to charge. They are charged individually, so each battery takes approximately 4 hours to charge. The internal batteries start charging whenever an external power supply of greater than 15 V is detected.

#### Storing the rechargeable Lithium-ion battery

• Do not store batteries in the receiver or external charger unless power is applied.

• If you must store the batteries, fully charge them before storing and then recharge them at least every three months.

#### **Disposing of the rechargeable Lithium-ion battery**

Discharge the Lithium-ion battery before disposing of it. When disposing of the battery, be sure to do so in an environmentally sensitive manner. Adhere to any local and national regulations concerning battery disposal or recycling.

#### **Power output**

The 5800 receiver does not supply power from either of its 2 ports.

#### **Firmware**

A receiver's *firmware* is the program inside the receiver that controls receiver operations and hardware. You can upgrade the firmware for the 5800 receiver using the WinFlash software provided on the *Trimble R7, Trimble R8, 5700, and 5800 GPS Receivers CD*.

For more information, see The WinFlash Software, page 131.

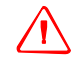

**WARNING** – Upgrading the firmware deletes all application files on the 5800 receiver.

# CHAPTER 15

### Configuration

#### In this chapter:

- Configuring the Receiver in Real Time
- Configuring the Receiver Using Application Files
- Application Files

The 5800 receiver has no controls for changing settings. It can only be configured using external software such as GPS Configurator, WinFlash, or Trimble Survey Controller.

There are two ways to configure the 5800 receiver. You can:

- configure the receiver in real time
- apply the settings in an application file

This chapter provides a brief overview of each of these methods and describes the contents and use of application files.

#### **Configuring the Receiver in Real Time**

GPS Configurator and Trimble Survey Controller software both support real-time configuration of the 5800 receiver.

When you configure the receiver in real time, you use one of these software applications to specify which settings you want to change. When you apply the changes, the receiver settings change immediately.

Any changes that you apply to the receiver are reflected in the current application file, which is always present in the receiver. The current application file always records the most recent configuration, so if you apply further changes (either in real time or using an application file) the current file is updated and there is no record of the changes that you applied originally.

For more information on configuring the receiver in real time, see Chapter 16, Software Utilities.

#### **Configuring the Receiver Using Application** Files

An application file contains information for configuring a receiver. To configure a receiver using an application file, you need to create the application file, transfer it to the receiver, and then apply the file's settings. Use the GPS Configurator software to perform all these tasks.

For more information on applying application files, see Chapter 16, Software Utilities.

#### **Application Files**

An application file is organized into records. Each record stores configuration information for a particular area of receiver operation. Application files can include the following records:

- File Storage
- General Controls
- Serial Port Baud/Format
- Reference Position
- Logging Rate
- SV Enable/Disable
- Output Message
- Antenna
- Device Control
- Static/Kinematic
- Input Message

An application file does not have to contain all of these records. When you apply an application file, any option that is not included in the records in the file remains at its current setting. For example, if you apply an application file that only specifies the elevation mask to use, all other settings remain as they were before the application file was applied.

You can store up to twenty different application files in the receiver. You can apply an application file's settings at the time it is transferred to the receiver, or at any time afterwards.

#### **Special application files**

The 5800 receiver has three special application files, which control important aspects of the receiver's configuration.

#### **Default application file**

The default application file (Default.cfg) contains the original receiver configuration, and cannot be changed. This file configures the receiver after it is reset. You can reset the receiver by holding down P for at least 15 seconds, or by using the reset option in GPS Configurator.

For more information on the default receiver settings, see Default Settings, page 143.

Although you cannot change or delete the default application file, you can use a power up application file to override any or all of the default settings.

#### **Current application file**

The current application file (Current.cfg) reflects the current receiver configuration. Whenever you change the receiver's configuration, either in real time or by applying an application file, the current file changes to match the new configuration.

You cannot delete the current file or change it directly, but every change to the receiver's current configuration is applied to the current file as well.

When you switch off the receiver then turn it on again, all the settings from the current application file are applied, so you do not lose any changes that you have made. The only exceptions are the following logging parameters:

- Logging rate
- Position rate
- Elevation mask

These parameters are always reset to the factory default values whenever the receiver is switched off.

#### **Power Up application file**

The power up application file (Power\_up.cfg) is used to set the receiver to a specific configuration any time the unit is powered up.

You can specify that the receiver is reset to defaults before the power up settings are applied. This ensures that restarting the receiver always resets it to factory defaults prior to applying the power up application file.

Alternatively, you can specify that the power up settings are applied immediately after the current application file's settings have been applied. Restarting the receiver results in a configuration that uses your default settings for the options you define in the power up file, but the current settings for all other options.

By default, there is no power up application file on the receiver. If you want to use a power up application file, you need to create an application file in GPS Configurator and make sure that the *As auto power up file* option is selected in the *File* page. When you transfer this file to the receiver, it is transferred with the name Power\_up.cfg, and becomes the new power up file.

The power up file is the only special application file that you can overwrite or delete from the receiver.

#### **Applying application files**

An application file's settings do not affect the receiver's configuration until you *apply* the application file. You can do this at the same time that you save the file. Alternatively, you can save the file on the computer or in the receiver, then open it later and apply its settings.

#### **Storing application files**

You can store application files that you create in GPS Configurator on both your receiver and computer. Each file can, for example, represent a different user sharing the same receiver, or a particular mode of operation or survey style. Saving application files on your computer as well as in your receiver is optional, but it is useful because:

- it gives you a permanent copy of the settings you have sent to a receiver, for audit or your own reference
- you can use the same file to configure multiple receivers identically
- you can use an existing application file as a template for creating other application files with similar settings

#### Naming application files

The filename that you use to store the application file in the computer and the name under which the file is stored in the receiver are always the same. This makes recognizing and keeping track of your application files easier. If you change the name of the file on the receiver, this changes the filename used to store the application file on your computer. Similarly, if you change the filename on the computer, the name of the file in the receiver will change.

# CHAPTER 16

### **Software Utilities**

#### In this chapter:

- The GPS Configurator Software
- The WinFlash Software

This chapter provides information on the software utilities that you can use with the 5800 receiver.

#### **The GPS Configurator Software**

The GPS Configurator software enables you to configure a survey-grade Trimble GPS receiver connected to your desktop computer and save the configurations. Use the GPS Configurator software to view the current receiver settings, check GPS information, and change receiver settings.

#### Installing GPS Configurator

A copy of GPS Configurator is included on the *Trimble R7, Trimble R8, 5700, and 5800 GPS Receivers CD*.

To install the software:

- 1. Insert the CD into the CD drive on your computer.
- 2. From the main menu select *Install individual software packages*.
- 3. Select Install GPS Configurator vX.XX
- 4. Follow the onscreen instructions.

#### **Configuring the 5800 receiver**

To configure a 5800 receiver using GPS Configurator:

- 1. Connect Port 1 or 2 on the receiver to a serial (COM) port on the computer and apply power.
- 2. To start GPS Configurator, click **Start**, then select *Programs / Trimble / GPS Configurator / GPS Configurator.*
- 3. Select 5800 in the *Device Type* dialog.

The software automatically establishes a connection with the 5800 receiver.

4. Make appropriate selections for your required receiver settings.

For more information, refer to the GPS Configurator Help.

5. Click Apply.

The settings in GPS Configurator are applied to the receiver.

Alternatively, you can save the settings to your computer. For more information, refer to the GPS Configurator Help.

#### **The WinFlash Software**

The WinFlash software communicates with Trimble products to perform various functions including:

- installing software, firmware, and option upgrades
- running diagnostics ( for example, retrieving configuration information)
- configuring radios

For more information, online help is also available when using the WinFlash software.

*Note – The WinFlash software runs on Microsoft Windows* 95, 98, *Windows NT*<sup>\*</sup>, 2000, *Me, or XP operating systems.* 

#### **Installing the WinFlash software**

The WinFlash software can be installed from the *Trimble R7*, *Trimble R8*, *5700*, *and 5800 GPS Receivers CD*, or from the Trimble website.

#### Installing the WinFlash software from the CD

- 1. Insert the disk into the CD drive on your computer.
- 2. From the main menu select *Install individual software packages*.
- 3. Select Install WinFlash vX.XX with 5700/5800 drivers and firmware.
- 4. Follow the on-screen instructions.

#### **Upgrading firmware**

Your 5800 receiver is supplied with the latest version of receiver firmware installed. If a later version becomes available, upgrade the firmware installed on your receiver.

The WinFlash software guides you through the firmware upgrade process. The steps required are described below. For more information, refer to the WinFlash Help.

To upgrade the 5800 receiver firmware:

- 1. Start the WinFlash software. The *Device Configuration* screen appears.
- 2. From the *Device type* list select 5800 Receiver.
- 3. From the *PC serial port* field select the serial (COM) port on the computer that the receiver is connected to.
- 4. Click Next.

The *Operation Selection* screen appears. The *Operations* list shows all of the supported operations for the selected device. A description of the selected operation is shown in the *Description* field.

5. Select GPS software upgrade and click **Next**.

The *GPS Software Selection* window appears. This screen prompts you to select the software that you want to install on the 5800 receiver.
6. Select the latest version from the *Available Software* list and click **Next**.

The *Settings Review* window appears. This screen prompts you to connect the receiver, suggests a connection method, and then lists the receiver configuration and selected operation.

7. If all is correct, click **Finish**.

Based on the selections shown above, the *Software Upgrade* window appears and shows the status of the operation (for example, Establishing communication with the 5800. Please wait...).

8. Click **OK**.

The *Software Upgrade* window appears again and states that the operation was completed successfully.

- 9. Click **Menu** to select another operation, or click **Exit** to quit the WinFlash software.
- 10. If you click **Exit**, another screen appears asking you to confirm that you want to quit the WinFlash software. Click **OK**.

#### Adding frequencies for the 450 MHz internal radio

If your 5800 receiver has the optional internal 450 MHz radio installed, you must use the WinFlash software to add frequencies to the default list.

To add radio frequencies:

- 1. Start the WinFlash software. The *Device Configuration* screen appears.
- 2. From the *Device type* list select 5800 Receiver.
- 3. From the *PC serial port* field select the serial (COM) port on the computer that the receiver is connected to.
- 4. Click Next.

The *Operation Selection* screen appears. The *Operations* list shows all of the supported operations for the selected device. A description of the selected operation is shown in the *Description* field.

5. Select Configure Radio and click Next.

The Frequency Selection dialog appears:

| Frequency S                                                                                                    | election                                                                                                    |  |                                            |  |  |  |
|----------------------------------------------------------------------------------------------------|----------------------------------------------------------------------------------------------------|--|--------------------------------------------|--|--|--|
| Frequency S<br>You have co<br>Frequency B<br>Wireless Fo<br><u>D</u> urrent Ch<br><u>W</u> ireless M<br>Note: Wire<br>among all r | You have connected to a 5800 Internal Radio         Frequency Band:       450.0 - 470.0 MHz         Wireless Format         Current Channel:       3 - 461.100 MHz         Wireless Mode:       TRIMMARK 3 at 19200 bps         Note: Wireless mode must be common among all radios in your network. |  |                                            |  |  |  |
| Channel Fr<br>Specify <u>F</u> r<br>[461.1000<br>Selected F                                                                       | Channel Frequency<br>Specify <u>F</u> requency:<br>461.1000 MHz <u>Add</u><br>Selected Freguencies:                                                                                                    |  |                                            |  |  |  |
| 1<br>2<br>3<br>4<br>5<br>6<br>7<br>8<br>9<br>10<br>11<br>12<br>13                                                                 | 461.0250<br>461.0750<br>461.1000<br>462.1250<br>462.3750<br>462.3750<br>462.3750<br>462.500<br>464.5000<br>464.5500<br>464.6250<br>464.6250<br>464.6500<br>464.7250                                                                                                    |  | <u>H</u> emove All<br>Move Up<br>Move Down |  |  |  |

6. In the *Wireless Format* group, select the appropriate channel and wireless mode. The Wireless Mode must be the same for all radios in your network.

- 7. In the *Edit Frequency* field, enter the frequency you require.
- 8. Click **Add**. The new frequency appears in the *Selected Frequencies* list.

Note – The frequencies that you program must conform to the channel spacing and minimum tuning requirements for the radio. To view this information, click **Radio Info**. You may select either 12.5 or 25 kHz channel spacing. All radios in your network must use the same channel spacing.

9. When you have configured all the frequencies you require, click **OK**.

The WinFlash software updates the 5800 receiver's radio frequencies and then restarts the receiver.

#### **Configuring the internal 900 MHz radio setup**

Use one of the following:

- The Trimble Survey Controller software running on a Trimble controller
- The WinFlash software (provided on the *Trimble R7, Trimble R8, 5700, and 5800 GPS Receivers CD*)

The internal radio has 40 available networks. You must choose the same network that is configured in the base radio you want to receive from.

### Configuring the radio network using the Trimble Survey Controller software

- 1. Connect to the 5800 receiver with Bluetooth (or the appropriate data cable if necessary).
- 2. From the main menu on the controller, select *Configuration*.
- 3. In the dialog that appears, select *Survey styles*, then from the *Type* field, select *RTK*.

- 4. Select *Rover radio*, then from the *Type* field select *Trimble Internal*.
- 5. Tap the Connect softkey.
- 6. Once connected, in the *Network number* field enter the number of the network set on your base radio.

Note – The Base Radio Mode field is not used here.

7. Tap the Enter softkey to complete configuration.

### Configuring the radio network using the WinFlash software

- 1. Connect the data/power cable to Port 1 on the receiver.
- 2. Connect the female DE-9 connector on the other end of the data/power cable to a serial (COM) port on the computer.
- 3. Start the WinFlash software. The *Device Configuration* dialog appears.
- 4. From the *Device type* list, select *5800 Receiver*.
- 5. From the *PC serial port* field, select the serial port on the computer that the receiver is connected to and click **Next**.
- 6. From the *Operation selection* dialog, select *Configure radio* and click **Next**.
- 7. Confirm that your current settings are correct and click **Finish**. The *Configure 900MHz radio* dialog appears.
- 8. In the *Network number* field, select the same network that is set on your base radio.
- 9. In the *Country setting* field, select one of the following (according to how your base radio was shipped):
  - Your country (if available). This sets the radio to the a specific frequency range being transmitted by the base radio.

- A single frequency. This limits the frequencies used to those authorized in your particular country.
- 10. Click **OK**.

The WinFlash software updates the radio settings and then restarts the receiver.

# CHAPTER 17

# **Specifications**

#### In this chapter:

- Physical Specifications
- Positioning Specifications
- Technical Specifications

This chapter details the specifications of the 5800 receiver.

#### **Physical Specifications**

Table 17.1 lists physical specifications for the 5800 receiver.

| Feature                                 | Specification                                                 |
|-----------------------------------------|---------------------------------------------------------------|
| Size                                    | 19cm (7.5") wide x 10cm (3.9") deep including connectors      |
| Weight: with internal battery and radio | 1.21 kg (2.7 lbs)                                             |
| Battery life<br>(at 20 °C)              | Approximately 5.5 hours for one 2.0 ah<br>Lithium-ion battery |
| External Power input                    | 11–28 VDC                                                     |
| Operating temperature                   | –40 °C to +65 °C (–40 °F to +149 °F) <sup>a</sup>             |
| Storage temperature                     | –40 °C to +70 °C (–40 °F to +158 °F)                          |
| Humidity                                | 100% condensing, unit fully sealed                            |
| Casing                                  | Dust-proof, shock- and vibration-resistant                    |

Table 17.1 Physical specifications

<sup>a</sup>Receiver is rated to -40 °C. Batteries are rated to -20 °C.

I

#### **Positioning Specifications**

Table 17.2 lists positioning specifications for the 5800 receiver.

Table 17.2 Positioning specifications

| Positioning           | Mode                         | Horizontal Accuracy<br>(RMS)                     | Vertical Accuracy<br>(RMS)                       |
|-----------------------|------------------------------|--------------------------------------------------|--------------------------------------------------|
| RTK (OTF)             | Synchronized                 | 1 cm + 1 ppm<br>(× baseline length)              | 2 cm + 1 ppm<br>(× baseline length)              |
|                       | Low Latency                  | 2 cm + 2 ppm<br>(× baseline length) <sup>a</sup> | 3 cm + 2 ppm<br>(× baseline length) <sup>a</sup> |
| L1 C/A Code<br>Phase  | Synchronized/<br>Low Latency | .25m + 1ppm RMS                                  | .50m + 1ppm RMS                                  |
| Static/<br>FastStatic | N/A                          | 5 mm + 0.5 ppm<br>(× baseline length)            | 5 mm + 1 ppm<br>(× baseline length)              |
| WAAS                  | N/A                          | Less than 5 m <sup>b</sup>                       | Less than 5 m <sup>b</sup>                       |

<sup>a</sup>Depends on radio link latency.

<sup>b</sup>3D RMS values depend on WAAS system performance.

#### **Technical Specifications**

Table 17.3 lists technical specifications for the 5800 receiver.

| Feature                        | Specification                                                                                                    |
|--------------------------------|----------------------------------------------------------------------------------------------------|
| Tracking                       | 24 channels L1 C/A code, L1/L2 full cycle carrier<br>Fully operational during P-code encryption<br>WAAS satellite tracking                                                                                                    |
| Signal processing              | Maxwell architecture<br>Very low-noise C/A code processing<br>Multipath suppression                                                                                                    |
| Start-up                       | Cold start: < 60 seconds from power on<br>Warm start: < 30 seconds with recent ephemeris                                                                                                    |
| Initialization                 | Automatic while moving or static                                                                                                    |
| Minimum<br>initialization time | 10 sec + 0.5 $\times$ baseline length (km)                                                                                                    |
| Communications                 | Two RS-232 serial ports (Port 1, Port 2,)<br>Port 1: Baud Rates up to 115,200 bps<br>Port 2: Baud Rates up to 115,200 bps<br>RTS/CTS flow control negotiation supported on Port 2<br>only<br>Bluetooth communications with Trimble ACU or TSCe<br>controller with BlueCap module |
| Configuration                  | Via user-definable application files or GPS<br>Configurator                                                                                                    |
| Output formats                 | NMEA-0183: AVR; GGA; GSA; GST; GSV; PTNL,GGK;<br>PTNL,GGK_SYNC; HDT; PTNL,PJK; PTNL,PJT; ROT;<br>PTNL,VGK; VHD; VTG; ZDA<br>GSOF (Trimble Binary Streamed Output)<br>RT17                                                                                                    |

Table 17.3Technical specifications

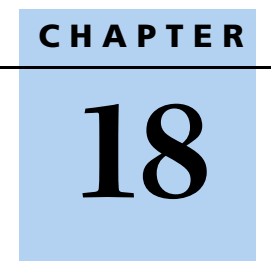

# **Default Settings**

#### In this chapter:

- Default Settings
- Resetting to Factory Defaults

All 5800 receiver settings are stored in application files. The default application file, Default.cfg, is stored permanently in the receiver, and contains the factory default settings for the 5800 receiver. Whenever the receiver is reset to its factory defaults, the current settings (stored in the current application file, Current.cfg) are reset to the values in the default application file.

You cannot modify the default application file. However, if there is a power up application file (Power\_Up.cfg) in the receiver, the settings in this file can be applied immediately after the default application file, overriding the factory defaults.

For more information, see Application Files, page 125.

#### **Default Settings**

Table 18.1 defines the default settings for the 5700 receiver, as defined in the default application file.

| Function          |                      | Factory default |
|-------------------|----------------------|-----------------|
| SV Enable         |                      | All SVs enabled |
| General Controls: | Elevation mask       | 13°             |
|                   | SNR mask             | 7               |
|                   | RTK positioning mode | Low Latency     |
|                   | Motion               | Kinematic       |
| Serial Port 1:    | Baud rate            | 115,200         |
|                   | Format               | 8-None-1        |
|                   | Flow control         | None            |
| Serial Port 2:    | Baud rate            | 115,200         |
|                   | Format               | 8-None-1        |
|                   | Flow control         | None            |

Table 18.1 Default settings

| Function             |                        | Factory default |
|----------------------|------------------------|-----------------|
| Input Setup:         | Station                | Any             |
| NMEA/ASCII (all mess | ages)                  | All Ports Off   |
| Streamed output      |                        | All Types Off   |
|                      |                        | Offset = 00     |
| RT17/Binary          |                        | All Ports Off   |
| Reference position:  | Latitude               | 0°              |
|                      | Longitude              | 0°              |
|                      | Altitude               | 0.00 m HAE      |
| Antenna:             | Туре                   | 5800 Internal   |
|                      | Height (true vertical) | 0.00 m          |
|                      | Group                  | All             |
|                      | Measurement method     | Bottom of mount |

Table 18.1 Default settings (Continued)

#### **Resetting to Factory Defaults**

To reset the 5800 receiver to its factory defaults, do one of the following:

- Press and hold down P on the 5800 receiver for 15 seconds.
- In GPS Configurator select the *General* tab and then click **Reset Receiver**.

#### **Default behavior**

The factory defaults specified above are applied whenever you start the receiver. If a Power Up file is present in the receiver, its settings are applied immediately after the default settings, so you can use a Power Up file to define your own set of defaults.

#### **Power up settings**

When you turn the receiver off, any changes that you have made to logging settings are lost and these settings are returned to the factory defaults. Other settings remain as defined in the Current file. The next time you turn on the receiver, the receiver checks for a Power Up file and, if one is present, applies the settings in this file.

| When you use P to turn the receiver off then on again and         | then logging settings are                                              | and all other settings are                                  |
|-------------------------------------------------------------------|------------------------------------------------------------------------|-------------------------------------------------------------|
| you changed the receiver settings by applying an application file | the factory defaults                                                   | the last settings used                                      |
| you changed the receiver settings using configuration software    | the factory defaults                                                   | the last settings used                                      |
| there is a Power Up application file in the receiver              | the factory defaults,<br>or those in the Power<br>Up file <sup>a</sup> | the last settings used,<br>or those in the Power<br>Up file |

<sup>a</sup>A factory default setting is used only if the setting is not defined in the Power Up file.

# CHAPTER 19

# **Cables and Connectors**

#### In this chapter:

- Port 1 and 2 Connectors
- Power/Serial Data Cables

This chapter provides pinout information for the 5800 receiver standard and optional cables. This information can be used to prepare special cables for connecting the 5800 receiver to devices and instruments not supported by the standard and optional cables.

#### Port 1 and 2 Connectors

Figure 19.1 shows the location of the 5800 receiver serial ports.

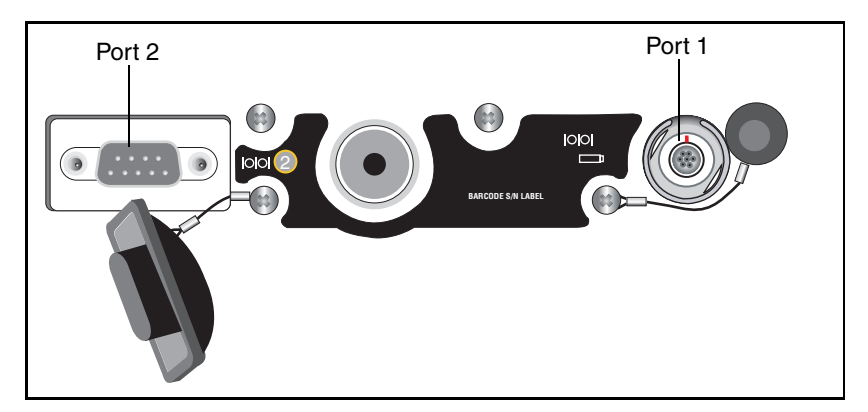

Figure 19.1 5800 serial ports

Figure 19.2 gives pinout requirements for the connector labeled Port 1.

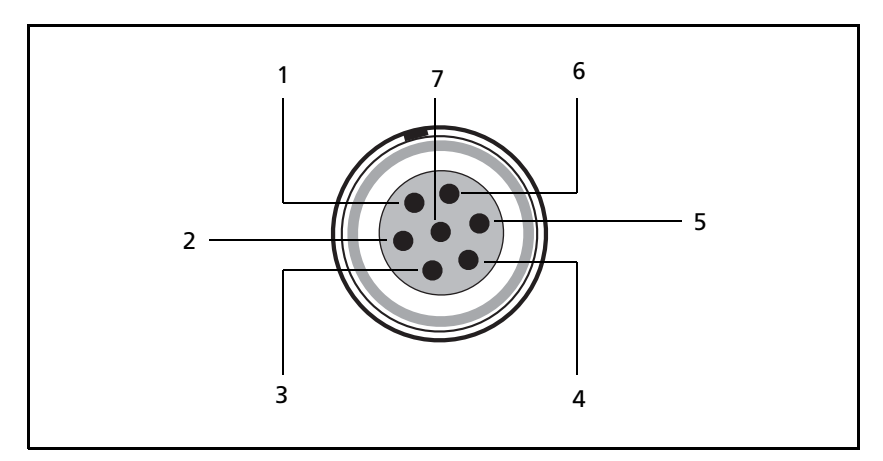

Figure 19.2 Port 1 connector

Figure 19.3 gives pinout requirements for the connector labeled Port 2.

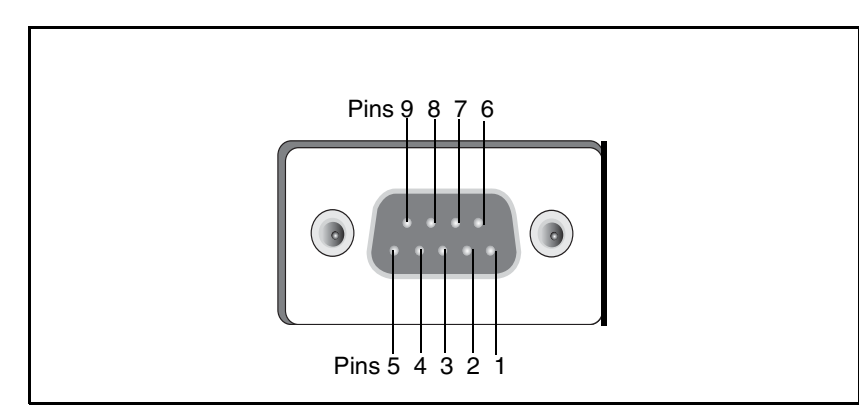

Figure 19.3 Port 2 connector

Table 19.1 describes the pinout functionality.

| Pin | Pinout function     |                |
|-----|---------------------|----------------|
|     | Port 1 - 7-pin Lemo | Port 2 - DB-9  |
| 1   | Signal ground       | DCD            |
| 2   | - Power ground      | RXD            |
| 3   | TXD                 | TXD            |
| 4   | N/C                 | DTR            |
| 5   | N/C                 | Signal ground  |
| 6   | + Power in          | DSR            |
| 7   | TRXD                | RTS            |
| 8   | N/A                 | СТЅ            |
| 9   | N/A                 | Ring indicator |

Table 19.1 5800 port pinouts

#### **Power/Serial Data Cables**

*Note – Table 19.2 gives pinout information for the data-I/O cable, (PN 18532) which is supplied with the 5800 receiver* 

*Note – Table 19.2 assumes that the cable is attached to the connector labeled Port 2.* 

#### Table 19.2 Data-I/O cable pinouts

| DB-9 Female<br>9 Pin |          | DB-9 Female<br>9 pin |          |  |
|----------------------|----------|----------------------|----------|--|
| Pin                  | Function | Pin                  | Function |  |
| 1-6                  | DCD5_232 | 4                    | DTR5_232 |  |
| 2                    | RX5_232  | 3                    | TX5_232  |  |
| 3                    | TX5_232  | 2                    | RX5_232  |  |
| 4                    | DTR5_232 | 1-6                  | DCD5_232 |  |
| 5                    | GND      | 5                    | GND      |  |

| DB-9 Female<br>9 Pin    |          | DB-9 Female<br>9 pin |           |  |
|-------------------------|----------|----------------------|-----------|--|
| Pin                     | Function | Pin                  | Function  |  |
| 7                       | RTS5_232 | 8                    | CT\$5_232 |  |
| 8                       | CTS5_232 | 7                    | RTS5_232  |  |
| 9 no connection RI5_232 |          | 9                    |           |  |

Table 19.2 Data-I/O cable pinouts (Continued)

This data cable may be used for firmware upgrades and other computer functions with the 5800. Power must be supplied to the unit via Port 1, or from the internal battery.

**Note** – Table 19.2 gives pinout information for the power/serial data cable, (PN 32345) which is optional for use with the 5800 receiver. This cable may be used for firmware upgrades through Port 1 of the 5800, while also supplying external power.

*Note – Table 19.3 assumes that the cable is attached to the connector labeled Port 1.* 

| Lemo 0-shell<br>connector |          | Directio<br>n     | DE9  | DE9-F connector |               |       | Power lead   |  |
|---------------------------|----------|-------------------|------|-----------------|---------------|-------|--------------|--|
| 7 Pi                      | n        |                   | 7 Co | 7 Cond          |               |       |              |  |
| Pin                       | Function |                   | Pin  | Color           | Function      | Color | Function     |  |
| 1                         | GND      | $\leftrightarrow$ | 5    | Brown           | Signal ground |       |              |  |
| 2                         | GND      | $\rightarrow$     |      |                 |               | Black | V-OUT        |  |
| 3                         | TX3_232  | $\rightarrow$     | 2    | Orange          | TXD           |       |              |  |
| 4                         | RTS/TXD  | $\rightarrow$     | 8    | Blue            | RTS           |       |              |  |
| 5                         | CTS/RXD  | $\leftarrow$      | 7    | Green           | CTS           |       |              |  |
| 6                         | PWR_IN   | $\leftarrow$      |      |                 |               | Red   | Power IN (+) |  |
| 7                         | RX3_232  | $\leftarrow$      | 3    | Yellow          | TXD           |       |              |  |

Table 19.3 Power/serial data cable pinouts

**19** Cables and Connectors

# SECTION

# 5700 and 5800 GPS RECEIVER APPENDIXES

Download from Www.Somanuals.com. All Manuals Search And Download.

Download from Www.Somanuals.com. All Manuals Search And Download.

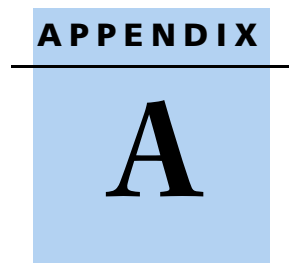

# **NMEA-0183 Output**

#### In this chapter:

- NMEA-0183 Outputs
- Common Message Elements
- NMEA Messages

This appendix describes the formats of the subset of NMEA-0183 messages that are available for output by the receivers. For a copy of the NMEA-0183 Standard, go to the National Marine Electronics Association website at www.nmea.org.

#### NMEA-0183 Outputs

When NMEA-0183 output is enabled, a subset of NMEA-0183 messages can be output to external instruments and equipment connected to the 5700 or 5800 serial ports. These NMEA-0183 messages let external devices use selected data collected or computed by the GPS receiver.

All messages conform to the NMEA-0183 version 2.30 format. All begin with \$ and end with a carriage return and a line feed. Data fields follow comma (,) delimiters and are variable in length. Null fields still follow comma (,) delimiters but contain no information.

An asterisk (\*) delimiter and checksum value follow the last field of data contained in an NMEA-0183 message. The checksum is the 8-bit exclusive *OR* of all characters in the message, including the commas between fields, but not including the \$ and asterisk delimiters. The hexadecimal result is converted to two ASCII characters (0–9, A–F). The most significant character appears first.

Table A.1 summarizes the set of NMEA messages supported by the 5700 and 5800 receivers, and shows the page where detailed information about each message can be found.

| Message | Function                                                                         | Page |
|---------|----------------------------------------------------------------------------------|------|
| AVR     | Time, yaw, tilt, range, mode, PDOP, and<br>number of SVs for Moving Baseline RTK | 160  |
| GGA     | Time, position, and fix related data                                             | 161  |
| GSA     | GPS receiver operating mode                                                      | 162  |
| GST     | Position error statistics                                                        | 163  |

Table A.1 NMEA message summary

| Message       | Function                                                  | Page |
|---------------|-----------------------------------------------------------|------|
| GSV           | Number of SVs in view, PRN, elevation, azimuth, and SNR   | 164  |
| HDT           | Heading from True North                                   | 164  |
| PTNL,GGK      | Time, position, position type and DOP values              | 165  |
| PTNL,GGK_SYNC | Time, synchronized position, position type and DOP values | 166  |
| PTNL,PJK      | Local coordinate position output                          | 168  |
| PTNL,PJT      | Projection type                                           | 169  |
| PTNL,VGK      | Time, locator vector, type and DOP values                 | 169  |
| PTNL,VHD      | Heading Information                                       | 170  |
| ROT           | Rate of turn                                              | 171  |
| VTG           | Actual track made good and speed over ground              | 172  |
| ZDA           | UTC day, month, and year, and local time zone offset      | 173  |

 Table A.1
 NMEA message summary (continued)

To enable or disable the output of individual NMEA messages, do one of the following:

- Create an application file in GPS Configurator that contains NMEA output settings and then send the file to the receiver.
- Add NMEA outputs in the *Serial outputs* tab of GPS Configurator and then apply the settings.

#### **Common Message Elements**

Each message contains:

- A message ID consisting of *\$GP* followed by the message type. For example, the message ID of the GGA message is *\$GPGGA*.
- A comma
- A number of fields, depending on the message type, separated by commas
- An asterisk
- A checksum

Below is an example of a simple message with a message ID (\$GPGGA), followed by 13 fields and checksum value:

\$GPGGA,172814.0,3723.46587704,N,12202.26957864,W,2,6,1.2,18. 893,M,-25.669,M,2.0,0031\*4F

#### **Message values**

The following values can be found in NMEA messages that the receiver generates.

#### Latitude and Longitude

Latitude is represented as *ddmm.mmmm* and longitude is represented as *dddmm.mmmm*, where:

- *dd* or *ddd* is degrees
- *mm.mmmm* is minutes and decimal fractions of minutes

#### Direction

Direction (north, south, east, or west) is represented by a single character: *N*, *S*, *E*, or *W*.

#### Time

Time values are presented in Universal Time Coordinated (UTC) and are represented as *hhmmss.cc*, where:

- *hh* is hours, from 00 to 23
- *mm* is minutes
- ss is seconds
- *cc* is hundredths of seconds

#### **NMEA Messages**

When NMEA-0183 output is enabled, the following messages can be generated.

#### **AVR** Time, Yaw, Tilt, Range for Moving Baseline RTK

The AVR message string is shown below, and Table A.2 describes the message fields.

\$PTNL,AVR,181059.6,+149.4688,Yaw,+0.0134,Tilt,,,60.191,3,2.5,6\*00

| Field | Meaning                                                                                                    |
|-------|----------------------------------------------------------------------------------------------------|
| 1     | UTC of vector fix                                                                                                    |
| 2     | Yaw angle in degrees                                                                                                    |
| 3     | Yaw                                                                                                    |
| 4     | Tilt angle in degrees                                                                                                    |
| 5     | Tilt                                                                                                    |
| 6     | Reserved                                                                                                    |
| 7     | Reserved                                                                                                    |
| 8     | Range in meters                                                                                                    |
| 9     | Quality indicator:0:Fix not available or invalid1:Autonomous GPS fix2:Differential carrier phase solution RTK (Float)3:Differential carrier phase solution RTK (Fix)4:Differential code-based solution, DGPS |
| 10    | PDOP                                                                                                    |
| 11    | Number of satellites used in solution                                                                                                    |

Table A.2 AVR message fields

#### GGA Time, Position, and Fix Related Data

An example of the GGA message string is shown below. Table A.3 describes the message fields.

\$GPGGA,172814.0,3723.46587704,N,12202.26957864,W, 2,6,1.2,18.893,M,-25.669,M,2.0,0031\*4F

| Field | Meaning                                   |
|-------|-------------------------------------------|
| 1     | UTC of position fix                       |
| 2     | Latitude                                  |
| 3     | Direction of latitude:                    |
|       | N: North                                  |
|       | S: South                                  |
| 4     | Longitude                                 |
| 5     | Direction of longitude:                   |
|       | E: East                                   |
|       | W: West                                   |
| 6     | GPS Quality indicator:                    |
|       | 0: Fix not valid                          |
|       | 1: GPS fix                                |
|       | 2: Differential GPS fix                   |
|       | 4: Real Time Kinematic, fixed integers    |
|       | 5: Real Time Kinematic, float integers    |
| 7     | Number of SVs in use, range from 00 to 12 |
| 8     | HDOP                                      |
| 9     | Orthometric height (MSL reference)        |
| 10    | M: unit of measure for height is meters   |
| 11    | Geoid separation                          |
| 12    | M: geoid separation is measured in meters |

#### Table A.3 GGA message fields

| Field | Meaning                                                                                                    |
|-------|----------------------------------------------------------------------------------------------------|
| 13    | Age of differential GPS data record, Type 1 or Type 9. Null field when DGPS is not used.                                                 |
| 14    | Reference station ID, ranging from 0000 to 1023. A null field when any reference station ID is selected and no corrections are received. |

#### Table A.3 GGA message fields (continued)

#### **GSA GNSS DOP and active satellites**

An example of the GSA message string is shown below. Table A.4 describes the message fields.

```
$GPGSA,<1>,<2>,<3>,<3>,,<3>,<3>,<4>,<5>,
<6>*<7><CR><LF>
```

#### Table A.4 GSA message fields

| Field | Meaning                                                                   |
|-------|---------------------------------------------------------------------------|
| 1     | Mode 1, M = manual, A = automatic                                         |
| 2     | Mode 2, Fix type, 1 = not available, 2 = 2D, 3 = 3D                       |
| 3     | PRN number, 01 to 32, of satellite used in solution, up to 12 transmitted |
| 4     | PDOP-Position dilution of precision, 0.5 to 99.9                          |
| 5     | HDOP-Horizontal dilution of precision, 0.5 to 99.9                        |
| 6     | VDOP-Vertical dilution of precision, 0.5 to 99.9                          |
| 7     | Checksum                                                                  |

#### **GST** Position Error Statistics

An example of the GST message string is shown below. Table A.5 describes the message fields.

\$GPGST,172814.0,0.006,0.023,0.020,273.6, 0.023,0.020,0.031\*6A

#### Table A.5 GST message fields

| Field | Meaning                                                                                                    |
|-------|----------------------------------------------------------------------------------------------------|
| 1     | UTC of position fix                                                                                                    |
| 2     | RMS value of the pseudorange residuals (includes carrier phase residuals during periods of RTK(float) and RTK(fixed) processing) |
| 3     | Error ellipse semi-major axis 1 sigma error, in meters                                                                           |
| 4     | Error ellipse semi-minor axis 1 sigma error, in meters                                                                           |
| 5     | Error ellipse orientation, degrees from true north                                                                               |
| 6     | Latitude 1 sigma error, in meters                                                                                                |
| 7     | Longitude 1 sigma error, in meters                                                                                               |
| 8     | Height 1 sigma error, in meters                                                                                                  |

#### **GSV** Satellite Information

The GSV message string identifies the number of SVs in view, the PRN numbers, elevations, azimuths, and SNR values. An example of the GSV message string is shown below. Table A.6 describes the message fields.

\$GPGSV,4,1,13,02,02,213,,03,-3,000,, 11,00,121,,14,13,172,05\*67

| Field | Meaning                                                |
|-------|--------------------------------------------------------|
| 1     | Total number of messages of this type in this cycle    |
| 2     | Message number                                         |
| 3     | Total number of SVs visible                            |
| 4     | SV PRN number                                          |
| 5     | Elevation, in degrees, 90° maximum                     |
| 6     | Azimuth, degrees from True North, 000° to 359°         |
| 7     | SNR, 00–99 dB (null when not tracking)                 |
| 8–11  | Information about second SV, same format as fields 4–7 |
| 12—15 | Information about third SV, same format as fields 4–7  |
| 16—19 | Information about fourth SV, same format as fields 4–7 |

Table A.6 GSV message fields

#### HDT Heading from True North

The HDT string is shown below, and Table A.7 describes the message fields.

\$GPHDT,123.456,T\*00

#### Table A.7 Heading from true north fields

| Field | Meaning                                     |
|-------|---------------------------------------------|
| 1     | Heading in degrees                          |
| 2     | T: Indicates heading relative to True North |

#### PTNL,GGK

#### **Time, Position, Position Type, DOP**

An example of the PTNL,GGK message string is shown below. Table A.8 describes the message fields.

\$PTNL,GGK,172814.00,071296, 3723.46587704,N,12202.26957864,W, 3,06,1.7,EHT-6.777,M\*48

| Field | Meaning                                                                                         |
|-------|-------------------------------------------------------------------------------------------------|
| 1     | UTC of position fix                                                                             |
| 2     | Date                                                                                            |
| 3     | Latitude                                                                                        |
| 4     | Direction of latitude:                                                                          |
|       | N: North                                                                                        |
|       | S: South                                                                                        |
| 5     | Longitude                                                                                       |
| 6     | Direction of Longitude:                                                                         |
|       | E: East                                                                                         |
|       | W: West                                                                                         |
| 7     | GPS Quality indicator:                                                                          |
|       | 0: Fix not available or invalid                                                                 |
|       | 1: Autonomous GPS fix                                                                           |
|       | <ol> <li>Differential, floating carrier phase integer-based solution,<br/>RTK(float)</li> </ol> |
|       | <ol> <li>Differential, fixed carrier phase integer-based solution,<br/>RTK(fixed)</li> </ol>    |
|       | 4: Differential, code phase only solution (DGPS)                                                |
| 8     | Number of satellites in fix                                                                     |
| 9     | DOP of fix                                                                                      |

#### Table A.8 PTNL,GGK message fields

|       | ····/ ·······························       |
|-------|---------------------------------------------|
| Field | Meaning                                     |
| 10    | Ellipsoidal height of fix                   |
| 11    | M: ellipsoidal height is measured in meters |

 Table A.8
 PTNL,GGK message fields (continued)

*Note – The PTNL,GGK message is longer than the NMEA-0183 standard of 80 characters.* 

#### PTNL,GGK\_SYNC

#### **Time, Synchronized Position, Position Type, DOP**

The PTNL,GGK\_SYNC message has the same format as the PTNL,GGK message, but outputs Synchronized 1 Hz positions even in Low Latency mode. An example of the PTNL,GGK\_SYNC message string is shown below. Table A.9 describes the message fields.

\$PTNL,GGK\_SYNC,172814.00,071296, 3723.46587704,N,12202.26957864,W, 3,06,1.7,EHT-6.777,M\*48

| Table A.9 | PTNL,GGK | SYNC message | fields |
|-----------|----------|--------------|--------|
|-----------|----------|--------------|--------|

| Field | Meaning                                        |
|-------|------------------------------------------------|
| 1     | UTC of position fix                            |
| 2     | Date                                           |
| 3     | Latitude                                       |
| 4     | Direction of latitude:<br>N: North<br>S: South |
| 5     | Longitude                                      |
| 6     | Direction of Longitude:<br>E: East<br>W: West  |

| Field | Meaning                                                                                         |
|-------|-------------------------------------------------------------------------------------------------|
| 7     | GPS Quality indicator:                                                                          |
|       | 0: Fix not available or invalid                                                                 |
|       | 1: Autonomous GPS fix                                                                           |
|       | <ol> <li>Differential, floating carrier phase integer-based solution,<br/>RTK(float)</li> </ol> |
|       | <ol> <li>Differential, fixed carrier phase integer-based solution,<br/>RTK(fixed)</li> </ol>    |
|       | 4: Differential, code phase only solution (DGPS)                                                |
| 8     | Number of satellites in fix                                                                     |
| 9     | DOP of fix                                                                                      |
| 10    | Ellipsoidal height of fix                                                                       |
| 11    | M: ellipsoidal height is measured in meters                                                     |

Table A.9 PTNL,GGK\_SYNC message fields (continued)

*Note – The PTNL,GGK\_SYNC message is longer than the NMEA-0183 standard of 80 characters.* 

#### PTNL,PJK

#### **Local Coordinate Position Output**

An example of the PTNL,PJK message string is shown below. Table A.10 describes the message fields.

\$PTNL,PJK,010717.00,081796, +732646.511,N,+1731051.091,E, 1,05,2.7,EHT-28.345,M\*7C

#### Field Meaning 1 UTC of position fix 2 Date 3 Northing, in meters 4 Direction of Northing will always be N (North) 5 Easting, in meters 6 Direction of Easting will always be E (East) 7 GPS Quality indicator: 0: Fix not available or invalid 1: Autonomous GPS fix 2: Differential, floating carrier phase integer-based solution, RTK (float) Differential, fixed carrier integer-based solution, RTK (fixed) Differential, code phase only solution (DGPS) 8 Number of satellites in fix

#### Table A.10 PTNL, PJK message fields

DOP of fix

Ellipsoidal height of fix

*Note – The PTNL,PJK message is longer than the NMEA-0183 standard of 80 characters.* 

M: ellipsoidal height is measured in meters

#### 168 5700/5800 GPS Receiver User Guide

9

10

11
# PTNL,PJT

# **Projection Type**

An example of the PTNL,PJT message string is shown below. Table A.11 describes the message fields.

\$PTNL,PJT,NAD83(Conus),California Zone 4 0404,\*51

Table A.11 PTNL, PJT message fields

| Field | Meaning                                             |
|-------|-----------------------------------------------------|
| 1     | Coordinate system name (can include multiple words) |
| 2     | Projection name (can include multiple coordinates)  |

# PTNL,VGK

## **Vector Information**

An example of the PTNL,VGK message string is shown below. Table A.12 describes the message fields.

> \$PTNL,VGK,160159.00,010997,-0000.161, 00009.985,-0000.002,3,07,1,4,M\*0B

Table A.12 PTNL, VGK message fields

| Field | Meaning                              |  |  |  |
|-------|--------------------------------------|--|--|--|
| 1     | UTC of vector in hhmmss.ss format    |  |  |  |
| 2     | Date in mmddyy format                |  |  |  |
| 3     | East component of vector, in meters  |  |  |  |
| 4     | North component of vector, in meters |  |  |  |
| 5     | Up component of vector, in meters    |  |  |  |

| Field | Meaning                                           |  |  |  |  |  |
|-------|---------------------------------------------------|--|--|--|--|--|
| 6     | GPS quality indicator:                            |  |  |  |  |  |
|       | 0: Fix not available or invalid                   |  |  |  |  |  |
|       | 1: Autonomous GPS fix                             |  |  |  |  |  |
|       | 2: Differential carrier phase solution RTK(float) |  |  |  |  |  |
|       | 3: Differential carrier phase solution RTK(fix)   |  |  |  |  |  |
|       | 4: Differential code-based solution, DGPS         |  |  |  |  |  |
| 7     | Number of satellites if fix solution              |  |  |  |  |  |
| 8     | DOP of fix                                        |  |  |  |  |  |
| 9     | M: Vector components are in meters                |  |  |  |  |  |

Table A.12 PTNL, VGK message fields (continued)

# PTNL,VHD

## **Heading Information**

An example of the PTNL,VHD message string is shown below. Table A.13 describes the message fields.

> \$PTNL,VHD,030556.00,093098,187.718, -22.138,-76.929,-5.015,0.033,0.006, 3,07,2.4,M\*22

#### Table A.13 PTNL, VHD message fields

| Field | Meaning                                            |  |  |  |
|-------|----------------------------------------------------|--|--|--|
| 1     | UTC of position, in <i>hhmmss.ss,ddmmyy</i> format |  |  |  |
| 2     | Date in mmddyy format                              |  |  |  |
| 3     | Azimuth                                            |  |  |  |
| 4     | ΔAzimuth/ΔTime                                     |  |  |  |
| 5     | Vertical Angle                                     |  |  |  |
| 6     | $\Delta$ Vertical/ $\Delta$ Time                   |  |  |  |
| 7     | Range                                              |  |  |  |
| 8     | ∆Range/∆Time                                       |  |  |  |

| Field | Meaning                                           |  |  |  |
|-------|---------------------------------------------------|--|--|--|
| 9     | Quality indicator:                                |  |  |  |
|       | 0: Fix not available or invalid                   |  |  |  |
|       | 1: Autonomous GPS fix                             |  |  |  |
|       | 2: Differential carrier phase solution RTK(float) |  |  |  |
|       | 3: Differential carrier phase solution RTK(fix)   |  |  |  |
|       | 4: Differential code-based solution, DGPS         |  |  |  |
| 10    | Number of satellites used in solution             |  |  |  |
| 11    | PDOP                                              |  |  |  |

Table A.13 PTNL, VHD message fields (continued)

#### ROT **Rate of Turn**

The ROT string is shown below, and Table A.14 describes the message fields.

\$GPROT,35.6,A\*4E

Table A.14 ROT message fields

| Field | Meaning                                                           |
|-------|-------------------------------------------------------------------|
| 1     | Rate of turn, degrees/minutes, "–" indicates bow turns to<br>port |
| 2     | A: Valid data<br>V: Invalid data                                  |

\_

# VTG Actual Track Made Good Over and Speed Over Ground

An example of the VTG message string is shown below. Table A.15 describes the message fields.

\$GPVTG,,T,,M,0.00,N,0.00,K\*4E

#### Table A.15 VTG message fields

| Field | Meaning                                          |  |  |  |
|-------|--------------------------------------------------|--|--|--|
| 1     | Track made good (degrees true)                   |  |  |  |
| 2     | : track made good is relative to true north      |  |  |  |
| 3     | Frack made good (degrees magnetic)               |  |  |  |
| 4     | M: track made good is relative to magnetic north |  |  |  |
| 5     | Speed, in knots                                  |  |  |  |
| 6     | N: speed is measured in knots                    |  |  |  |
| 7     | Speed over ground in kilometers/hour (kph)       |  |  |  |
| 8     | K: speed over ground is measured in kph          |  |  |  |

# ZDA UTC Day, Month, And Year, and Local Time Zone Offset

An example of the ZDA message string is shown below. Table A.16 describes the message fields.

\$GPZDA,172809,12,07,1996,00,00\*45

Table A.16 ZDA message fields

| Field | Meaning                                                          |
|-------|------------------------------------------------------------------|
| 1     | UTC                                                              |
| 2     | Day, ranging between 01 and 31                                   |
| 3     | Month, ranging between 01 and 12                                 |
| 4     | Year                                                             |
| 5     | Local time zone offset from GMT, ranging from 00 to<br>±13 hours |
| 6     | Local time zone offset from GMT, ranging from 00 to 59 minutes   |

Fields 5 and 6 together yield the total offset. For example, if field 5 is -5 and field 6 is +15, local time is 5 hours and 15 minutes earlier than GMT.

#### A NMEA-0183 Output

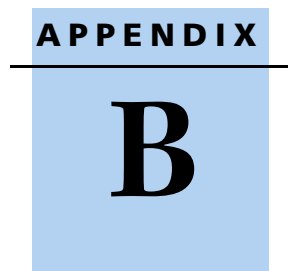

# **RTCM Output**

# In this chapter:

- RTCM Output
- Message Scheduling

# **RTCM Output**

Table B.1 shows the messages that are generated when you select a specific RTCM version. The messages in the table are in the same order as they appear in GPS Configurator. For details of the contents of individual messages, refer to the RTCM documentation.

| Selection        | M | essag | je  |    |    |      |      |      |      |
|------------------|---|-------|-----|----|----|------|------|------|------|
| Version 2        | 1 | 3     |     |    |    | 22   |      |      | 59   |
| USCG 9-3         |   | 3     | 9-3 |    |    |      |      |      |      |
| RTCM/RTK 2.2+2.3 | 1 | 3     |     | 18 | 19 | 22   | 23   | 24   | 59   |
| RTK Only 2.2+2.3 |   | 3     |     | 18 | 19 | 22   | 23   | 24   | 59   |
| RTCM/RTK 2.3     | 1 |       |     | 18 | 19 |      | 23   | 24   |      |
| RTK Only 2.3     |   |       |     | 18 | 19 | 22   |      |      |      |
| RTCM/RTK 2.2     | 1 | 3     |     | 18 | 19 | 22   |      |      | 59   |
| RTK Only 2.2     |   | 3     |     | 18 | 19 | 22   |      |      | 59   |
| RTCM/RTK 2.1     | 1 | 3     |     | 18 | 19 | 22   |      |      | 59   |
| RTK Only 2.1     |   | 3     |     | 18 | 19 | 22   |      |      | 59   |
| RTCM/RTK 3.0     |   |       |     |    |    | 1006 | 1008 | 1013 | 1004 |

Table B.1 RTCM output

# **Message Scheduling**

Table B.2 describes the frequency at which messages are generated when they are enabled in a base receiver.

| Туре       | Frequency                                                                     |
|------------|-------------------------------------------------------------------------------|
| 1          | Every second                                                                  |
| 3          | The 10th second after the first measurement, then every 10 seconds after that |
| 9-3        | Every second                                                                  |
| 18         | Every second                                                                  |
| 19         | Every second                                                                  |
| 22         | The 5th second after the first measurement, then every 10 seconds after that  |
| 23         | The 4th second after the first measurement, then every 10 seconds after that  |
| 24         | The 4th second after the first measurement, then every 10 seconds after that  |
| 59-sub, 13 | The 5th second after the first measurement, then every 10 seconds after that  |
| 1004       | Every second                                                                  |
| 1006       | Every 10 seconds                                                              |
| 1008       | Every 10 seconds                                                              |
| 1013       | Every 300 seconds                                                             |

Table B.2 Message scheduling

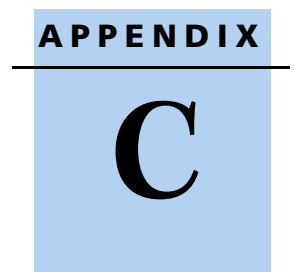

# **Troubleshooting**

# In this chapter:

- LED conditions
- Receiver issues

An LED that is flashing quickly indicates a condition that may require attention, and an unlit LED indicates that no operation is occurring. Table C.1 describes some LED conditions, possible causes, and how to solve them.

#### Table C.1 LED conditions

| Condition                                                                               | Possible cause                                                                        | Solution                                                                                                    |  |
|-----------------------------------------------------------------------------------------|---------------------------------------------------------------------------------------|----------------------------------------------------------------------------------------------------|--|
| The SV Tracking LED is                                                                  | The receiver is in Monitor                                                            | Turn on or turn off the receiver.                                                                                                    |  |
| It solidly and the<br>Logging/Memory LED is<br>flashing slowly. (5700<br>receiver only) | mode, ready for new<br>firmware to be loaded or<br>new options to be added.           | Load the latest version of the<br>firmware, which you can download<br>from the Trimble website at<br>ftp://ftp.trimble.com/pub/survey/bin/                  |  |
| The SV Tracking LED is not flashing.                                                    | The receiver is tracking fewer than four satellites.                                  | Wait until the SV Tracking LED is flashing slowly.                                                                                                    |  |
|                                                                                         | The radio antenna cable and<br>GPS antenna cable are mixed<br>up.(5700 receiver only) | Make sure that the GPS antenna cable<br>(with the yellow over-mould) is<br>connected between the yellow TNC<br>connector marked GPS and the GPS<br>antenna. |  |

Table C.2 describes some possible receiver issues, possible causes, and how to solve them.

| Issue                                                 | Possible cause                                           | Solution                                                                                                    |  |  |
|-------------------------------------------------------|----------------------------------------------------------|----------------------------------------------------------------------------------------------------|--|--|
| The receiver does not power up.                       | External power is too low.                               | Check the charge on the external<br>battery, and check the fuse if<br>applicable. Replace the battery if<br>necessary.              |  |  |
|                                                       | Internal power is too low.                               | Check the charge on the internal batteries and replace if necessary.                                                                |  |  |
|                                                       |                                                          | Ensure battery contacts are clean.                                                                                                  |  |  |
|                                                       | External power is not properly connected.                | Check that the Lemo connection is seated properly.                                                                                  |  |  |
|                                                       |                                                          | Check for broken or bent pins in the connector.                                                                                     |  |  |
|                                                       | Faulty power cable.                                      | Try a different cable.                                                                                                    |  |  |
|                                                       |                                                          | Check pinouts with multimeter to ensure internal wiring is intact.                                                                  |  |  |
| Receiver does not log<br>data.(5700 receiver<br>only) | Insufficient memory on the<br>CompactFlash card.         | Delete old files using the GPS<br>Configurator or Trimble Survey<br>Controller software, or by holding<br>down P for 30 seconds.    |  |  |
|                                                       | No CompactFlash card is inserted.                        | Insert a CompactFlash card in the receiver.                                                                                         |  |  |
|                                                       | The CompactFlash card is not seated properly.            | Remove the Compact Flash card and<br>reinsert it, making sure that it slides<br>into the housing easily and seats into<br>the pins. |  |  |
|                                                       | The receiver is tracking fewer than four satellites.     | Wait until the SV Tracking LED is flashing slowly.                                                                                  |  |  |
|                                                       | The CompactFlash card is not formatted, or is corrupted. | Format the CompactFlash card using<br>GPS Configurator, or by holding down<br>P for 30 seconds.                                     |  |  |
|                                                       |                                                          | If the problem persists, use GPS<br>Configurator to perform a full<br>format.                                                       |  |  |

#### Table C.2 Receiver issues

| Issue                                   | Possible cause                                                          | Solution                                                                                                    |
|-----------------------------------------|-------------------------------------------------------------------------|----------------------------------------------------------------------------------------------------|
| The receiver is not responding.         | Receiver needs soft reset.                                              | Power down the receiver and power back up.                                                                                                    |
|                                         | Receiver needs full reset.                                              | If you want to retain data files,<br>remove the CompactFlash card first.<br>Hold down P for 30 seconds.                                                                                                    |
| Reference receiver is not broadcasting. | Port settings between<br>reference receiver and radio<br>are incorrect. | Using the Trimble Survey Controller<br>software, connect to the reference<br>radio through the receiver. If no<br>connection is made, connect directly<br>to the radio and change the port<br>settings. Try to connect through the<br>receiver again to ensure that they are<br>communicating. |
|                                         | Faulty cable between receiver and radio.                                | Try a different cable.                                                                                                    |
|                                         |                                                                         | Examine the ports for missing pins.                                                                                                    |
|                                         |                                                                         | Use a multimeter to check pinouts.                                                                                                    |
|                                         | No power to radio.                                                      | If the radio has its own power supply, check the charge and connections.                                                                                                    |
|                                         |                                                                         | If power is routed through the<br>receiver, ensure that the receiver's<br>external power source is charged and<br>that power output on Port 3 is<br>enabled.                                                                                                    |

Table C.2 Receiver issues (Continued)

| Issue                                      | Possible cause                                                            | Solution                                                                                                    |
|--------------------------------------------|---------------------------------------------------------------------------|----------------------------------------------------------------------------------------------------|
| Roving receiver is not<br>receiving radio. | Reference receiver is not broadcasting.                                   | See page 182.                                                                                                    |
|                                            | Incorrect over air baud rates between reference and rover.                | Connect to the roving receiver's radio<br>and check to ensure it has the same<br>setting as the reference receiver.                                                                                                    |
|                                            | Incorrect port settings<br>between roving external<br>radio and receiver. | If the radio is receiving data (the<br>Logging/Memory LED is flashing) and<br>the receiver is not getting radio<br>communications, use the Trimble<br>Survey Controller software to check<br>that the port settings are correct. |
|                                            | The radio antenna cable and GPS antenna cable are mixed up.               | Make sure that the radio antenna<br>cable (with the blue over-mould) is<br>connected between the blue TNC<br>connector marked RADIO and the<br>radio antenna.                                                                    |
|                                            | The cellular modem does not<br>have hardware flow control<br>enabled.     | Disable flow control on the modem.                                                                                                    |
|                                            |                                                                           | Use a special cable. For more<br>information, refer to the document<br>Using Cellular and CDPD Modems for<br>RTK, which is available from the<br>Trimble website.                                                                |

#### Table C.2 Receiver issues (Continued)

**C** Troubleshooting

# Index

## **Symbols**

\$ (NMEA start of message delimiter) 156
\* (NMEA checksum delimiter) 158
, (NMEA field delimiter) 156
.cfg files 52–57, 64, 125–128
.dat files 62, 64
size 62
.elf files 48, 64, 122
.eph files 64
.T01 files 62, 64

## **Numerics**

1PPS output 5700 receiver 6, 76, 95 configuring in real time 97 default settings 78 enabling in real time 97 pulse definition 95 time tag definition 96 5700 receiver backpack setup 25 buttons 36 factory default settings 78 features 6 internal radio 28 LEDs 37 maximum number of application files 53 output formats 76

parts of the receiver 10-15 pole-mounted setup 19 postprocessed setup 17 resetting to factory defaults 37,80 setup 9-33 specifications 73-76 turning on and off 37, 39 upgrading firmware 48, 67 use and care 7 5800 receiver buttons 116 factory default settings 144 inserting the internal battery 110 internal radio 112 LEDs 117 maximum number of application files 125 output formats 142 parts of the receiver 106-108 pole-mounted setup 110 resetting to factory defaults 116 setup 105-113 specifications 139-142 turning on and off 116, 118 upgrading firmware 122, 132 use and care 103

## A

accuracy centimeter-level 6, 102

submeter-level 6, 102 Actual Track Made Good Over and Speed Over Ground message 172 adding frequencies for internal radio 69, 133 ANT port 14, 183 antenna information, default 79, 145 antenna power adapter 90 Antenna record, in application file 53, 125 antennas electrical interference 16, 109 mounting 16, 109 RPA 25 rubber duck 20.25 using with the 5700 receiver 90 whip 20,25 Zephyr 21 Zephyr Geodetic 21 application files applying 57, 127 configuring the receiver with 124, 125 Current (Current.cfg) 54, 78, 126, 144 Default (Default.cfg) 53, 78, 126, 144 deleting 37, 116 deleting by formatting CompactFlash card 42 maximum number 53, 125 naming 57, 128 overview 52, 125 Power Up (Power\_Up.cfg) 54, 78, 127, 144 records 52, 125 storing 57, 128 timed 38, 55, 82, 83 applying application files 57, 127 ASCII output, default settings 79, 145 time tags, default 78 time tags, definition 96

# B

backpack setup 25 base station See reference station baseline, moving 156 batteries camcorder 30 charging while in 5700 receiver 43 charging with TSCe/TSC1 batteries 46 minimum power to charge 45, 121 operating time 42, 74, 140 standby 39 battery compartments 11, 14, 108 inserting in the 5800 receiver 110 Battery LEDs 39 baud rate default 78, 79, 144 maximum 76, 142 binary output, default settings 79, 145 blue RPA cable 14, 183 blue TNC port 14, 183 Bluetooth 3 bottom panel 14, 108 bracket insert 22 receiver 22,23 RPA 20 breakout box, on event marker/1PPS cable 89 buttons 10, 36, 106, 116

# C

cables coaxial 91 data/power 60, 88, 150 event marker/1PPS 88 GPS antenna 14, 96

RPA 14 camcorder batteries 30 catch for battery compartment 11 for CompactFlash/USB door 10, 106 cellphones 30, 112 cellular modems 30, 112, 183 centimeter-level accuracy 6, 102 charging 5700 and TSC1/TSCe batteries 46 internal batteries 43 minimum time required 45, 121 CMR input 7,103 output 7,103 output, default settings 79 coaxial cable, for connecting to GPS antenna 91 COCOM limits 7,103 cold start, time required 75, 142 color-coded TNC ports 14 CompactFlash card corrupted 181 formatting 37, 42, 181 full 40 logging data to 40 transferring files from 62 Type I 33 upgrading receiver firmware from 48, 122CompactFlash port 14, 15, 108 CompactFlash/USB door 14, 15, 108 CompactFlash/USB door catch 10, 106 configuring 1PPS output in real time 97 event marker input in real time 94 MS Series parameters 160 multiple receivers identically 128 receiver in real time 52, 124 receiver using application files 124

connecting to computer for data transfer 60 controller mounting on pole 24 setup 24 corrupted CompactFlash card 181 Current application file 54, 78, 126, 144 current receiver configuration 126 current settings 144 Current.cfg 54, 78, 126, 144

# D

DAT files 62 data logging internally 40 logging to Trimble Survey Controller 41, 119 transferring from the receiver 59 Data button 10,36 data files 5700 receiver 62, 64 deleting by formatting CompactFlash card 42 transferring from CompactFlash card 62 Data LED See Logging/Memory LED data link, using a cellular modem 30, 112 data outputs, NMEA 160 data storage cards *See* CompactFlash cards data transfer transferring files 59–64 with serial connection 60 with USB connection 61 Data Transfer utility deleting files on receiver with 64 transferring files with 62 data/power cable pinouts 88, 150, 151 Default application file 53, 78, 126, 144

default settings 1PPS time tags 78 5700 receiver 78 5800 receiver 144 antenna 79, 145 ASCII output 79, 145 ASCII time tags 78 baud rate 78, 79, 144 binary output 79, 145 changing 127 CMR output 79 elevation mask 78, 144 logging rate 79 measurement rate 79 motion 78, 144 NMEA output 79, 145 overriding 126 Port 3 power output 78 position logging rate 79 reference position 79, 145 reference station 79, 145 resetting 119 RT17 output 79, 145 RTCM output 79 serial format 78, 79, 144 SNR mask 78, 144 streamed output 79, 145 SV enabling 78, 144 Default.cfg 53, 78, 126, 144 deleting files application files 37, 116 by formatting CompactFlash card 42 ephemeris file 37, 116 in the receiver 64 delimiters. NMEA checksum 158 field separator 158 start of message 156 Device Control record, in application file 53, 125

diameter, of pole 22 dimensions 5700 receiver 74 5800 receiver 140 direction, NMEA field format 158 disabling flow control 183 dual event marker input 6, 93 dual-frequency RTK engine 6, 102

#### Ε

electrical interference 16, 109 electronic interference 103 elevation mask default 78, 144 enabling 1PPS output in real time 97 event marker input in real time 94 power output on Port 3 47, 122 enhanced RTK See extended RTK environmental factors when setting up the receiver 16, 108 ephemeris file deleting 37, 116 supported file type 64 eRTK Range Pole antenna See RPA event marker input configuring in real time 94 feature 6 Event Marker LED See Radio LED event marker/1PPS cable 88 cable pinouts 90 examples, of default behavior 80 extended RTK 6 external power 47 minimum required to charge internal batteries 45, 121

## F

factory defaults 5700 receiver 77-83 5800 receiver 143-146 resetting to 37, 80, 116, 145 FastStatic surveying specifications 75, 141 features 1PPS output 6 5800 receiver 102 automatic OTF (on-the-fly) initialization 6,102 centimeter accuracy 6, 102 charging batteries internally 6 CMR input and output 7, 103 CompactFlash card 6 extended RTK 6 OTF data 6,102 real-time positioning 6, 102 RS-232 ports 7 RTCM SC-104 input and output 7, 102 RTK data 6, 102 submeter accuracy 6, 102 USB port 6 WAAS capability 6, 102 file size 62 File Storage record, in application file 52, 125 file types .cfg 64 .dat 62 .elf 64 .eph 64 .T01 62 application (.cfg) 64 DAT 62 data (.dat) 62 data files 62 ephemeris (.eph) 64 job 41, 119

raw observations (.T01) 64 receiver firmware (.elf) 64 supported 64 files deleting 64 transferring from CompactFlash card 62 firmware (.elf) files 64 upgrading 48, 67, 122, 132 flashing LED 37, 117 flow control 5700 receiver 76 5800 receiver 142 default setting 79, 144 disabling on cellular modem 31, 113, 183 formatting a CompactFlash card 33, 37, 42 frequencies, for internal radio 69, 133 front panel 10, 106 full format 181 full memory 40 full reset 182

## G

General Controls record, in application file 52, 125 GGA message, time, position, and fix related data 160 GPS antenna cable 14 GPS antenna port 7, 14, 103, 183 GPS Configurator software 5700 receiver 41, 66 5800 receiver 112, 124, 130 configuring 1PPS output 97 configuring 5700 receiver 66 configuring 5800 receiver 130 configuring event marker input 94

#### Index

deleting files on receiver with 64 installing 130 performing a full format 181 GPS LED *See* SV Tracking LED green LEDs 38, 39 GSOF output 76 GST message 163 GSV message 164 guidelines for setting up receiver 17, 109

#### Н

Heading Information message 170

# 

icons, on top panel 13, 108 indicator LEDs 10, 37, 106, 117 initialization minimum time required 76, 142 on-the-fly 6, 102 specifications 76, 142 input CMR 7,103 event marker 6.93 RTCM 7,102 Input Message record, in application file 53, 125 insert, for receiver bracket 22 installing GPS Configurator software 130 WinFlash software 67, 131 interference electrical 16, 109 electronic 103 internal batteries charging 6 charging while in 5700 receiver 43

charging with TSC1/TSCe batteries 46 minimum power to charge 45, 121 operating time 42, 74, 140 standby 39 internal radio 5700 receiver 28 5800 receiver 112 adding frequencies 69, 133

# J

job files 41, 119

### L

latency of 5700 receiver 75 latency of 5800 receiver 141 latitude, NMEA field format 158 LEDs 5700 receiver 10, 37 5800 receiver 106, 117 Battery 1 39 Battery 2 39 flashing 37, 117 Logging/Memory 38 Radio 38 SV Tracking 38 Lemo cables, plugging in 17, 109 limits, imposed by COCOM 7, 103 Lithium ion batteries, voltage 48 Local Coordinate Position Output message 168 logging internally 40 scheduling 55 starting 37 stopping 37

to Trimble Survey Controller software 41, 119 Logging button *See* Data button Logging Rate record, in application file 53, 125 logging rate, default 79 Logging/Memory LED 38 longitude, NMEA field format 158 Low Latency RTK mode, specifications 75, 141

#### Μ

maximum baud rate 76, 142 number of application files 53, 125 Maxwell architecture 75, 142 measurement rate, default 79 Memory LED *See* Logging/Memory LED memory, full 40, 181 message ID, in NMEA messages 158 mobile phones 30, 112 Monitor mode 38, 48, 122, 180 motion, default settings 78, 144 mounting antenna, avoiding electrical interference 16, 109 multiple receivers, configuring identically 128

### Ν

naming application files 57, 128 NMEA output 7, 102, 155–173 output, default settings 79, 145 NMEA messages common elements 157 common message elements 158 delimiters 158

enabling and disabling 157 GGA 161 GST 163 GSV 164 ID 158 PTNL,GGK 165 PTNL,GGK SYNC 166 PTNL, PJK 168 PTNL, PJT 169 PTNL, VGK 169 PTNL.VHD 170 summary 156 values 158 VTG 172 ZDA 173 NMEA-0183 output 156

# 0

One Pulse per Second output See 1PPS output on-the-fly (OTF) initialization 6, 102 operating controls 106 operating temperature 15, 74, 140 OTF initialization See on-the-fly initialization output formats 1PPS 6, 76, 93 5700 receiver 76 5800 receiver 142 CMR 7,103 GSOF 76 NMEA 7, 102, 155 RT17 76, 79, 142, 145 RTCM 7,102 Output Message record, in application file 53, 125overriding default settings 126

#### Ρ

parts of the receiver 10-15 physical specifications 74, 140 pinout information 148 pinouts data/power cable 88, 150, 151 event marker/1PPS cable 90 serial ports 86, 148, 149 pole diameter 22 pole-mounted setup 5700 receiver 19 5800 receiver 110 pole diameter 22 TSC1/TSCe controller 24 Port 1 connector pin locations 86 default baud rate 78, 144 default serial format 78, 144 event marker input 93 flow control 78, 144 icon 13,108 pinout diagram 86, 148, 149 pinout functions 87 power output 47, 122 Port 2 1PPS output 93 connector pin locations 86 default baud rate 79, 144 default serial format 79, 144 event marker input 93 icon 13, 108 pinout diagram 86, 148, 149 pinout functions 87 Port 3 connector pin locations 86 default baud rate 79 default power output 78 default serial format 79 flow control 79, 144 icon 14

pinout diagram 86, 148, 149 pinout functions 87 power output 47, 48, 122 port settings, checking 183 Position Error Statistics message 163 position logging rate, default 79 positioning specifications 75, 141 postprocessed setup 17 power external 47 minimum to charge batteries 45, 121 Power button 10, 36, 116 power cable, pinouts 88, 150, 151 Power LEDs See Battery LEDs power output automatically enabling on Port 3 48 enabling on Port 3 47, 122 on Port 1 47, 122 power supply 43 Power Up application file 5700 receiver 54 5800 receiver 127 overriding factory defaults with 78, 144 power/data ports 12 Power\_Up.cfg 5700 receiver 54 5800 receiver 127 overriding factory defaults with 78, 144 powering down the receiver 37, 116 powering up the receiver 37, 39, 116, 118 problems, troubleshooting 179-180 Projection Type message 169 PTNL,GGK message 165 PTNL,GGK message, Time, Position, Position Type, DOP 164 PTNL, GGK SYNC message 166 PTNL,PJK message 168 PTNL,PJT message 169

PTNL,VGK message 169 PTNL,VHD message 170 pulse, for 1PPS output 95

# Q

quick format 33, 41, 181

#### R

radio antenna port 7, 14, 103, 183 Radio LED 38 RADIO port 5700 receiver 14 icon 14.108 troubleshooting 183 radio-modems, using 3 radios 5700 receiver 111 5800 receiver 28 internal 28, 112 TRIMMARK 3 28, 111 TRIMMARK IIe 28, 112 TRIMTALK 450S 28, 112 Range Pole antenna See RPA raw observations 64 real time, configuring receiver in 52, 124 real-time configuring receiver in 124 rear panel 11, 107 receiver bracket 22, 23 catch lock 11, 107 changing default settings 127 configuring 124 connecting to devices 148 current configuration 126 data files 62 firmware files 64 resetting 126

receiver setup 9-33, 105-113 receivers, multiple configuring identically 128 red LED 38 Reference Position record, in application file 53, 125 reference position, default 79, 145 reference station default 79, 145 default settings 79, 145 reformatting CompactFlash card 42 registration 2 release notes 2 reset 5800 receiver 126 full 182 soft 182 to factory defaults 37, 80, 116 RPA 25 RPA bracket 20 RS-232 ports 7 RT17 output 5700 receiver 76 5800 receiver 142 default settings 79, 145 RTCM input 7, 102 RTCM output 5700 receiver 7 5800 receiver 102 default settings 79 messages 176 RTK engine 6, 102 RTK/OTF data 6,102 rubber duck antenna 20, 25

## S

safety 3 Satellite Information message 164

Satellite LED See SV Tracking LED scheduling logging sessions 55 security limits 103 serial format, default setting 78, 79, 144 Serial Port Baud/Format record, in application file 53, 125 serial ports 5700 receiver 6, 7, 12 pinouts 87, 150 setup 5700 receiver 9-33 5800 receiver 105-113 backpack 25 guidelines 16, 108 pole-mounted 19,110 postprocessed survey 17 TSC1/TSCe controller 24 signal processing 75, 142 size 5700 receiver 74 5800 receiver 140 Sleep mode 38,83 SNR mask, default setting 78, 144 soft reset 182 specifications 5700 receiver 73-76 5800 receiver 139-142 physical 74, 140 positioning 75, 141 technical 75, 142 standby, battery 39 starting logging manually 37 start-up specifications 75, 142 Static surveying specifications 75, 141 Static/Kinematic record, in application file 53, 125 stopping logging manually 37 storage temperature 15, 74, 140 storing application files 57, 128

streamed output, default settings 79, 145 submeter-level accuracy 6, 102 supported file types 64 Survey Controller software *See* Trimble Survey Controller software SV Enable/Disable record, in application file 53, 125 SV enabling, default settings 78, 144 SV Tracking LED 38 switching the receiver on and off 37, 39, 116, 118 Synchronized RTK mode, specifications 75, 141

# T

technical specifications 75, 142 temperature operating range 15, 74, 140 storage range 15, 74, 140 time tag definition 96 time values in NMEA messages 159 Time, Position, and Fix Related Data message 161 Time, Position, and Fix Related Data, GGA message 160 Time, Position, Position Type, DOP message 165 Time, Synchronized Position, Position Type, DOP message 166 Timed Activation record, in application file 53 timed application files 38, 55, 82, 83 TNC connector 7, 91, 103 TNC ports 7, 103 top panel 12 tracking specifications 75, 142 transferring data files from CompactFlash card 62 data files from the receiver 59

Trimble Binary Streamed Output See GSOF output Trimble Format (CMR) See CMR format Trimble Survey Controller software automatically enabling power output 48 configuring the internal radio with 112 configuring the receiver with 124 logging data to 41 Trimble web site 1.31,113 TRIMMARK 3 radio 28, 111 TRIMMARK IIe radio 28, 112 TRIMTALK radio 28, 112 troubleshooting 179-180 TSC1/TSCe controller deleting files on receiver with 64 mounting on pole 24 setup 24 turning the receiver on and off 37, 39, 116, 118 Type approval 3 Type I CompactFlash cards 6, 33 types of files supported 64

#### U

U.S. Department of Commerce 7, 103 Universal Time Coordinated (UTC) *See* UTC upgrading receiver firmware 48, 67, 122, 132 USB cable, connecting for data transfer 61 USB port 6, 14, 76, 108 use and care of 5700 receiver 7 use and care of 5800 receiver 103 UTC Day, Month, and Year, and Local Time Zone Offset message 173 UTC, NMEA time values 159

## V

Vector Information message 169 voltage minimum required to charge internal batteries 45, 121 of internal batteries 48 VTG message 172

# W

WAAS 5700 receiver 6 5800 receiver 102 specifications 75, 141 waking up, from Sleep mode 56 warm start, time required 75, 142 web site 1.31.113 weight 5700 receiver 74 5800 receiver 140 whip antenna 20 WinFlash software 5700 receiver 67 5800 receiver 131 installing 67, 131 upgrading receiver firmware with 67, 132 world wide web site 1, 31, 113

# Y

yellow GPS antenna cable 14, 183 yellow LEDs 38, 39 yellow TNC port 14, 183

Index

# Ζ

ZDA message 173 Zephyr antenna 21 Zephyr Geodetic antenna 21 Free Manuals Download Website <u>http://myh66.com</u> <u>http://usermanuals.us</u> <u>http://www.somanuals.com</u> <u>http://www.4manuals.cc</u> <u>http://www.4manuals.cc</u> <u>http://www.4manuals.cc</u> <u>http://www.4manuals.com</u> <u>http://www.404manual.com</u> <u>http://www.luxmanual.com</u> <u>http://aubethermostatmanual.com</u> Golf course search by state

http://golfingnear.com Email search by domain

http://emailbydomain.com Auto manuals search

http://auto.somanuals.com TV manuals search

http://tv.somanuals.com